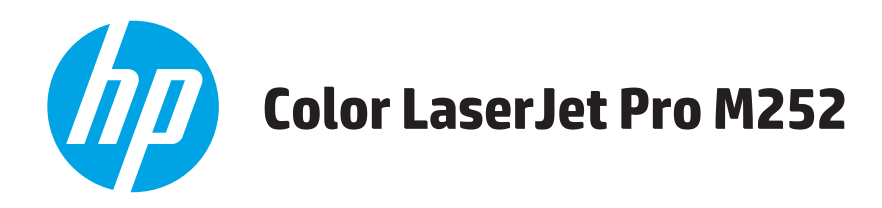

## Felhasználói kézikönyv

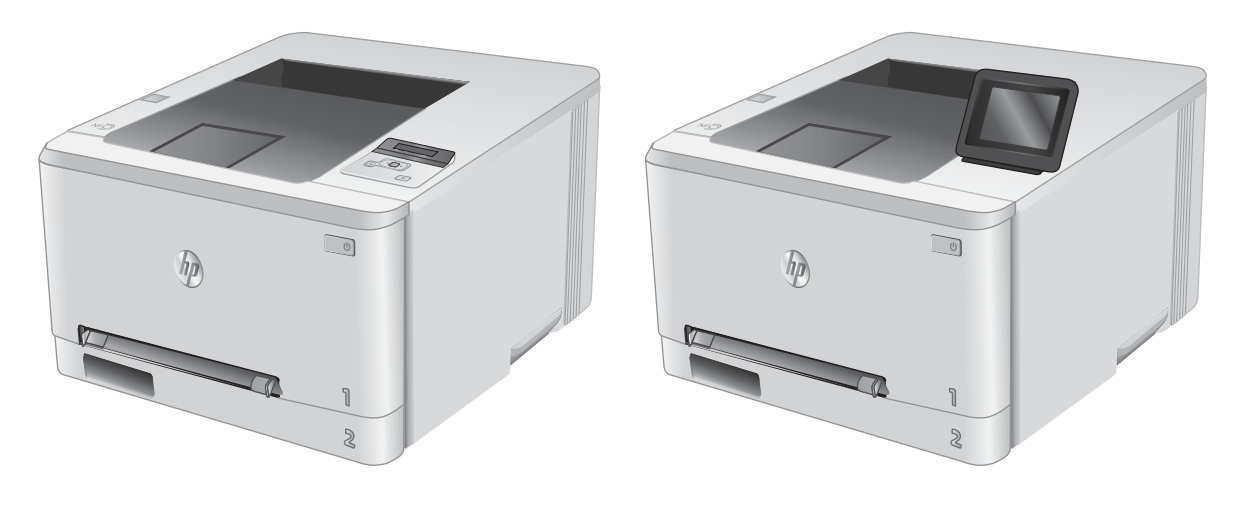

M252n

M252dw

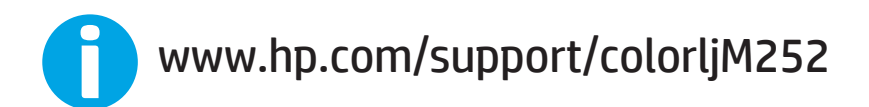

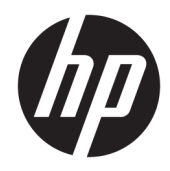

# HP Color LaserJet Pro M252

Felhasználói kézikönyv

#### Szerzői jog és licenc

© Copyright 2019 HP Development Company, L.P.

Előzetes írásbeli engedély nélküli reprodukálása, adaptálása vagy fordítása tilos, kivéve ahol ezt a szerzői jogi rendelkezések megengedik.

A jelen kézikönyvben megadott információk előzetes bejelentés nélkül megváltozhatnak.

A HP termékekre és szolgáltatásokra vonatkozó kizárólagos garanciák az adott termékhez és szolgáltatáshoz mellékelt

garancianyilatkozatokban találhatók. Az ebben az útmutatóban foglaltak nem tekinthetők további garanciavállalásnak. A HP nem vállal felelősséget a jelen útmutatóban előforduló műszaki vagy szerkesztési hibákért, illetve kihagyásokért.

Edition 3, 8/2019

#### Védjegyek

Az Adobe<sup>®</sup>, az Adobe Photoshop<sup>®</sup>, az Acrobat<sup>®</sup> és a PostScript<sup>®</sup> az Adobe Systems Incorporated védjegye.

Az Apple és az Apple embléma az Apple Computer, Inc. Egyesült Államokban és más országokban/térségekben bejegyzett védjegye. Az iPod az Apple Computer, Inc. védjegye. Az iPod megjelölést csak jogi vagy a jogtulajdonos által engedélyezett másolási célra használjuk. Ne lopjon zenét.

A Microsoft®, a Windows®, a Windows® XP és a Windows Vista® a Microsoft Corporation Egyesült Államokban bejegyzett védjegye.

A UNIX® az Open Group bejegyzett védjegye.

# Tartalomjegyzék

| 1 Termék át  | tekintése                                                     |    |
|--------------|---------------------------------------------------------------|----|
| A            | A készülék nézetei                                            | 2  |
|              | A készülék elölnézete                                         | 2  |
|              | A készülék hátulnézete                                        |    |
|              | 2 soros kezelőpanel képe (M252n típus)                        |    |
|              | Érintőképernyős kezelőpanel képe (M252dw típus)               | 5  |
|              | Kezdőképernyő elrendezése                                     | 6  |
|              | Az érintőképernyős kezelőpanel használata                     | 7  |
| ٦            | ērmékjellemzők                                                |    |
|              | Bevezetés                                                     |    |
|              | Műszaki adatok                                                |    |
|              | Támogatott operációs rendszerek                               |    |
|              | Mobilnyomtatási megoldások                                    |    |
|              | Készülékméretek                                               |    |
|              | Teljesítményfelvétel, elektromos jellemzők és zajkibocsátás   |    |
|              | Az üzemelési környezeti tartomány                             |    |
| 1            | ermékhardver-beállítás és szoftvertelepítés                   |    |
| 2 Papírtálcá | k                                                             | 15 |
| F            | Papír betöltése az egylapos elsőbbségi adagolóba (1. tálca)   |    |
|              | Bevezetés                                                     |    |
|              | Papír betöltése az egylapos elsőbbségi adagolóba              |    |
|              | Boríték betöltése az egylapos elsőbbségi adagolóba (1. tálca) | 17 |
|              | 1. tálca papírtájolása                                        |    |
| F            | Papír betöltése a 2. tálcába                                  | 20 |
|              | Bevezetés                                                     | 20 |
|              | Papír betöltése a 2. tálcába                                  | 20 |
|              | Boríték betöltése a 2. tálcába                                | 22 |
|              | 2. tálca papírtájolása                                        |    |

| 3 Ke | ellékek, tartozékok és alkatrészek                                                                 | 27 |
|------|----------------------------------------------------------------------------------------------------|----|
|      | Kellékek, tartozékok és alkatrészek rendelése                                                      | 28 |
|      | Megrendelés                                                                                        | 28 |
|      | Kellékek és tartozékok                                                                             | 28 |
|      | Vásárló által cserélhető alkatrészek                                                               | 28 |
|      | A festékkazetták cseréje                                                                           | 30 |
|      | Bevezetés                                                                                          | 30 |
|      | A festékkazetták eltávolítása és visszahelyezése                                                   | 31 |
| 4 N  | yomtatás                                                                                           | 37 |
|      | Nyomtatási feladatok (Windows)                                                                     | 38 |
|      | Nyomtatás (Windows)                                                                                | 38 |
|      | Automatikus nyomtatás mindkét oldalra (Windows)                                                    | 39 |
|      | Nyomtatás mindkét oldalra kézi átfordítással (Windows)                                             | 39 |
|      | Több oldal nyomtatása egy lapra (Windows)                                                          | 40 |
|      | A papírtípus kiválasztása (Windows)                                                                | 40 |
|      | Nyomtatási feladatok (macOS)                                                                       | 41 |
|      | A nyomtatás módja (macOS)                                                                          | 41 |
|      | Automatikus nyomtatás mindkét oldalra (macOS)                                                      | 41 |
|      | Manuális nyomtatás mindkét oldalra (macOS)                                                         | 41 |
|      | Több oldal nyomtatása egy lapra (macOS)                                                            | 42 |
|      | Papírtípus kiválasztása (macOS)                                                                    | 42 |
|      | Mobil nyomtatás                                                                                    | 43 |
|      | Bevezetés                                                                                          | 43 |
|      | Wi-Fi Direct és NFC-nyomtatás (csak vezeték nélküli típusokon)                                     | 43 |
|      | HP ePrint e-mailen keresztül                                                                       | 44 |
|      | HP ePrint szoftver                                                                                 | 45 |
|      | AirPrint                                                                                           | 45 |
|      | Android beágyazott nyomtatás                                                                       | 46 |
|      | Nyomtatás helyileg elérhető USB-ről (csak érintőképernyős modellek)                                | 47 |
| 5 A  | készülék kezelése                                                                                  | 49 |
|      | A HP webszolgáltatások alkalmazásainak használata (csak érintőképernyős modellek)                  | 50 |
|      | A készülék kapcsolati típusának módosítása (Windows)                                               | 51 |
|      | Speciális beállítások a HP beépített webszerver (EWS) és HP Készülék eszköztár (Windows) eszközzel | 52 |
|      | Speciális beállítás HP Utility OS X operációs rendszerhez segédprogrammal                          | 55 |
|      | A HP Utility megnyitása                                                                            | 55 |
|      | A HP Utility funkciói                                                                              | 55 |
|      | IP hálózati beállítások konfigurálása                                                              | 58 |
|      | Bevezetés                                                                                          | 58 |

| . 58 |
|------|
| . 58 |
| . 58 |
| . 59 |
| . 61 |
| . 61 |
| . 61 |
| . 62 |
| . 62 |
| . 62 |
| . 62 |
|      |
| . 63 |
| . 63 |
| . 65 |
| . 66 |
| . 66 |
| 67   |
|      |

| 6 Hib | aelhárítás                                                                                        | 69 |
|-------|---------------------------------------------------------------------------------------------------|----|
|       | Ügyfélszolgálat                                                                                   | 70 |
|       | A kezelőpanel súgója (csak érintőképernyős modellek)                                              | 71 |
|       | A gyári alapértelmezések visszaállítása                                                           |    |
|       | A készülék kezelőpaneljén megjelenik a "Kazetta alacsony szinten" vagy a "Kazetta nagyon alacsony |    |
|       | szinten" üzenet                                                                                   | 73 |
|       | A "Nagyon alacsony" beállítások módosítása                                                        | 73 |
|       | Kellékek rendelése                                                                                |    |
|       | A készülék nem húz be papírt a papírtálcáról, vagy hibás a betöltés                               | 75 |
|       | Bevezetés                                                                                         |    |
|       | A készülék nem húz be papírt                                                                      |    |
|       | A készülék egyszerre több lapot húz be                                                            | 75 |
|       | Papírelakadások megszüntetése                                                                     | 76 |
|       | Bevezetés                                                                                         |    |
|       | Gyakori, visszatérő papírelakadásokat tapasztal?                                                  |    |
|       | Papírelakadások lehetséges helye                                                                  | 77 |
|       | Papírelakadások megszüntetése az egylapos adagolóban (1. tálca)                                   |    |
|       | Papírelakadások megszüntetése a 2. tálcában                                                       | 81 |
|       | A hátsó ajtónál vagy a beégetőmű környékén kialakult papírelakadás megszüntetése                  | 84 |
|       | Papírelakadások megszüntetése a kimeneti tálcában                                                 |    |
|       | Papírelakadás megszüntetése a duplex egységben (csak duplex típusok esetében)                     | 87 |
|       | A nyomtatási minőség javítása                                                                     |    |

| Nyomtatás másik szoftverből       99         A papírfipus ellenőrzése a ryomtatási feladathoz       99         A papírfipus-beállítás ellenőrzése (Vindows)       90         A festékkazetta allapotának ellenőrzése       90         A nyomtatásiminőség-oldal kinyomtatása és értelmezése       91         A készülék tisztítása       91         A készülék tisztítása       91         A tonerkazetta vizuális vizságálata       92         Ellenőrizze a papírt és a nyomtatási környezetet       92         1. lépés: A HP specífikációknak megfelelő papir használata       92         2. lépés: A nyomtatási környezetet ellenőrzése       93         Szinbeállítások módosítása (Windows)       93         A készülék kalibrálósa a szinek beállításához       94         Az EconoMode beállítások ellenőrzése       95         Másik nyomtató-illesztőprogram kipróbálása       96         Vezetékes hálózati problémák megoldása       97         Bevezetés       97         Rossz minőségű fizikai csattakozás       97         A számítógép nem tud kommunikálri a készülékkel       97         A készülék nem megfelelő kapcsolódási és kétoldalas nyomtatási beállításokat használ a hálózathoz       98         Lehet, hogy a számítógép vagy a munkaállomás nem megfelelően van beállítva       98         Lehe                                                                                                    |             | Bevezetés                                                                                              | 89  |
|----------------------------------------------------------------------------------------------------|-------------|----------------------------------------------------------------------------------------------------|-----|
| A papirtípus-beállitás ellenőrzése (Windows)       89         A papirtípus-beállitás ellenőrzése (OS X)       90         A festékkazetta állapotának ellenőrzése       90         A nyomtatásiminőség-oldal kinyomtatása és értelmezése       91         A készülék tisztítása       91         A készülék tisztítása       91         A tonerkazetta vizuális vizsgálata       92         Ellenőrizze a papirt és a nyomtatási környezetet       92         1. lépés: A HP specífikációknak megfelelő papir használata       92         2. lépés: A nyomtatási környezet ellenőrizése       93         Színbeállítások módosítása (Windows)       93         A készülék kalibrálása a színek beállításához       94         Az EconoMode beállítások ellenőrzése       97         Bevezetés       97         Rossz minőségű fizikai csatlakozás       97         A számítógép nem tuk kormunikálni a készülékkel       97         A készülék nem megfelelő kapcsolódási és kétoldalas nyomtatási beállításóak thasznála a hálózathoz       98         Lehet, hogy az új szöftverek kompatibilitási problémákat okoznak       98         Lehet, hogy az számítógép vagy a munkaállomás nem megfelelően van beállításánat használ a hálózathoz       98         Lehet, hogy az számítógép vagy a munkaállomás nem megfelelően van beállítás ána sejezőkék elev nitika, vagy a hálózat egyéb beállításás                                                                                        |             | Nyomtatás másik szoftverből                                                                            | 89  |
| A papirtipus-beällitäs ellenörzése (Windows)       89         A papirtipus-beällitäs ellenörzése (OS X)       90         A festékkazetta állapotának ellenőrzése       91         A nyomtatásiminőség- oldal kinyomtatása és értelmezése       91         A készülék tisztítása       91         Tisztítóoldal nyomtatási       91         A tonerkazetta vizuális vizsgálata       92         Ellenőrizze a papirt és a nyomtatási környezetet       92         1. lépés: A HP specifikációknak megfelelő papir használata       92         2. lépés: A nyomtatási környezete tellenőrzése       93         Szinbeállítások módosítása (Windows)       93         A készülék kalibrálása azínek beállításához       94         Az EconoMode beállítások ellenőrzése       95         Másik nyomtató- illesztőprogram kipróbálása       97         Bevezetés       97         Rossz minőségű fizikai csatlakozás       97         A számítógép nem a készüléknek megfelelő IP-címet használja       97         A készülék nem megfelelő kásjólózat egyéb beállítása nem megfelelőkek       98         Lehet, hogy az új szoftverek kompatibilitási problémákat okoznak       98         Lehet, hogy az szöntk beálva elgekéb kéllül hálózat egyéb beállítása nem megfelelőkek       99         A készülék nem nyomtat és azimítógépe z kölő túztal van telepítve <td></td> <td>A papírtípus ellenőrzése a nyomtatási feladathoz</td> <td> 89</td>                                             |             | A papírtípus ellenőrzése a nyomtatási feladathoz                                                       | 89  |
| A papirtípus-beállítás ellenőrzése       90         A festékkazetta állapotának ellenőrzése       90         A nyomtatásiminőség-oldal kinyomtatása és értelmezése       91         A készülék tiszítása       91         A készülék tiszítása       91         A készülék tiszítása       91         A tonerkazetta vizuális vizsgálata       92         Ellenőrizze a papirt és a nyomtatási környezetet       92         1. lépés: A H9 specifikációknak megfelelő papir használata       92         2. lépés: A nyomtatási környezet ellenőrzése       93         Színbeállítások módositása (Windows)       93         Színbeállítások módositása (Windows)       94         Az EconoMode beállításak ellenőrzése       95         Másik nyomtató-illesztőprogram kipróbálása       96         Vezetékes hálózati problémák megoldása       97         Rossz minőségű fizikai csatlakozás       97         Rossz minőségű fizikai csatlakozás       97         A számítógép nem tud kommunikálni a készülékkel       97         A készülék nem megfelelő kapcsolódási és kétoldalas nyomtatási beállításatat hazznál a hálózathoz       98         Lehet, hogy az új szoftverek kompatibilitási problémákat okoznak       98         Lehet, hogy az új szoftverek kompatibilitási problémákat okoznak       98         A ké                                                                                                    |             | A papírtípus-beállítás ellenőrzése (Windows)                                                           | 89  |
| A festékkazetta állapotának ellenőrzése       90         A nyomtatásiminőség-oldal kinyomtatása és értelmezése       91         A készülék tisztítása       91         Tisztiróoldal nyomtatása       91         A tonerkazetta vizuális vizsgálata       92         Ellenőrizze a papirt és a nyomtatási környezetet       92         1. lépés: A HP specifikációknak megfelelő papir használata       92         2. lépés: A nyomtatási környezet ellenőrzése       93         Színbeállítások módosítása a színek beállításához       94         Az EconoMode beállítások ellenőrzése       95         Másik nyomtató-illesztőprogram kipróbálása       97         Rosza minőségű fizikai csatlakozás       97         Rosza minőségű fizikai csatlakozás       97         A számítógép nem a készüléknek megfelelő IP-címet használja       97         A számítógép nem a készüléknek megfelelő IP-címet használja       97         A számítógép nem a készüléknek megfelelő IP-címet használja       97         A számítógép nem a készüléknek       97         A készülék nem megfelelő kapcsolódási és kétoldalas nyomtatási beállításokat használ a hálózathoz       98         Lehet, hogy a zú ji szoftverek kompatibilítási problémákat okoznak       98         Lehet, hogy a számítógép vagy a munkaállomás nem megfelelően van beállítva       98                                                                                                    |             | A papírtípus-beállítás ellenőrzése (OS X)                                                              | 90  |
| A nyomtatásiminőség-oldal kinyomtatása és értelmezése                                                                                                    |             | A festékkazetta állapotának ellenőrzése                                                                | 90  |
| A készülék tisztítása       91         Tisztítóoldal nyomtatása       91         A tonerkazetta vizuális vizsgálata       92         Ellenőrizze a papírt és a nyomtatási környezetet       92         1. lépés: A HP specifikációknak megfelelő papír használata       92         2. lépés: A nyomtatási környezet ellenőrzése       93         Szinbeállítások módosítása (Windows)       93         A készülék kalibrálása a szinek beállításához       94         Az EconoMode beállítások ellenőrzése       95         Másik nyomtató-Illesztőprogram kipróbálása       96         Vezetékes hálózati problémák megoldása       97         Bevezetés       97         Rossz minőségű fizikai csatlakozás       97         A számítógép nem a készüléknek megfelelő IP-címet használja       97         A számítógép nem a készüléknek megfelelő IP-címet használja       97         A számítógép nem a készüléknek megfelelő IP-címet használja       97         A számítógép nem a készüléknek       98         Lehet, hogy a zúj szoftverek kompatibilitási problémákat okoznak       98         Lehet, hogy a számítógép vagy a munkaállomás nem megfelelően van beállítva       98         A készülék nem nyomtat a vezeték nélküli kápcsolat beállításának befejeződése után       100         A készülék nem nyomtat a vezeték nélküli kápzolat ellenőrz                                                                                                    |             | A nyomtatásiminőség-oldal kinyomtatása és értelmezése                                                  | 91  |
| Tisztítóoldal nyomtatása                                                                                                    |             | A készülék tisztítása                                                                                  | 91  |
| A tonerkazetta vizuális vizsgálata       92         Ellenőrizze a papírt és a nyomtatási környezetet       92         1. lépés: A HP specífikációknak megfelelő papír használata       92         2. lépés: A nyomtatási környezet ellenőrzése       93         Színbeállítások módosítása (Windows)       93         A készülék kalibrálása a színek beállításához       94         Az EconoMode beállítások ellenőrzése       95         Másik nyomtató-illesztőprogram kipróbálása       96         Vezetékes hálózati problémák megoldása       97         Bevezetés       97         Rossz minőségű fizikai csatlakozás       97         Rossz minőségű fizikai csatlakozás       97         A számítógép nem tuk kommunikálni a készülékkel       97         A számítógép nem tuk kommunikálni a készülékkel       97         A számítógép vagy a munkaállomás nem megfelelően van beállításokat használ a       hálózathoz         hálózati problémák megoldása       98         Lehet, hogy az új szoftverek kompatibilítási problémákat okoznak       98         Lehet, hogy az új szoftverek kompatibilítási problémák negfelelően van beállításokat használ a       hálózathoz         Mákészülék le van tiltva, vagy a hálózat egyéb beállításai nem megfelelően van beállítva       98         A készülék nem nyomtat a vezeték nélküli kapcsolat beállításának befejeződése után                                                                                                |             | Tisztítóoldal nyomtatása                                                                               | 91  |
| Ellenőrizze a papírt és a nyomtatási környezetet       92         1. lépés: A HP specifikációknak megfelelő papír használata       92         2. lépés: A nyomtatási környezet ellenőrzése       93         Színbeállítások módosítása (Windows)       93         A készülék kalibrálása a színek beállításához       94         Az EconoMode beállítások ellenőrzése       95         Másik nyomtató-illesztőprogram kipróbálása       96         Vezetékes hálózati problémák megoldása       97         Bevezetés       97         Rossz minőségű fizikai csatlakozás       97         A számítógép nem a készüléknek megfelelő IP-címet használja       97         A számítógép nem tud kommunikálni a készülékkel       97         A számítógép nem tud kommunikálni a készülékkel       97         A készülék nem megfelelő kapcsolódási és kétoldalas nyomtatási beállításokat használ a hálózathoz       98         Lehet, hogy az új szoftverek kompatibilítási problémákat okoznak       98         Lehet, hogy az új szoftverek kompatibilítási problémákat okoznak       98         Vezeték nélküli hálózati problémák megoldása       99         Bevezetés       99         A vezeték nélküli kapcsolat ellenőrzőlsája       99         A készülék nem nyomtat a vezeték nélküli kapcsolat beállításának befejeződése után       100         A készülé                                                                                                    |             | A tonerkazetta vizuális vizsgálata                                                                     | 92  |
| 1. lépés: A HP specifikációknak megfelelő papir használata       92         2. lépés: A nyomtatási környezet ellenőrzése       93         Színbeállítások módosítása (Windows)       93         A készülék kalibrálása a színek beállításához       94         Az EconoMode beállítások ellenőrzése       95         Másik nyomtató-illesztőprogram kipróbálása       96         Vezetékes hálózati problémák megoldása       97         Bevezetés       97         Rossz minőségű fizikai csatlakozás       97         A számítógép nem a készüléknek megfelelő IP-címet használja       97         A számítógép nem tud kommunikálni a készülékkel       97         A számítógép nem tud kommunikálni a készülékkel       97         A készülék nem megfelelő kapcsolódási és kétoldalas nyomtatási beállításokat használ a hálózathoz       98         Lehet, hogy az új szoftverek kompatibilítási problémákat okoznak       98         Lehet, hogy a számítógép vagy a munkaállomás nem megfelelően van beállítva       98         Vezeték nélküli kapcsolat ellenőrzőlistája       99         A készülék nem nyomtat a vezeték nélküli kapcsolat beállításának befejeződése után       100         A készülék nem nyomtat a vezeték nélküli kapcsolat nem működik a vezeték nélküli útválasztó vagy készülék áthelyezése után       100         A vezeték nélküli kápszolat nem működik a vezeték nélküli útászat nem jelenik meg a                                                     |             | Ellenőrizze a papírt és a nyomtatási környezetet                                                       | 92  |
| 2. lépés: A nyomtatási környezet ellenőrzése       93         Színbeállítások módosítása (Windows)       93         A készülék kalibrálása a színek beállításához       94         Az EconoMode beállítások ellenőrzése       95         Másik nyomtató-illesztőprogram kipróbálása       96         Vezetékes hálózati problémák megoldása       97         Rosza minőségű fizikai csatlakozás       97         Rosza minőségű fizikai csatlakozás       97         A számítógép nem a készüléknek megfelelő IP-címet használja       97         A számítógép nem tud kommunikálni a készülékkel       97         A számítógép nem tud kommunikálni a készülékkel       97         A készülék nem megfelelő kapcsolódási és kétoldalas nyomtatási beállításokat használ a hálózathoz       98         Lehet, hogy az új szoftverek kompatibilítási problémákat okoznak       98         Lehet, hogy as zámítógép vagy a munkaállomás nem megfelelően van beállítva       98         A készülék le van tiltva, vagy a hálózat egyéb beállításai nem megfelelőek       98         Vezeték nélküli hálózati problémák megoldása       99         A vezeték nélküli kapcsolat ellenőrzőlistája       99         A vezeték nélküli kapcsolat ellenőrzőlistája       99         A vezeték nélküli kápcsolat nem működik a vezeték nélküli útválasztó vagy készülék       100         A készülék nem nyomtat                                                                                        |             | 1. lépés: A HP specifikációknak megfelelő papír használata                                             | 92  |
| Színbeállítások módosítása (Windows)       93         A készülék kalibrálása a színek beállításához       94         Az EconoMode beállítások ellenőrzése       95         Másik nyomtató-illesztőprogram kipróbálása       96         Vezetékes hálózati problémák megoldása       97         Bevezetés       97         Rossz minőségű fizikai csatlakozás       97         A számítógép nem a készüléknek megfelelő IP-címet használja       97         A számítógép nem a készüléknek megfelelő IP-címet használja       97         A készülék nem megfelelő kapcsolódási és kétoldalas nyomtatási beállításokat használ a       hálózathoz         hálózathoz       98         Lehet, hogy az új szoftverek kompatibilítási problémákat okoznak       98         Lehet, hogy a számítógép vagy a munkaállomás nem megfelelően van beállítva       98         A készülék nem nyomtat a vezeték nélküli kapcsolat ellenőrzőlistája       99         A vezeték nélküli hálózati problémák megoldása       99         A vezeték nélküli kapcsolat ellenőrzőlistája       99         A készülék nem nyomtat a vezeték nélküli kapcsolat beállításának befejeződése után       100         A készülék nem nyomtat, és a számítógéphez külső tűzfal van telepítve       100         A készülék nem nyomtat, és a számítógéphez külső tűzfal van telepítve       101         A halózat nem jelenik meg a                                                                                         |             | 2. lépés: A nyomtatási környezet ellenőrzése                                                           | 93  |
| A készülék kalibrálása a színek beállításához       94         Az EconoMode beállítások ellenőrzése       95         Másik nyomtató-illesztőprogram kipróbálása       96         Vezetékes hálózati problémák megoldása       97         Bevezetés       97         Rossz minőségű fizikai csatlakozás       97         A számítógép nem a készüléknek megfelelő IP-címet használja       97         A számítógép nem tud kommunkálni a készülékkel       97         A készülék nem megfelelő kapcsolódási és kétoldalas nyomtatási beállításokat használ a       hálózathoz         hálózathoz       98         Lehet, hogy az új szoftverek kompatibilitási problémákat okoznak       98         Lehet, hogy a számítógép vagy a munkaállomás nem megfelelően van beállítva       98         A készülék le van tiltva, vagy a hálózat egyéb beállításai nem megfelelőek       98         Vezeték nélküli hálózati problémák megoldása       99         A vezeték nélküli kapcsolat ellenőrzőlistája       99         A vezeték nélküli kapcsolat ellenőrzőlistája       99         A készülék nem nyomtat a vezeték nélküli kapcsolat beállításának befejeződése után       100         A készülék nem nyomtat, és a számítógéphez külső tűzfal van telepítve       100         A készülék nem nyomtat, és a számítógéphez külső tűzfal van telepítve       101         Ha vezeték nélküli készülék                                                                                         |             | Színbeállítások módosítása (Windows)                                                                   | 93  |
| Az EconoMode beállítások ellenőrzése       95         Másik nyomtató-illesztőprogram kipróbálása       96         Vezetékes hálózati problémák megoldása       97         Bevezetés       97         Rossz minőségű fizikai csatlakozás       97         A számítógép nem a készüléknek megfelelő IP-címet használja       97         A számítógép nem tud kommunikálni a készülékkel       97         A számítógép nem tud kommunikálni a készülékkel       97         A készülék nem megfelelő kapcsolódási és kétoldalas nyomtatási beállításokat használ a       hálózathoz         hálózathoz       98         Lehet, hogy az új szoftverek kompatibilitási problémákat okoznak       98         Lehet, hogy a számítógép vagy a munkaállomás nem megfelelően van beállítva       98         Vezeték nélküli hálózati problémák megoldása       99         Bevezetés       99         A vezeték nélküli kapcsolat ellenőrzőlistája       99         A készülék nem nyomtat a vezeték nélküli kapcsolat beállításának befejeződése után       100         A készülék nem nyomtat, és a számítógéphez külső tűzfal van telepítve       100         A vezeték nélküli kápcsolat nem működik a vezeték nélküli tálászának befejeződése után       100         Nem lehet több számítógépet csatlakoztatni a vezeték nélküli készülékhez       101         Ha a vezeték nélküli készülék virtuális ma                                                                                          |             | A készülék kalibrálása a színek beállításához                                                          | 94  |
| Másik nyomtató-illesztőprogram kipróbálása       96         Vezetékes hálózati problémák megoldása       97         Bevezetés       97         Rossz minőségű fizikai csatlakozás       97         A számítógép nem a készüléknek megfelelő IP-címet használja       97         A számítógép nem tud kommunikálni a készülékkel       97         A számítógép nem tud kommunikálni a készülékkel       97         A készülék nem megfelelő kapcsolódási és kétoldalas nyomtatási beállításokat használ a       hálózathoz         hálózathoz       98         Lehet, hogy az új szoftverek kompatibilítási problémákat okoznak       98         Lehet, hogy a számítógép vagy a munkaállomás nem megfelelően van beállítva       98         A készülék le van tiltva, vagy a hálózat egyéb beállításai nem megfelelőek       98         Vezeték nélküli hálózati problémák megoldása       99         Bevezetés       99         A vezeték nélküli kapcsolat ellenőrzőlistája       99         A készülék nem nyomtat a vezeték nélküli kapcsolat beállításának befejeződése után       100         A készülék nem nyomtat, és a számítógéphez külső tűzfal van telepítve       100         A készülék nem nyomtat, és a számítógéphez külső tűzfal van telepítve       100         Nem lehet több számítógépet csatlakoztatni a vezeték nélküli készülékhez       101         Ha a vezeték nélküli ké                                                                                        |             | Az EconoMode beállítások ellenőrzése                                                                   | 95  |
| Vezetékes hálózati problémák megoldása       97         Bevezetés       97         Rossz minőségű fizikai csatlakozás       97         A számítógép nem a készüléknek megfelelő IP-címet használja       97         A számítógép nem tud kommunikálni a készülékkel       97         A számítógép nem tud kommunikálni a készülékkel       97         A készülék nem megfelelő kapcsolódási és kétoldalas nyomtatási beállításokat használ a       hálózathoz         hálózathoz       98         Lehet, hogy a zú j szoftverek kompatibilitási problémákat okoznak       98         Lehet, hogy a számítógép vagy a munkaállomás nem megfelelően van beállítva       98         A készülék le van tiltva, vagy a hálózat egyéb beállításai nem megfelelőek       98         Vezeték nélküli hálózati problémák megoldása       99         Bevezetés       99         A vezeték nélküli kapcsolat ellenőrzőlistája       99         A vezeték nélküli kapcsolat ellenőrzőlistája       99         A készülék nem nyomtat a vezeték nélküli kapcsolat beállításának befejeződése után       100         A vezeték nélküli kapcsolat nem működik a vezeték nélküli útválasztó vagy készülék       100         A vezeték nélküli készülék virtuális magánhálózathoz (VPN) csatlakozik, megszakad a       101         Ha a vezeték nélküli készülék virtuális magánhálózathoz (VPN) csatlakozik, megszakad a       101 <td></td> <td>Másik nyomtató-illesztőprogram kipróbálása</td> <td> 96</td> |             | Másik nyomtató-illesztőprogram kipróbálása                                                             | 96  |
| Bevezetés       97         Rossz minőségű fizikai csatlakozás       97         A számítógép nem a készüléknek megfelelő IP-címet használja       97         A számítógép nem tud kommunikálni a készülékkel       97         A készülék nem megfelelő kapcsolódási és kétoldalas nyomtatási beállításokat használ a hálózathoz       98         Lehet, hogy az új szoftverek kompatibilitási problémákat okoznak       98         Lehet, hogy a számítógép vagy a munkaállomás nem megfelelően van beállítva       98         A készülék le van tiltva, vagy a hálózat egyéb beállításai nem megfelelőek       98         Vezeték nélküli hálózati problémák megoldása       99         Bevezetés       99         A vezeték nélküli kapcsolat ellenőrzőlistája       99         A készülék nem nyomtat a vezeték nélküli kapcsolat beállításának befejeződése után       100         A készülék nem nyomtat, és a számítógéphez külső tűzfal van telepítve       100         A vezeték nélküli kapcsolat nem működik a vezeték nélküli útválasztó vagy készülék áthelyezése után       101         Ha a vezeték nélküli készülék virtuális magánhálózathoz (VPN) csatlakozik, megszakad a kapcsolat       101         A hálózat nem jelenik meg a vezeték nélküli hálózatok listájában       101         A hálózat nem jelenik meg a vezeték nélküli hálózatok listájában       101         A vezeték nélküli hálózat diagnosztikai tesztjének végrehajtása                                  | Vezetékes l | nálózati problémák megoldása                                                                           | 97  |
| Rossz minőségű fizikai csatlakozás       97         A számítógép nem a készüléknek megfelelő IP-címet használja       97         A számítógép nem tud kommunikálni a készülékkel       97         A készülék nem megfelelő kapcsolódási és kétoldalas nyomtatási beállításokat használ a hálózathoz       98         Lehet, hogy az új szoftverek kompatibilitási problémákat okoznak       98         Lehet, hogy a számítógép vagy a munkaállomás nem megfelelően van beállítva       98         A készülék le van tiltva, vagy a hálózat egyéb beállításai nem megfelelőek       98         Vezeték nélküli hálózati problémák megoldása       99         Bevezetés       99         A vezeték nélküli kapcsolat ellenőrzőlistája       99         A készülék nem nyomtat a vezeték nélküli kapcsolat beállításának befejeződése után       100         A készülék nem nyomtat, és a számítógéphez külső tűzfal van telepítve       100         A vezeték nélküli kapcsolat nem működik a vezeték nélküli útválasztó vagy készülék áthelyezése után       100         Nem lehet több számítógépet csatlakoztatni a vezeték nélküli készülékhez       101         Ha a vezeték nélküli készülék virtuális magánhálózathoz (VPN) csatlakozik, megszakad a kapcsolat       101         A hálózat nem jelenik meg a vezeték nélküli hálózatok listájában       101         A vezeték nélküli hálózat nem működik       101         A vezeték nélküli hálózat nem működik                       |             | Bevezetés                                                                                              |     |
| A számítógép nem a készüléknek megfelelő IP-címet használja       97         A számítógép nem tud kommunikálni a készülékkel       97         A készülék nem megfelelő kapcsolódási és kétoldalas nyomtatási beállításokat használ a hálózathoz       98         Lehet, hogy az új szoftverek kompatibilitási problémákat okoznak       98         Lehet, hogy a számítógép vagy a munkaállomás nem megfelelően van beállítva       98         A készülék le van tiltva, vagy a hálózat egyéb beállításai nem megfelelőek       98         Vezeték nélküli kalózati problémák megoldása       99         Bevezetés       99         A vezeték nélküli kapcsolat ellenőrzőlistája       99         A készülék nem nyomtat a vezeték nélküli kapcsolat beállításának befejeződése után       100         A készülék nem nyomtat, és a számítógéphez külső tűzfal van telepítve       100         A vezeték nélküli kapcsolat nem működik a vezeték nélküli útválasztó vagy készülék       101         Ha a vezeték nélküli készülék virtuális magánhálózathoz (VPN) csatlakozik, megszakad a kapcsolat       101         A hálózat nem jelenik meg a vezeték nélküli hálózatok listájában       101         A vezeték nélküli hálózat nem működik       101         A vezeték nélküli hálózat nem működik       101         A vezeték nélküli hálózat nem működik       101         A vezeték nélküli hálózat diagnosztikai tesztjének végrehajtása       102                                   |             | Rossz minőségű fizikai csatlakozás                                                                     | 97  |
| A számítógép nem tud kommunikálni a készülékkel       97         A készülék nem megfelelő kapcsolódási és kétoldalas nyomtatási beállításokat használ a       98         Lehet, hogy az új szoftverek kompatibilitási problémákat okoznak       98         Lehet, hogy a számítógép vagy a munkaállomás nem megfelelően van beállítva       98         A készülék le van tiltva, vagy a hálózat egyéb beállításai nem megfelelőek       98         Vezeték nélküli hálózati problémák megoldása       99         Bevezetés       99         A vezeték nélküli kapcsolat ellenőrzőlistája       99         A készülék nem nyomtat a vezeték nélküli kapcsolat beállításának befejeződése után       100         A vezeték nélküli kapcsolat nem működik a vezeték nélküli útválasztó vagy készülék       100         A vezeték nélküli kapcsolat nem működik a vezeték nélküli készülékhez       101         Ha a vezeték nélküli készülék virtuális magánhálózathoz (VPN) csatlakozik, megszakad a       101         Ha a vezeték nélküli hálózat nem működik       101         A hálózat nem jelenik meg a vezeték nélküli hálózatok listájában       101         A vezeték nélküli hálózat nem működik       101         A vezeték nélküli hálózat nem működik       101         A vezeték nélküli hálózat nem működik       101         A vezeték nélküli hálózat nem működik       101         A vezeték nélküli hálózat nem működik<                                                     |             | A számítógép nem a készüléknek megfelelő IP-címet használja                                            | 97  |
| A készülék nem megfelelő kapcsolódási és kétoldalas nyomtatási beállításokat használ a         hálózathoz       98         Lehet, hogy az új szoftverek kompatibilitási problémákat okoznak       98         Lehet, hogy a számítógép vagy a munkaállomás nem megfelelően van beállítva       98         A készülék le van tiltva, vagy a hálózat egyéb beállításai nem megfelelőek       98         Vezeték nélküli hálózati problémák megoldása       99         Bevezetés       99         A vezeték nélküli kapcsolat ellenőrzőlistája       99         A készülék nem nyomtat a vezeték nélküli kapcsolat beállításának befejeződése után       100         A készülék nem nyomtat, és a számítógéphez külső tűzfal van telepítve       100         A vezeték nélküli kapcsolat nem működik a vezeték nélküli útválasztó vagy készülék       100         A vezeték nélküli kápcsolat nem működik a vezeték nélküli útválasztó vagy készülék       101         Ha a vezeték nélküli készülék virtuális magánhálózathoz (VPN) csatlakozik, megszakad a       101         A hálózat nem jelenik meg a vezeték nélküli hálózatok listájában       101         A vezeték nélküli hálózat nem működik       101         Vezeték nélküli hálózat nem működik       101         A vezeték nélküli hálózat nem működik       101         A vezeték nélküli hálózat nem működik       101         A vezeték nélküli hálózat diagnosztikai tesztjének vé                                            |             | A számítógép nem tud kommunikálni a készülékkel                                                        | 97  |
| Lehet, hogy az új szoftverek kompatibilitási problémákat okoznak       98         Lehet, hogy a számítógép vagy a munkaállomás nem megfelelően van beállítva       98         A készülék le van tiltva, vagy a hálózat egyéb beállításai nem megfelelőek       98         Vezeték nélküli hálózati problémák megoldása       99         Bevezetés       99         A vezeték nélküli kapcsolat ellenőrzőlistája       99         A készülék nem nyomtat a vezeték nélküli kapcsolat beállításának befejeződése után       100         A készülék nem nyomtat, és a számítógéphez külső tűzfal van telepítve       100         A vezeték nélküli kapcsolat nem működik a vezeték nélküli útválasztó vagy készülék       100         A vezeték nélküli készülék virtuális magánhálózathoz (VPN) csatlakozik, megszakad a       101         Ha a vezeték nélküli készülék virtuális magánhálózathoz (VPN) csatlakozik, megszakad a       101         A hálózat nem jelenik meg a vezeték nélküli hálózatok listájában       101         A vezeték nélküli hálózat nem működik       101         A vezeték nélküli hálózat nem működik       101         A vezeték nélküli hálózat nem működik       101         A vezeték nélküli hálózat nem működik       101         A vezeték nélküli hálózat nem működik       102         A z interferencia csökkentése vezeték nélküli hálózatban       102                                                                                               |             | A készülék nem megfelelő kapcsolódási és kétoldalas nyomtatási beállításokat használ a<br>hálózathoz   | 98  |
| Lehet, hogy a számítógép vagy a munkaállomás nem megfelelően van beállítva       98         A készülék le van tiltva, vagy a hálózat egyéb beállításai nem megfelelőek       98         Vezeték nélküli hálózati problémák megoldása       99         Bevezetés       99         A vezeték nélküli kapcsolat ellenőrzőlistája       99         A készülék nem nyomtat a vezeték nélküli kapcsolat beállításának befejeződése után       100         A készülék nem nyomtat, és a számítógéphez külső tűzfal van telepítve       100         A vezeték nélküli kapcsolat nem működik a vezeték nélküli útválasztó vagy készülék       100         Nem lehet több számítógépet csatlakoztatni a vezeték nélküli készülékhez       101         Ha a vezeték nélküli készülék virtuális magánhálózathoz (VPN) csatlakozik, megszakad a       101         A hálózat nem jelenik meg a vezeték nélküli hálózatok listájában       101         A vezeték nélküli hálózat nem működik       101         A vezeték nélküli hálózat nem működik       101         A vezeték nélküli hálózat nem működik       101         A vezeték nélküli hálózat nem működik       102         A z interferencia csökkentése vezeték nélküli hálózatban       102                                                                                                    |             | Lehet, hogy az új szoftverek kompatibilitási problémákat okoznak                                       | 98  |
| A készülék le van tiltva, vagy a hálózat egyéb beállításai nem megfelelőek                                                                                                    |             | Lehet, hogy a számítógép vagy a munkaállomás nem megfelelően van beállítva                             | 98  |
| Vezeték nélküli hálózati problémák megoldása       99         Bevezetés       99         A vezeték nélküli kapcsolat ellenőrzőlistája       99         A készülék nem nyomtat a vezeték nélküli kapcsolat beállításának befejeződése után       100         A készülék nem nyomtat, és a számítógéphez külső tűzfal van telepítve       100         A vezeték nélküli kapcsolat nem működik a vezeték nélküli útválasztó vagy készülék       100         A tezeték nélküli kapcsolat nem működik a vezeték nélküli készülékhez       101         Ha a vezeték nélküli készülék virtuális magánhálózathoz (VPN) csatlakozik, megszakad a       101         Ha ávezeték nélküli hálózat nem működik       101         A vezeték nélküli hálózat nem működik       101         A vezeték nélküli hálózat nem működik       101         A vezeték nélküli hálózat nem működik       101         A vezeték nélküli hálózat nem működik       101         A vezeték nélküli hálózat nem működik       101         A vezeték nélküli hálózat nem működik       102         Az interferencia csökkentése vezeték nélküli hálózatban       102                                                                                                    |             | A készülék le van tiltva, vagy a hálózat egyéb beállításai nem megfelelőek                             | 98  |
| Bevezetés       99         A vezeték nélküli kapcsolat ellenőrzőlistája       99         A készülék nem nyomtat a vezeték nélküli kapcsolat beállításának befejeződése után       100         A készülék nem nyomtat, és a számítógéphez külső tűzfal van telepítve       100         A vezeték nélküli kapcsolat nem működik a vezeték nélküli útválasztó vagy készülék       100         A vezeték nélküli kapcsolat nem működik a vezeték nélküli útválasztó vagy készülék       100         Nem lehet több számítógépet csatlakoztatni a vezeték nélküli készülékhez       101         Ha a vezeték nélküli készülék virtuális magánhálózathoz (VPN) csatlakozik, megszakad a       101         A hálózat nem jelenik meg a vezeték nélküli hálózatok listájában       101         A vezeték nélküli hálózat nem működik       101         Vezeték nélküli hálózat diagnosztikai tesztjének végrehajtása       102         Az interferencia csökkentése vezeték nélküli hálózatban       102                                                                                                    | Vezeték né  | lküli hálózati problémák megoldása                                                                     | 99  |
| A vezeték nélküli kapcsolat ellenőrzőlistája       99         A készülék nem nyomtat a vezeték nélküli kapcsolat beállításának befejeződése után       100         A készülék nem nyomtat, és a számítógéphez külső tűzfal van telepítve       100         A vezeték nélküli kapcsolat nem működik a vezeték nélküli útválasztó vagy készülék       100         A vezeték nélküli kapcsolat nem működik a vezeték nélküli útválasztó vagy készülék       100         Nem lehet több számítógépet csatlakoztatni a vezeték nélküli készülékhez       101         Ha a vezeték nélküli készülék virtuális magánhálózathoz (VPN) csatlakozik, megszakad a       101         A hálózat nem jelenik meg a vezeték nélküli hálózatok listájában       101         A vezeték nélküli hálózat nem működik       101         A vezeték nélküli hálózat diagnosztikai tesztjének végrehajtása       102         Az interferencia csökkentése vezeték nélküli hálózatban       102                                                                                                    |             | Bevezetés                                                                                              |     |
| A készülék nem nyomtat a vezeték nélküli kapcsolat beállításának befejeződése után                                                                                                    |             | A vezeték nélküli kapcsolat ellenőrzőlistája                                                           | 99  |
| A készülék nem nyomtat, és a számítógéphez külső tűzfal van telepítve                                                                                                    |             | A készülék nem nyomtat a vezeték nélküli kapcsolat beállításának befejeződése után                     | 100 |
| A vezeték nélküli kapcsolat nem működik a vezeték nélküli útválasztó vagy készülék<br>áthelyezése után                                                                                                    |             | A készülék nem nyomtat, és a számítógéphez külső tűzfal van telepítve                                  | 100 |
| Nem lehet több számítógépet csatlakoztatni a vezeték nélküli készülékhez                                                                                                    |             | A vezeték nélküli kapcsolat nem működik a vezeték nélküli útválasztó vagy készülék<br>áthelyezése után | 100 |
| Ha a vezeték nélküli készülék virtuális magánhálózathoz (VPN) csatlakozik, megszakad a<br>kapcsolat                                                                                                    |             | Nem lehet több számítógépet csatlakoztatni a vezeték nélküli készülékhez                               | 101 |
| A hálózat nem jelenik meg a vezeték nélküli hálózatok listájában                                                                                                    |             | Ha a vezeték nélküli készülék virtuális magánhálózathoz (VPN) csatlakozik, megszakad a kapcsolat       | 101 |
| A vezeték nélküli hálózat nem működik                                                                                                    |             | A hálózat nem jelenik meg a vezeték nélküli hálózatok listájában                                       | 101 |
| Vezeték nélküli hálózat diagnosztikai tesztjének végrehajtása<br>Az interferencia csökkentése vezeték nélküli hálózatban                                                                                                    |             | A vezeték nélküli hálózat nem működik                                                                  | 101 |
| Az interferencia csökkentése vezeték nélküli hálózatban                                                                                                    |             | Vezeték nélküli hálózat diagnosztikai tesztiének végrehaitása                                          | 102 |
|                                                                                                    |             | Az interferencia csökkentése vezeték nélküli hálózatban                                                | 102 |

| -  |     |    |   |     |   |     |  |
|----|-----|----|---|-----|---|-----|--|
| 12 | arc | τv | m | 111 | a | ΓÒ. |  |
|    |     | 33 |   | -   |   | ~~  |  |

# 1 Termék áttekintése

- <u>A készülék nézetei</u>
- <u>Termékjellemzők</u>
- <u>Termékhardver-beállítás és szoftvertelepítés</u>

#### További tudnivalók:

Folytassa a következő címen: <u>www.hp.com/support/colorljM252</u>.

A HP mindenre kiterjedő terméksúgója az alábbi információkat tartalmazza:

- Telepítés és konfigurálás
- Tanulás és használat
- Hibaelhárítás
- Szoftverfrissítések letöltése
- Csatlakozás a támogatási fórumokhoz
- Garanciális és szabályzati információk keresése

## A készülék nézetei

- <u>A készülék elölnézete</u>
- <u>A készülék hátulnézete</u>
- <u>2 soros kezelőpanel képe (M252n típus)</u>
- Érintőképernyős kezelőpanel képe (M252dw típus)

## A készülék elölnézete

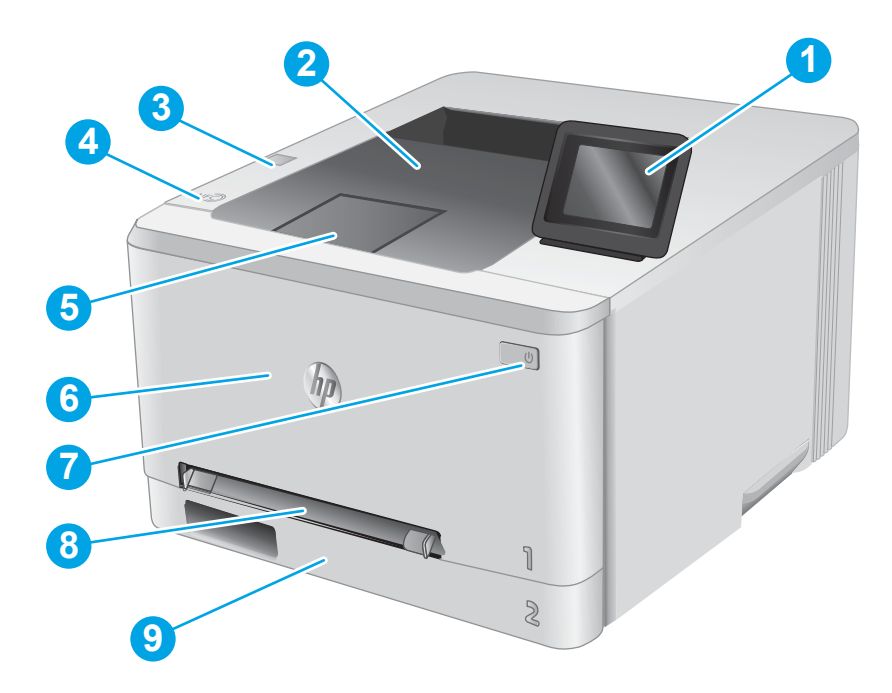

| 1 | 2 soros, hátsó megvilágítású kezelőpanel (M252n típus)          |
|---|-----------------------------------------------------------------|
|   | Színes érintőképernyős kezelőpanel (M252dw típus, fent látható) |
| 2 | Kimeneti tálca                                                  |
| 3 | Walk-up USB-port számítógép nélküli nyomtatáshoz (M252dw típus) |
| 4 | Belső antenna kis hatótávolságú kommunikációhoz (NFC)           |
| 5 | Kimeneti tálca hosszabbítója                                    |
| 6 | Első ajtó (hozzáférés a tonerkazettákhoz)                       |
| 7 | Be/ki gomb                                                      |
| 8 | Egylapos elsőbbségi adagoló (1. tálca)                          |
| 9 | Fő adagolótálca (2. tálca)                                      |

## A készülék hátulnézete

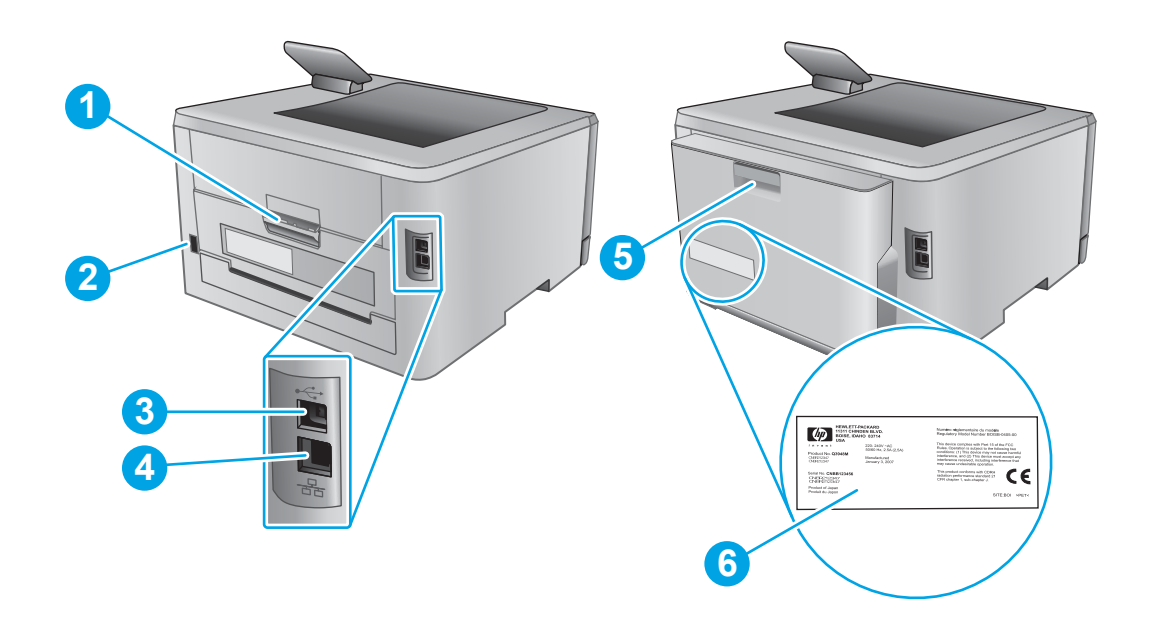

| 1 | Hátsó ajtó (hozzáférés papírelakadások elhárítása céljából) |
|---|-------------------------------------------------------------|
| 2 | Tápcsatlakozó                                               |
| 3 | USB interfész port                                          |
| 4 | Ethernet-port                                               |
| 5 | Duplexer egység (csak duplex típusok esetében)              |
| 6 | Gyári szám és termékszám címkéje                            |

## 2 soros kezelőpanel képe (M252n típus)

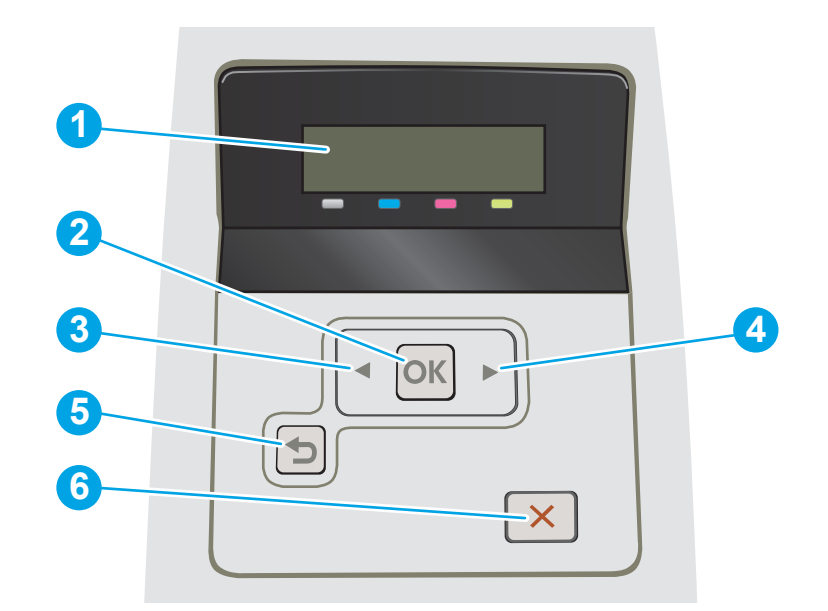

| 1 | 2 soros kezelőpanel kijelzője | A képernyő az egyes menüket, valamint a készülékadatokat jeleníti meg.                                                                                                    |  |
|---|-------------------------------|----------------------------------------------------------------------------------------------------|--|
| 2 | OK gomb                       | Az OK gomb megnyomásával a következő műveleteket végezheti el:                                                                                                    |  |
|   |                               | • A kezelőpanel-menük megnyitása.                                                                                                    |  |
|   |                               | • A kezelőpanel kijelzőjén megjelenített almenü megnyitása.                                                                                                    |  |
|   |                               | Menüelem kiválasztása.                                                                                                    |  |
|   |                               | • Egyes hibák törlése.                                                                                                    |  |
|   |                               | <ul> <li>Nyomtatási feladat indítása kezelőpanel-üzenetre válaszként (például, amikor a<br/>kezelőpanel kijelzőjén megjelenik a Folytatáshoz nyomja meg az [OK] gombot<br/>üzenet).</li> </ul> |  |
| 3 | Balra nyíl ┥ gomb             | Ezzel a gombbal navigálhat a menük között, illetve csökkentheti a kijelzőn megjelenő<br>értéket.                                                                                               |  |
| 4 | Jobbra nyíl 🕨 gomb            | Ezzel a gombbal navigálhat a menük között, illetve növelheti a kijelzőn megjelenő értéket.                                                                                                    |  |
| 5 | SVissza nyíl gomb             | Ezzel a gombbal az alábbi műveletek hajthatók végre:                                                                                                    |  |
|   |                               | • Kilépés a kezelőpanel-menükből.                                                                                                    |  |
|   |                               | • Visszagörgetés egy almenü-lista előző menüjére.                                                                                                    |  |
|   |                               | <ul> <li>Visszagörgetés egy almenü-lista előző menüelemére (a menüelem módosításainak<br/>mentése nélkül).</li> </ul>                                                                          |  |
| 6 | 🗙 Mégse gomb                  | A gomb megnyomásával megszakíthatja a nyomtatási feladatot, illetve kiléphet az egyes<br>kezelőpanel-menükből.                                                                                 |  |

## Érintőképernyős kezelőpanel képe (M252dw típus)

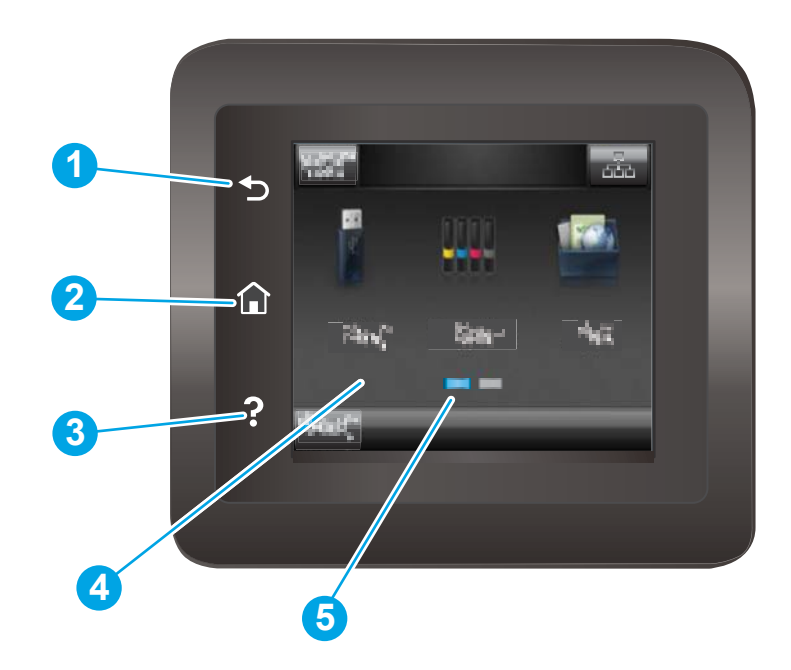

| 1 | (🕤) Vissza gomb       | A gomb megérintésével visszatérhet az előző képernyőre.                                               |
|---|-----------------------|----------------------------------------------------------------------------------------------------|
| 2 | 🏠 Kezdőképernyő gomb  | A gomb megérintésével a kezdőképernyőre léphet.                                                       |
| 3 | <b>?</b> Súgó gomb    | A gomb megérintésével megnyithatja a kezelőpanel súgórendszerét.                                      |
| 4 | Színes érintőképernyő | A kijelző hozzáférést biztosít a menükhöz, súgóanimációkhoz és készülékadatokhoz.                     |
| 5 | Kezdőképernyő-jelző   | A kijelző azt mutatja, hogy a kezelőpanel melyik kezdőképernyőt jeleníti meg az adott<br>pillanatban. |

**MEGJEGYZÉS:** Bár a kezelőpanel nem rendelkezik általánosan használható Mégse gombbal, számos folyamat során rendelkezésre áll egy Mégse gomb az érintőképernyőn. A gomb használatával a felhasználók megszakíthatják az adott folyamatot azelőtt, hogy a készülék befejezné azt.

#### Kezdőképernyő elrendezése

A kezdőképernyő hozzáférést biztosít a készülékfunkciókhoz, valamint jelzi a készülék aktuális állapotát.

A kezelőpanelen található Kezdőlap gomb megérintésével bármikor visszatérhet a kezdőképernyőre.

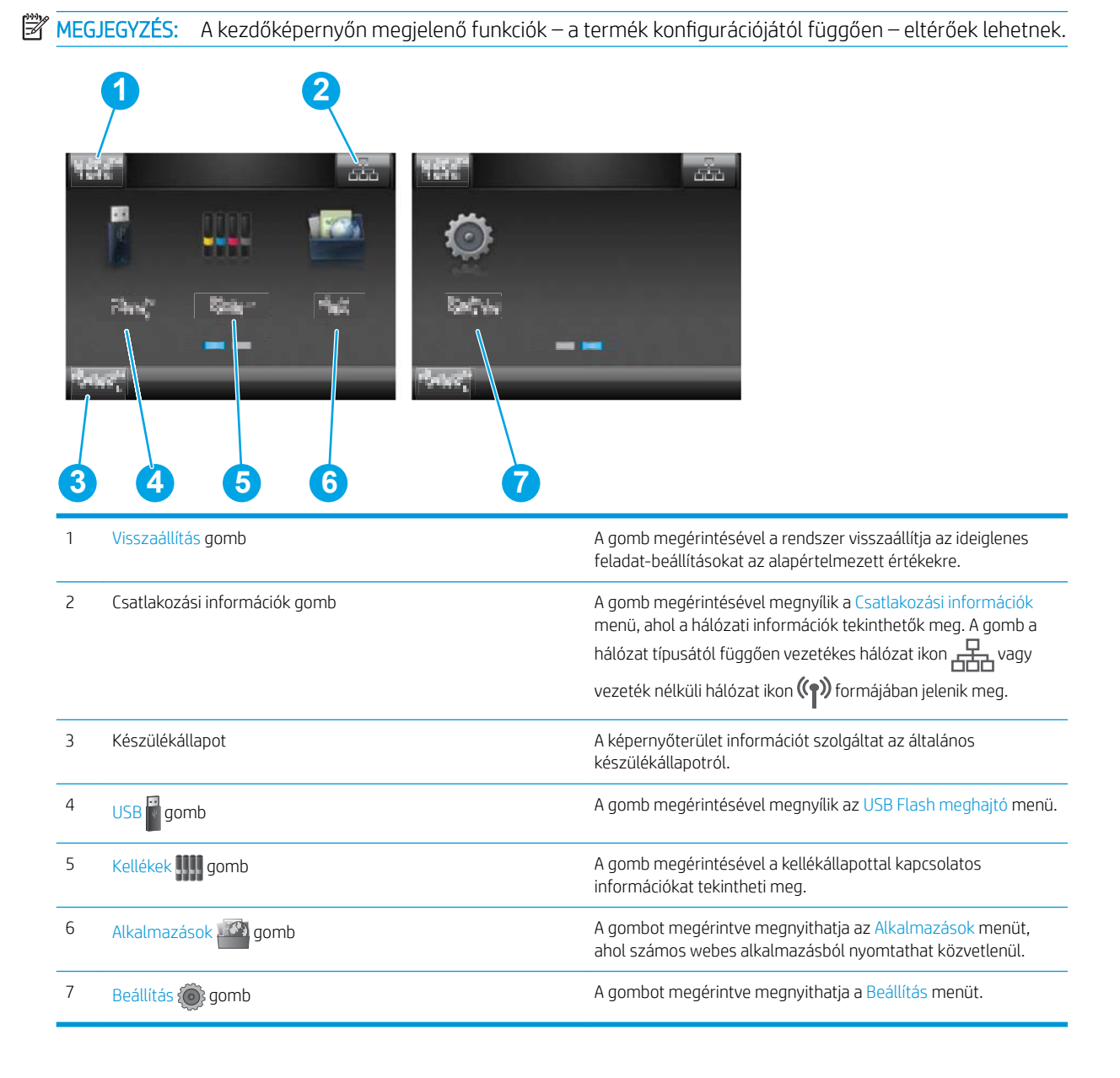

#### Az érintőképernyős kezelőpanel használata

A készülék érintőképernyős kezelőpanelének használatához alkalmazza az alábbi műveleteket.

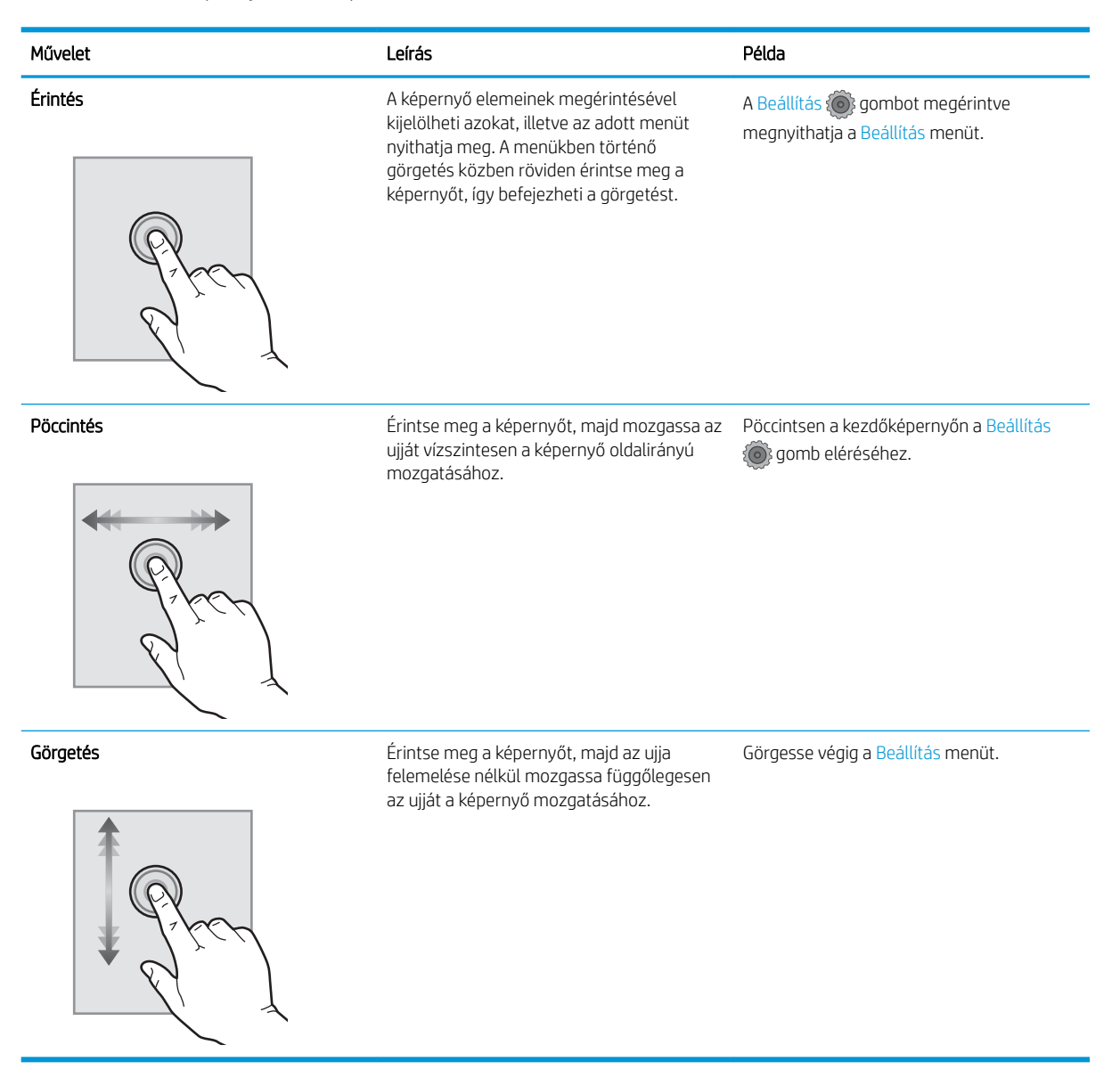

## Termékjellemzők

## Bevezetés

**FONTOS:** Az alábbi adatok a megjelenés idején érvényesek, és értesítés nélkül változhatnak. A legfrissebb információkat lásd: <u>www.hp.com/support/colorljM252</u>.

- <u>Műszaki adatok</u>
- <u>Támogatott operációs rendszerek</u>
- <u>Mobilnyomtatási megoldások</u>
- <u>Készülékméretek</u>
- <u>Teljesítményfelvétel, elektromos jellemzők és zajkibocsátás</u>
- <u>Az üzemelési környezeti tartomány</u>

## Műszaki adatok

| Típus neve                     |                                                                                                    | M252n         | M252dw        |
|--------------------------------|----------------------------------------------------------------------------------------------------|---------------|---------------|
| Cikkszám                       |                                                                                                    | B4A21A        | B4A22A        |
| Papírkezelés                   | Egylapos elsőbbségi adagoló (1. tálca)                                                                                         | $\checkmark$  | $\checkmark$  |
|                                | 2. tálca (150 lapos kapacitás)                                                                                                 | $\checkmark$  | $\checkmark$  |
|                                | Automatikus kétoldalas nyomtatás                                                                                               | Nem érhető el | $\checkmark$  |
| Csatlakoztathatóság            | 10/100/1000 Ethernet LAN kapcsolat IPv4<br>és IPv6 protokollal                                                                 | <b>~</b>      | <b>~</b>      |
|                                | Nagy sebességű USB 2.0                                                                                                    | $\checkmark$  | $\checkmark$  |
|                                | Könnyen elérhető USB-port                                                                                                    | Nem érhető el | $\checkmark$  |
|                                | Nyomtatókiszolgáló vezeték nélküli<br>hálózati csatlakozáshoz                                                                  | Nem érhető el | <b>~</b>      |
|                                | HP kis hatótávolságú kommunikációs (NFC)<br>és vezeték nélküli közvetlen szolgáltatás<br>mobileszközökről történő nyomtatáshoz | Nem érhető el | <b>~</b>      |
| Kezelőpanel-kijelző és bemenet | 2 soros, hátsó megvilágítású kezelőpanel                                                                                       | $\checkmark$  | Nem érhető el |
|                                | Színes érintőképernyős kezelőpanel                                                                                             | Nem érhető el | $\checkmark$  |
| Nyomtatás                      | Percenként 18 oldalt nyomtat A4 méretű<br>papírra, illetve percenként 19 oldalt Letter<br>méretű papírra.                      | ~             | <b>~</b>      |
|                                | Könnyen hozzáférhető nyomtatás USB-<br>portról (nincs szükség számítógépre)                                                    | Nem érhető el | <b>~</b>      |

### Támogatott operációs rendszerek

Az alábbi információk a készülékspecifikus Windows PCL 6 és OS X nyomtató-illesztőprogramokra, valamint a készülék dobozában található szoftvertelepítő CD-re vonatkoznak.

**Windows:** A HP szoftvertelepítő CD a HP PCL.6 vagy HP PCL 6 illesztőprogramot telepíti a Windows operációs rendszertől függően, illetve a teljes szoftvertelepítő használatakor opcionális szoftver telepítésére is sor kerül.

**Mac számítógépek és OS X:** Mac számítógépek és Apple mobileszközök is támogatottak a készülék esetében. Az OS X nyomtató-illesztőprogram és nyomtató-segédprogram letölthető a hp.com oldalról és az Apple szoftverfrissítésen keresztül is elérhető. A HP OS X telepítőszoftver nem része a dobozban található CD-nek. Kövesse az alábbi lépéseket az OS X telepítőszoftver letöltéséhez:

- 1. Folytassa a következő címen: <u>www.hp.com/support/colorljM252</u>.
- Válassza a Support Options (Támogatási lehetőségek) elemet, majd a Download Options (Letöltési lehetőségek) helyen válassza a Drivers, Software & Firmware (Illesztőprogramok, szoftver és firmware) elemet.

| Operációs rendszer                                | Illesztőprogram telepítve                                                                                                    | Megjegyzések                                                                                                    |
|---------------------------------------------------|----------------------------------------------------------------------------------------------------|----------------------------------------------------------------------------------------------------|
| Windows® XP SP3 vagy újabb, 32 bites              | Ehhez az operációs rendszerhez a<br>"HP PCL 6" készülékspecifikus nyomtató-<br>illesztőprogram telepítésére kerül sor az<br>alapszintű szoftvertelepítés részeként. Az<br>alapszintű telepítő csak az<br>illesztőprogramot telepíti. | Ez az operációs rendszer nem támogatja a<br>teljes szoftvertelepítést.<br>64 bites operációs rendszerekhez<br>használjon UPD illesztőprogramokat.<br>A Microsoft 2009 áprilisában visszavonta a<br>Windows XP rendszer általános<br>támogatását. A HP továbbra is igyekszik<br>megadni a legjobb támogatást a<br>megszüntetett XP operációs rendszerhez.                             |
| Windows Vista®, 32 bites                          | Ehhez az operációs rendszerhez a<br>"HP PCL 6" készülékspecifikus nyomtató-<br>illesztőprogram telepítésére kerül sor az<br>alapszintű szoftvertelepítés részeként. Az<br>alapszintű telepítő csak az<br>illesztőprogramot telepíti. | Ez az operációs rendszer nem támogatja a<br>teljes szoftvertelepítést.<br>64 bites operációs rendszerekhez<br>használjon UPD illesztőprogramokat.                                                                                                    |
| Windows Server 2003 SP2 vagy újabb, 32<br>bites   | Ehhez az operációs rendszerhez a<br>"HP PCL 6" készülékspecifikus nyomtató-<br>illesztőprogram telepítésére kerül sor az<br>alapszintű szoftvertelepítés részeként. Az<br>alapszintű telepítő csak az<br>illesztőprogramot telepíti. | Ez az operációs rendszer nem támogatja a<br>teljes szoftvertelepítést.<br>64 bites operációs rendszerekhez<br>használjon UPD illesztőprogramokat.<br>A Microsoft 2010 júliusában visszavonta a<br>Windows Server 2003 rendszer általános<br>támogatását. A HP továbbra is igyekszik<br>megadni a legjobb támogatást a<br>megszüntetett Windows Server 2003<br>operációs rendszerhez. |
| Windows 7 SP1 vagy újabb, 32 bites és 64<br>bites | Ehhez az operációs rendszerhez a HP PCL 6<br>készülékspecifikus nyomtató-<br>illesztőprogram telepítésére kerül sor a<br>teljes szoftvertelepítés részeként.                                                                         |                                                                                                    |
| Windows 8, 32 bites és 64 bites                   | Ehhez az operációs rendszerhez a HP PCL 6<br>készülékspecifikus nyomtató-<br>illesztőprogram telepítésére kerül sor a<br>teljes szoftvertelepítés részeként.                                                                         | A Windows 8 RT támogatását a Microsoft IN<br>OS 4-es verziójú, 32 bites illesztőprogram<br>biztosítja.                                                                                                    |
| Windows 8,1, 32 bites és 64 bites                 | Ehhez az operációs rendszerhez a HP PCL 6<br>készülékspecifikus nyomtató-<br>illesztőprogram telepítésére kerül sor a<br>teljes szoftvertelepítés részeként.                                                                         | A Windows 8,1 RT támogatását a Microsoft<br>IN OS 4-es verziójú, 32 bites illesztőprogram<br>biztosítja.                                                                                                    |

3. Kattintson az operációs rendszer verziójára, majd a **Download** (Letöltés) gombra.

| Operációs rendszer                                                | Illesztőprogram telepítve                                                                                                    | Megjegyzések                                                                                                    |
|-------------------------------------------------------------------|----------------------------------------------------------------------------------------------------|----------------------------------------------------------------------------------------------------|
| Windows Server 2008 SP2, 32 bites                                 | A HP PCL.6 termékspecifikus nyomtató-<br>illesztőprogram telepítésre kerül ehhez az<br>operációs rendszerhez az alapvető<br>szoftvertelepítés részeként.                                                                       |                                                                                                    |
| Windows Server 2008 SP2, 64 bites                                 | A HP PCL.6 termékspecifikus nyomtató-<br>illesztőprogram telepítésre kerül ehhez az<br>operációs rendszerhez az alapvető<br>szoftvertelepítés részeként.                                                                       |                                                                                                    |
| Windows Server 2008 R2, SP 1, 64 bites                            | Ehhez az operációs rendszerhez a HP PCL 6<br>készülékspecifikus nyomtató-<br>illesztőprogram telepítésére kerül sor a<br>teljes szoftvertelepítés részeként.                                                                   |                                                                                                    |
| Windows Server 2012, 64 bit                                       | A Windows Server 2012 verziót a<br>szoftvertelepítő nem támogatja, a HP PCL 6<br>és HP PCL-6 4-es verziójú,<br>készülékspecifikus nyomtató-<br>illesztőprogramok azonban igen.                                                 | Töltse le az illesztőprogramot a HP<br>weboldaláról <u>www.hp.com/support/</u><br><u>colorljM252</u> , a telepítéshez pedig használja<br>a Windows Nyomtató hozzáadása eszközét.                                                                                                    |
| Windows Server 2012 R2, 64 bites                                  | A Windows Server 2012 verziót a<br>szoftvertelepítő nem támogatja, a HP PCL 6<br>és HP PCL-6 4-es verziójú,<br>készülékspecifikus nyomtató-<br>illesztőprogramok azonban igen.                                                 | Töltse le az illesztőprogramot a HP<br>weboldaláról <u>www.hp.com/support/</u><br><u>colorljM252</u> , a telepítéshez pedig használja<br>a Windows Nyomtató hozzáadása eszközét.                                                                                                    |
| OS X 10.7 Lion, OS X 10.8 Mountain Lion és<br>OS X 10.9 Mavericks | Az OS X nyomtató-illesztőprogram és<br>nyomtató-segédprogram letölthető a<br>hp.com oldalról és az Apple<br>szoftverfrissítésen keresztül is elérhető. A<br>HP OS X telepítőszoftver nem része a<br>dobozban található CD-nek. | <ul> <li>OS X esetében töltse le a teljes telepítőt a készülék támogatási weboldaláról.</li> <li>1. Folytassa a következő címen: www.hp.com/support/colorljM252.</li> <li>2. Válassza a Support Options (Támogatási lehetőségek) elemet, majd a Download Options (Letöltési lehetőségek) helyen válassza a Drivers, Software &amp; Firmware (Illesztőprogramok, szoftver és firmware) elemet.</li> <li>3. Kattintson az operációs rendszer verziójára, majd a Download (Letöltés) gombra.</li> </ul> |

MEGJEGYZÉS: A támogatott operációs rendszerek aktuális listájának megtekintéséhez látogasson el a <u>www.hp.com/support/colorljM252</u> címre, ahol a HP teljes körű támogatást nyújt készülékéhez.

MEGJEGYZÉS: A kliens és kiszolgáló operációs rendszerek esetében és a készülék HP UPD PCL6, UPD PCL 5 és UPD PS illesztőprogram-támogatásával kapcsolatban tekintse meg a <u>www.hp.com/go/upd</u> oldalt, és kattintson a Specifications (Specifikációk) fülre.

### Mobilnyomtatási megoldások

A készülék az alábbi szoftvert támogatja a mobilnyomtatáshoz:

• HP ePrint szoftver

- MEGJEGYZÉS: A HP ePrint Software a következő operációs rendszereket támogatja: Windows Vista® (32 bites és 64 bites); Windows 7 SP 1 (32 bites és 64 bites); Windows 8 (32 bites és 64 bites); Windows 8.1 (32 bites és 64 bites), valamint OS X 10.6 Snow Leopard, 10.7 Lion, 10.8 Mountain Lion és 10.9 Mavericks.
- HP ePrint e-mailen keresztül (engedélyezni kell hozzá a HP webes szolgáltatásokat, valamint a készüléket regisztrálni kell a HP Connected szolgáltatásban)
- HP ePrint alkalmazás (Android, iOS és Blackberry esetében elérhető)
- ePrint Enterprise alkalmazás (ePrint Enterprise Server szoftverrel rendelkező készülékeken támogatott)
- HP All-in-One Remote alkalmazás iOS és Android készülékekhez
- HP Cloud Print
- AirPrint
- Android nyomtatás

## Készülékméretek

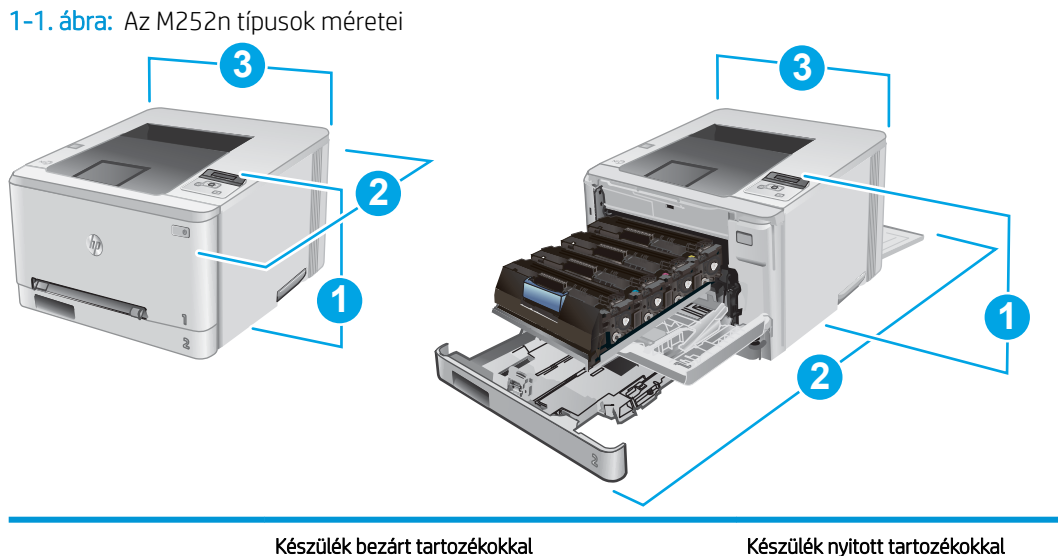

|                           | Készülék bezárt tartozékokkal | Készülék nyitott tartozékokkal |
|---------------------------|-------------------------------|--------------------------------|
| 1. Hosszúság              | 236,2 mm                      | 236,2 mm                       |
| 2. Mélység                | 384 mm                        | 849 mm                         |
| 3. Szélesség              | 392 mm                        | 392 mm                         |
| Súly (kazettákkal együtt) | 13,4 kg                       |                                |

#### 1-2. ábra: Az M252dw típusok méretei

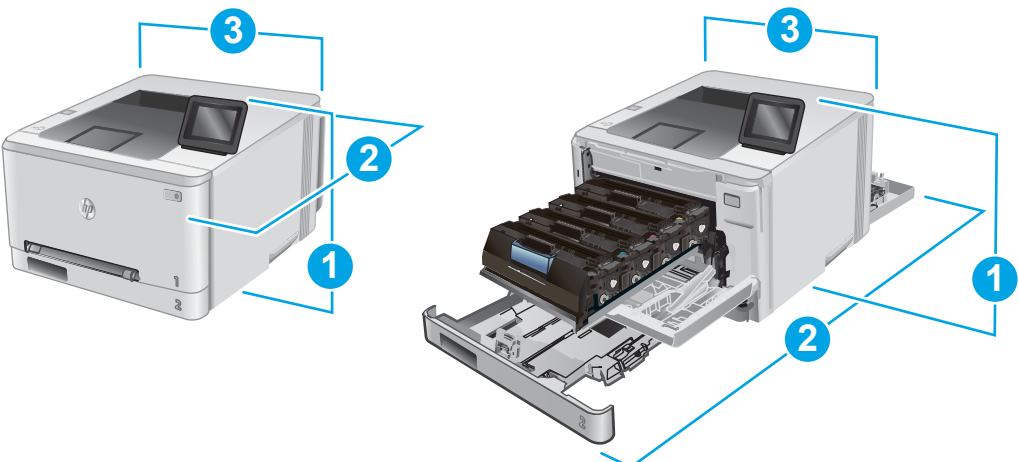

|                           | Készülék bezárt tartozékokkal | Készülék nyitott tartozékokkal |
|---------------------------|-------------------------------|--------------------------------|
| 1. Hosszúság              | 236,2 mm                      | 285 mm                         |
| 2. Mélység                | 417 mm                        | 1002 mm                        |
| 3. Szélesség              | 392 mm                        | 392 mm                         |
| Súly (kazettákkal együtt) | 14,2 kg                       |                                |

## Teljesítményfelvétel, elektromos jellemzők és zajkibocsátás

Az aktuális információkért lásd: www.hp.com/support/colorljM252.

✓ VIGYÁZAT! A hálózati feszültséggel szembeni követelmények annak az országnak/térségnek felelnek meg, ahol a készülék forgalomba kerül. Ne változtassa meg az üzemi feszültséget. Ez árthat a készüléknek, és érvénytelenítheti a készülékre vonatkozó garanciát.

### Az üzemelési környezeti tartomány

#### 1-1. táblázat: Az üzemelési környezettel szembeni követelmények

| Környezet            | Javasolt                            | Megengedett                    |
|----------------------|-------------------------------------|--------------------------------|
| Hőmérséklet          | 17° - 27 °C                         | 15 - 30 °C                     |
| Relatív páratartalom | 30% – 70% relatív páratartalom (RH) | 10–80%-os relatív páratartalom |

## Termékhardver-beállítás és szoftvertelepítés

Üzembe helyezési alaputasítások: lásd a készülékhez mellékelt Hardware telepítési útmutatót. Látogasson el a HP támogatás weboldalára további információkért.

A <u>www.hp.com/support/colorljM252</u> webhelyen a HP teljes körű segítséget nyújt készülékéhez. Terméktámogatás itt:

- Telepítés és konfigurálás
- Tanulás és használat
- Hibaelhárítás
- Szoftverfrissítések letöltése
- Csatlakozás a támogatási fórumokhoz
- Garanciális és szabályzati információk keresése

# 2 Papírtálcák

- Papír betöltése az egylapos elsőbbségi adagolóba (1. tálca)
- Papír betöltése a 2. tálcába

#### További tudnivalók:

Folytassa a következő címen: <u>www.hp.com/support/colorljM252</u>.

A HP mindenre kiterjedő terméksúgója az alábbi információkat tartalmazza:

- Telepítés és konfigurálás
- Tanulás és használat
- Hibaelhárítás
- Szoftverfrissítések letöltése
- Csatlakozás a támogatási fórumokhoz
- Garanciális és szabályzati információk keresése

## Papír betöltése az egylapos elsőbbségi adagolóba (1. tálca)

### Bevezetés

Az egylapos elsőbbségi adagoló használatával egyoldalas dokumentumokat, többféle papírtípust igénylő dokumentumokat, illetve borítékokat nyomtathat.

- Papír betöltése az egylapos elsőbbségi adagolóba
- Boríték betöltése az egylapos elsőbbségi adagolóba (1. tálca)
- <u>1. tálca papírtájolása</u>

## Papír betöltése az egylapos elsőbbségi adagolóba

1. Húzza ki az egylapos elsőbbségi adagoló papírszélesség-vezetőit.

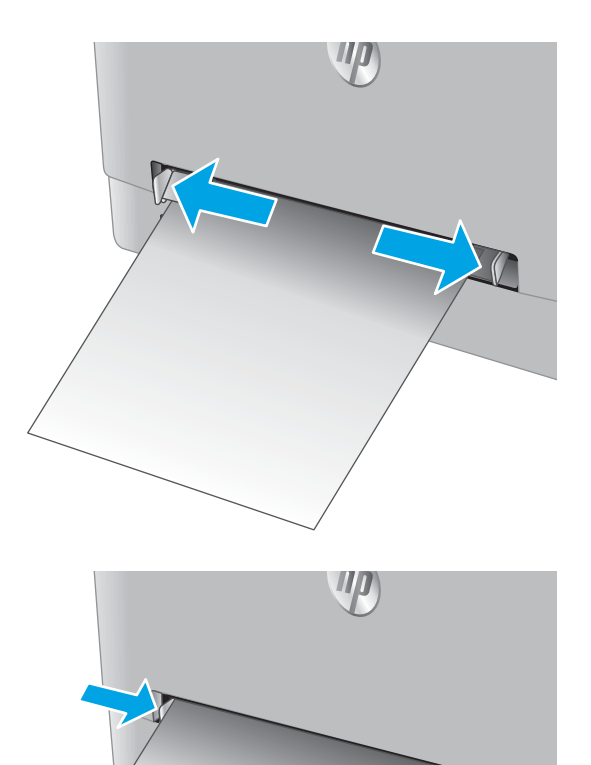

2. Tegye a lap felső szélét a nyíláshoz, majd igazítsa be a vezetőket úgy, hogy azok enyhén hozzáérjenek a laphoz, de ne hajlítsák meg azt.  Helyezze be a lapot az adagolóba, de ne engedje el. A készülék behúzza a lap egy részét a papírútra. A papír tájolásának módjával kapcsolatos további tudnivalókat lásd: <u>1. tálca papírtájolása 19. oldal</u>.

**MEGJEGYZÉS:** A papír méretétől függően szükség lehet arra, hogy a lapot két kézzel igazítsa be, amíg az el nem éri a készüléket.

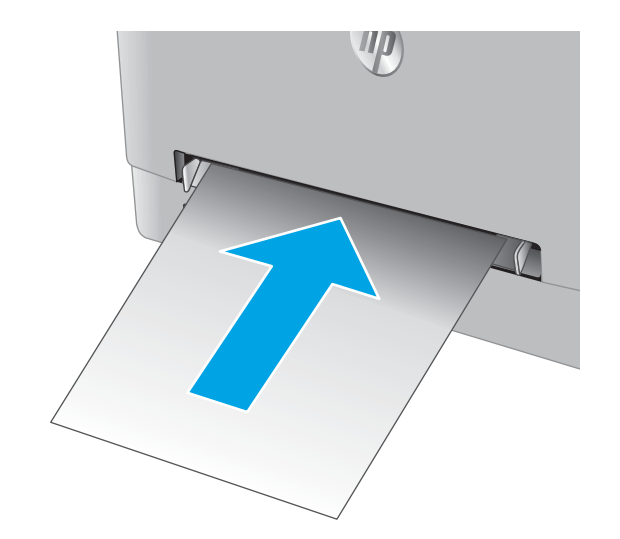

4. Indítsa el a nyomtatási folyamatot a számítógépen található szoftveralkalmazásból. Ügyeljen arra, hogy az illesztőprogram a megfelelő papírtípushoz és -mérethez legyen beállítva (az egylapos elsőbbségi adagolóban lévő papír alapján).

## Boríték betöltése az egylapos elsőbbségi adagolóba (1. tálca)

1. Húzza ki az egylapos elsőbbségi adagoló papírszélesség-vezetőit.

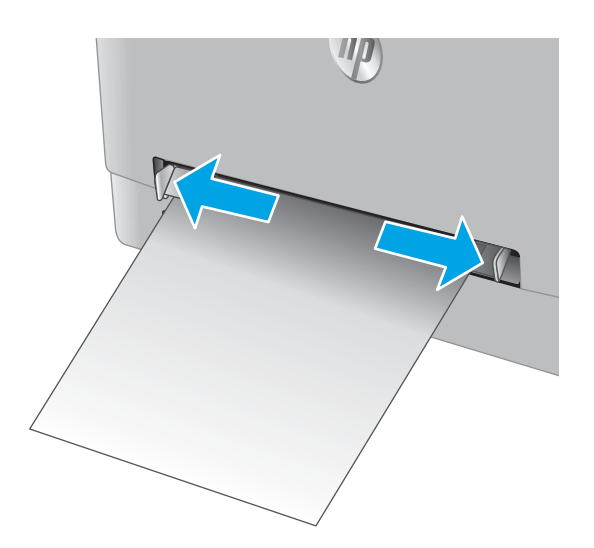

 Tegye a felfelé fordított boríték jobb szélét a nyíláshoz, majd igazítsa a vezetőket úgy, hogy azok enyhén hozzáérjenek a borítékhoz, de ne hajlítsák meg azt.

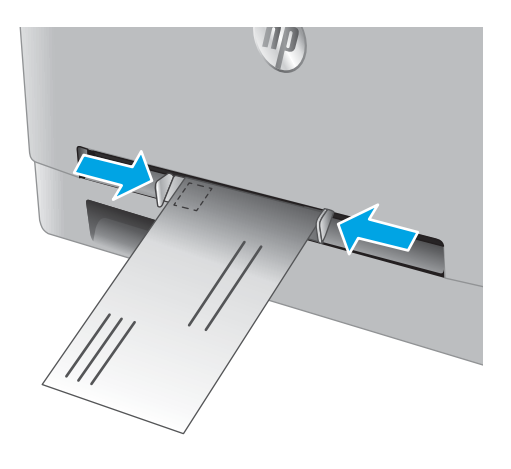

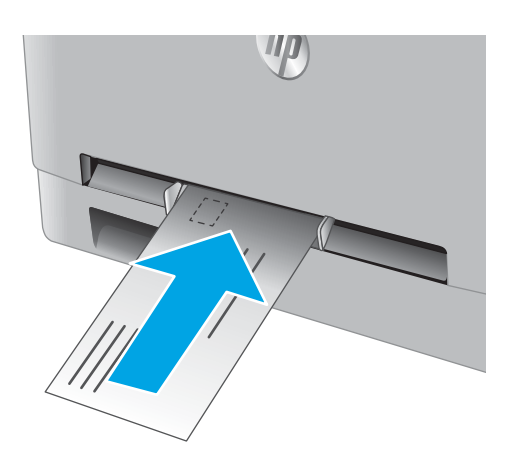

 Helyezze be a borítékot az adagolóba, de ne engedje el. A készülék behúzza a boríték egy részét a papírútra.

**MEGJEGYZÉS:** A boríték méretétől függően szükség lehet arra, hogy a borítékot két kézzel igazítsa be, amíg az el nem éri a készüléket.

4. Indítsa el a nyomtatási folyamatot a számítógépen található szoftveralkalmazásból. Ügyeljen arra, hogy az illesztőprogram a megfelelő papírtípushoz és -mérethez legyen beállítva (az egylapos elsőbbségi adagolóban lévő boríték alapján).

## 1. tálca papírtájolása

Speciális tájolást igénylő papír használatakor az alábbi táblázatban szereplő információk alapján végezze el a betöltést.

| Papírtípus               | Kimenet                            | Papír betöltése                           |
|--------------------------|------------------------------------|-------------------------------------------|
| Fejléces vagy előnyomott | Egyoldalas nyomtatás               | Nyomtatási oldallal felfelé               |
|                          |                                    | A felső él a készülék felé néz            |
|                          |                                    | 123                                       |
| Fejléces vagy előnyomott | Kétoldalas nyomtatás               | Nyomtatási oldallal lefelé                |
|                          |                                    | A felső szélével a készüléktől távol      |
|                          |                                    | 153                                       |
| Előlyukasztott           | 1 oldalas vagy 2 oldalas nyomtatás | Nyomtatási oldallal felfelé               |
|                          |                                    | A lyukak a készülék bal oldala felé esnek |
|                          |                                    |                                           |

## Papír betöltése a 2. tálcába

### Bevezetés

A következő információk bemutatják a papír 2. tálcára való betöltését.

- Papír betöltése a 2. tálcába
- Boríték betöltése a 2. tálcába
- <u>2. tálca papírtájolása</u>

## Papír betöltése a 2. tálcába

1. Nyissa ki a tálcát.

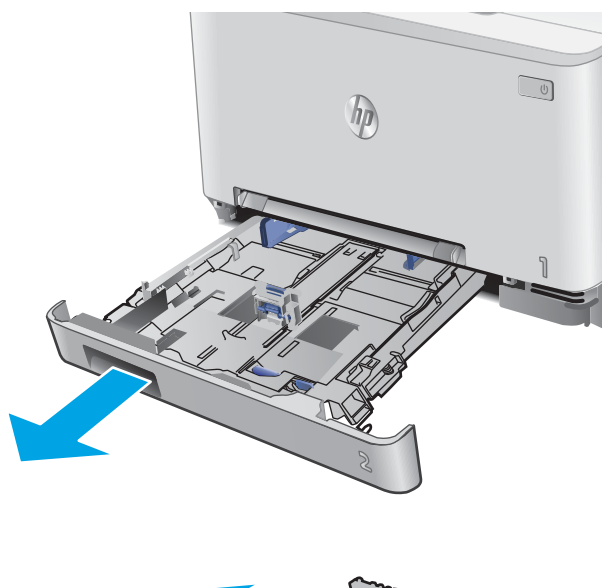

2. Állítsa be a papírvezetőket úgy, hogy a papírmérethez húzza azokat.

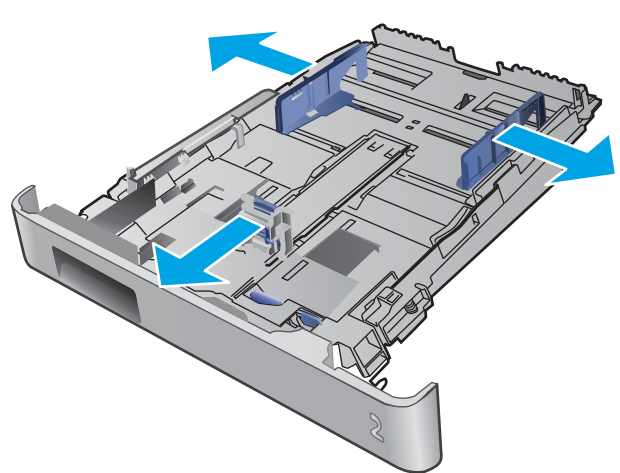

 Legal méretű papír betöltéséhez húzza ki a tálca elejét a kék zár lenyomásával, miközben a tálca elejét maga felé húzza.

**MEGJEGYZÉS:** Ha betöltötte a Legal méretű papírt, a 2. tálca körülbelül 51 mm-re kiemelkedik a készülék elejéből.

4. Töltsön papírt a tálcába.

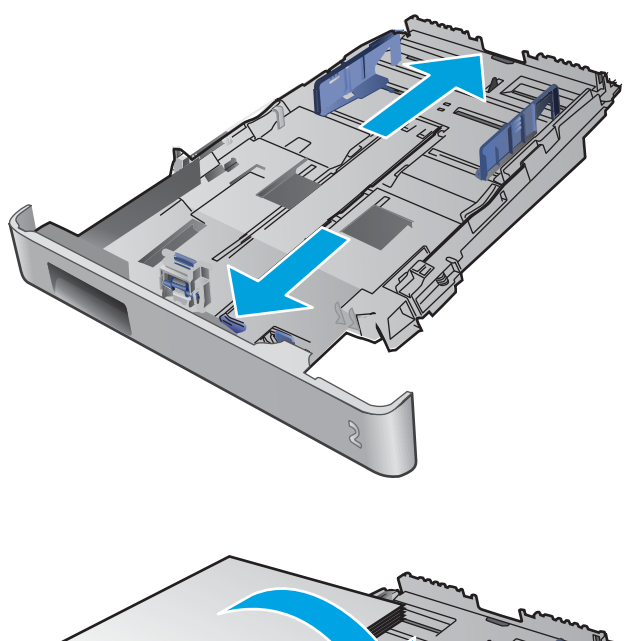

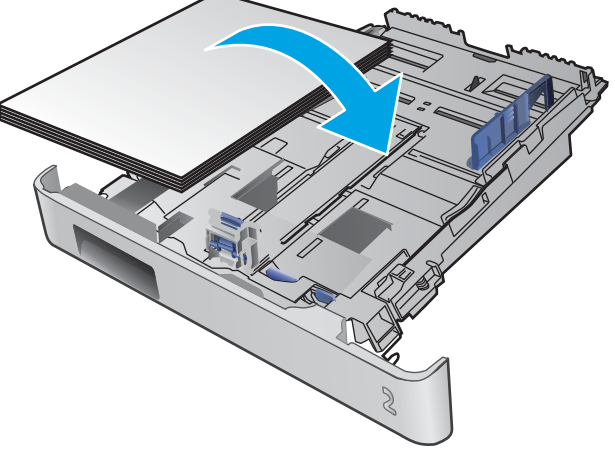

5. Ügyeljen arra, hogy a papírköteg mind a négy saroknak nekisimuljon. Igazítsa be a papírhossz- és papírszélesség-vezetőket úgy, hogy azok a papírkötegnél legyenek.

**MEGJEGYZÉS:** Az elakadások megelőzése érdekében ne töltse túl a tálcát. Győződjön meg arról, hogy a köteg teteje nem éri el a tálca telítettségét jelző vonalat.

6. Miután megbizonyosodott arról, hogy a papírköteg teteje nem éri el a tálca telítettségét jelző vonalat, zárja be a tálcát.

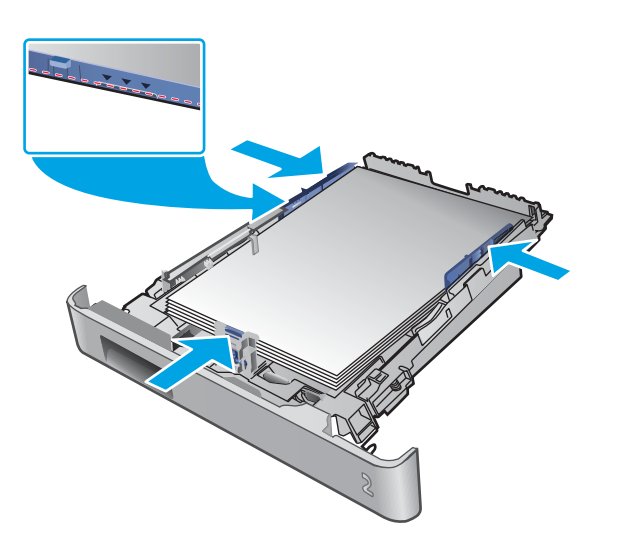

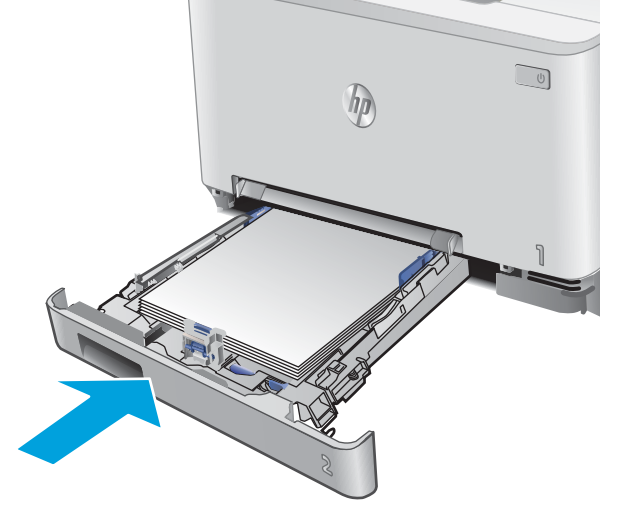

### Boríték betöltése a 2. tálcába

1. Nyissa ki a tálcát.

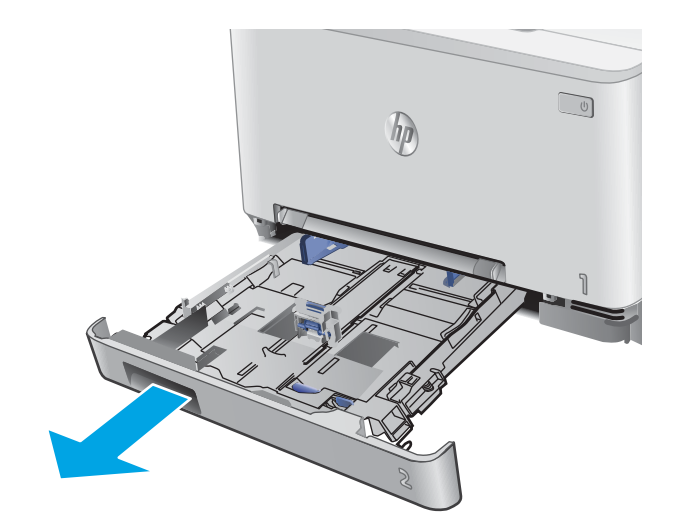

2. Állítsa be a papírvezetőket úgy, hogy a borítékmérethez húzza azokat.

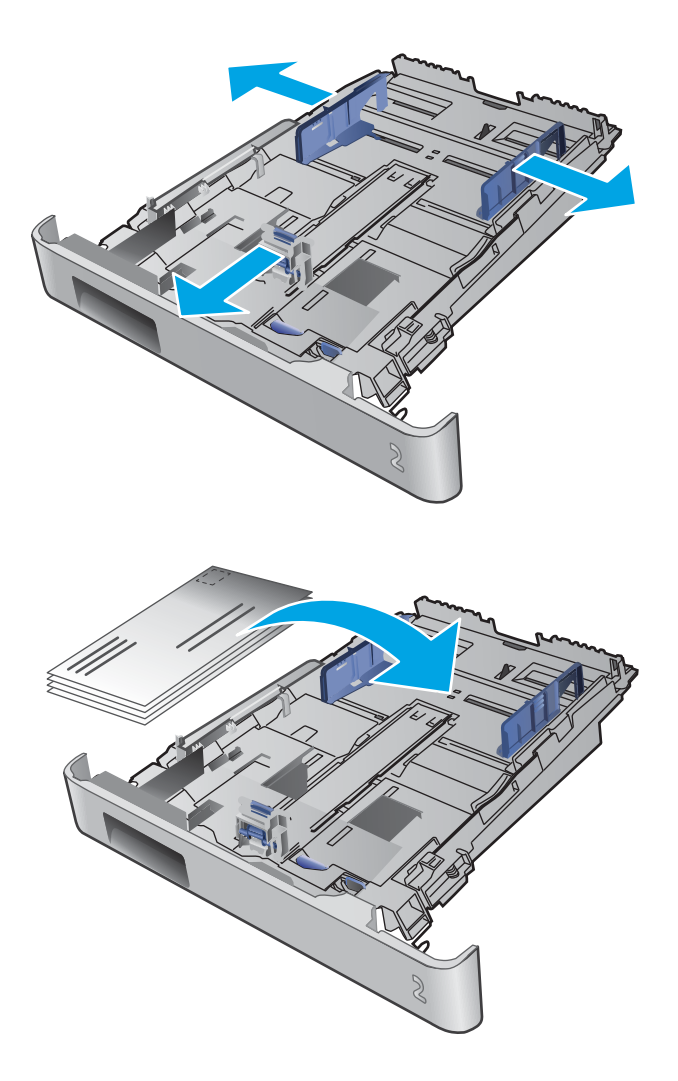

**3.** Töltse be a borítékokat a tálcába.

 Ügyeljen arra, hogy a borítékköteg mind a négy saroknak nekisimuljon. Igazítsa be a hossz- és szélességvezetőket úgy, hogy azok a borítékkötegnél legyenek.

**MEGJEGYZÉS:** Az elakadások megelőzése érdekében ne töltse túl a tálcát. Győződjön meg arról, hogy a köteg teteje nem éri el a tálca telítettségét jelző vonalat.

**VIGYÁZAT!** Ötnél több boríték betöltése a 2. tálcába elakadáshoz vezethet.

5. Miután megbizonyosodott arról, hogy a borítékköteg teteje nem éri el a tálca telítettségét jelző vonalat, zárja be a tálcát.

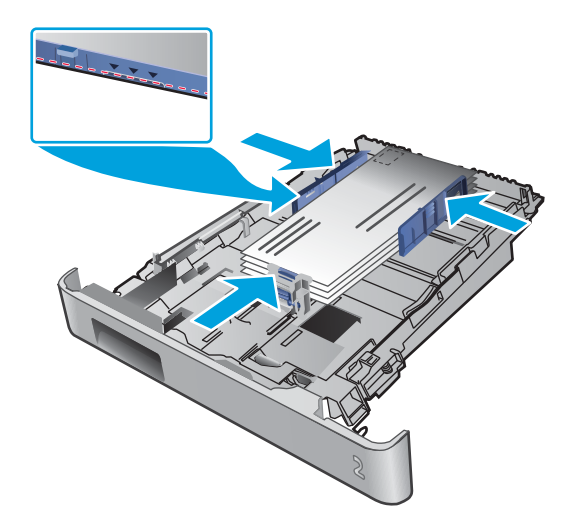

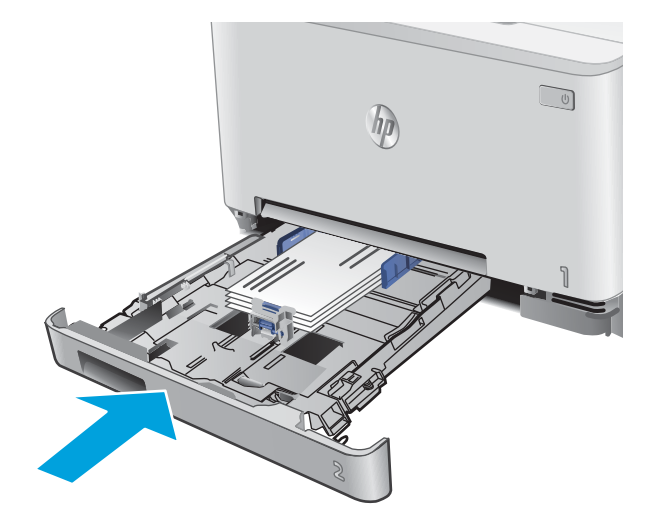

## 2. tálca papírtájolása

Speciális tájolást igénylő papír használatakor az alábbi táblázatban szereplő információk alapján végezze el a betöltést.

| Papírtípus               | Kimenet                            | Papír betöltése                           |
|--------------------------|------------------------------------|-------------------------------------------|
| Fejléces vagy előnyomott | Egyoldalas nyomtatás               | Nyomtatási oldallal felfelé               |
|                          |                                    | A felső szélével a készülék felé          |
|                          |                                    | T23                                       |
| Fejléces vagy előnyomott | Kétoldalas nyomtatás               | Nyomtatási oldallal lefelé                |
|                          |                                    | A felső szélével a készüléktől távol      |
|                          |                                    |                                           |
| Előlyukasztott           | 1 oldalas vagy 2 oldalas nyomtatás | Nyomtatási oldallal felfelé               |
|                          |                                    | A lyukak a készülék bal oldala felé esnek |
|                          |                                    |                                           |
# 3 Kellékek, tartozékok és alkatrészek

- Kellékek, tartozékok és alkatrészek rendelése
- <u>A festékkazetták cseréje</u>

#### További tudnivalók:

Folytassa a következő címen: <u>www.hp.com/support/colorljM252</u>.

A HP mindenre kiterjedő terméksúgója az alábbi információkat tartalmazza:

- Telepítés és konfigurálás
- Tanulás és használat
- Hibaelhárítás
- Szoftverfrissítések letöltése
- Csatlakozás a támogatási fórumokhoz
- Garanciális és szabályzati információk keresése

# Kellékek, tartozékok és alkatrészek rendelése

## Megrendelés

| Kellékek és papírok rendelése                              | www.hp.com/go/suresupply                                                                                                    |
|------------------------------------------------------------|----------------------------------------------------------------------------------------------------|
| Eredeti HP alkatrészek vagy tartozékok rendelése           | www.hp.com/buy/parts                                                                                                    |
| Rendelés szervizen vagy ügyfélszolgálaton keresztül        | Forduljon a hivatalos HP-szervizhez vagy ügyfélszolgálathoz.                                                                                                    |
| Rendelés a HP beágyazott webkiszolgáló (EWS) használatával | A hozzáféréshez írja be a készülék IP-címét vagy a gazdagép nevét<br>a számítógépen egy támogatott webböngésző címsorába/URL-<br>mezőjébe. A HP beágyazott webkiszolgálón egy, a HP SureSupply<br>webhelyre mutató hivatkozás is található. A webhelyen eredeti HP<br>kellékeket vásárolhat. |

## Kellékek és tartozékok

| Tétel                                                        | Leírás                                       | Patron száma | Termékszám |
|--------------------------------------------------------------|----------------------------------------------|--------------|------------|
| Kellékek                                                     |                                              |              |            |
| HP 201A fekete, eredeti LaserJet<br>festékkazetta            | Normál kapacitású fekete csere festékkazetta | 201A         | CF400A     |
| HP 201X High Yield fekete, eredeti<br>LaserJet festékkazetta | Nagy kapacitású fekete csere festékkazetta   | 201X         | CF400X     |
| HP 201A cián, eredeti LaserJet<br>festékkazetta              | Normál kapacitású cián csere festékkazetta   | 201A         | CF401A     |
| HP 201X High Yield cián, eredeti<br>LaserJet festékkazetta   | Nagy kapacitású cián csere festékkazetta     | 201X         | CF401X     |
| HP 201A sárga, eredeti LaserJet<br>festékkazetta             | Normál kapacitású sárga csere festékkazetta  | 201A         | CF402A     |
| HP 201X High Yield sárga, eredeti<br>LaserJet festékkazetta  | Nagy kapacitású sárga csere festékkazetta    | 201X         | CF402X     |
| HP 201A bíbor, eredeti LaserJet<br>festékkazetta             | Normál kapacitású bíbor csere festékkazetta  | 201A         | CF403A     |
| HP 201X High Yield bíbor, eredeti<br>Laser Jet festékkazetta | Nagy kapacitású bíbor csere festékkazetta    | 201X         | CF403X     |
| Tartozékok                                                   |                                              |              |            |
| USB 2.0 nyomtatókábel                                        | A–B típusú kábel (2 méteres szabványos)      |              | C6518A     |

## Vásárló által cserélhető alkatrészek

Számos HP LaserJet készülékhez elérhetők vásárló általi javításhoz (CSR) szükséges alkatrészek a javítási idő csökkentése érdekében. A CSR-programmal kapcsolatos további információ, valamint a program nyújtotta előnyök a <u>www.hp.com/go/csr-support</u> és a <u>www.hp.com/go/csr-fag</u> weboldalon olvashatók.

Eredeti HP cserealkatrészek a <u>www.hp.com/buy/parts</u> weboldalról, illetve a HP által felhatalmazott szervizből vagy szolgáltatótól rendelhetők. Rendeléskor az alábbi adatok egyikére lesz szüksége: termékszám, gyári szám (a nyomtató hátoldalán található), cikkszám vagy terméknév.

- A Kötelező megjelölésű, vásárló által cserélhető alkatrészeket a vásárlónak kell telepítenie, hacsak a megfelelő díjszabás ellenében nem bízza meg a HP szakemberét a művelet elvégzésével. A HP termékgarancia nem terjed ki ezen alkatrészek helyszínen vagy a vásárlás helyén történő terméktámogatására.
- Az **Opcionális** jelzővel ellátott, vásárló által cserélhető alkatrészeket kérésre a HP szakembere külön költség felszámítása nélkül is telepítheti a termékre vonatkozó garancia érvényességi ideje alatt.

| Tétel                       | Leírás                                                     | A vásárló általi csere<br>lehetőségei | Termékszám   |
|-----------------------------|------------------------------------------------------------|---------------------------------------|--------------|
| Egylapos elsőbbségi adagoló | Cseretálca az egylapos elsőbbségi adagolóhoz<br>(1. tálca) | Kötelező                              | RM2-5865-000 |
| 150 lapos bemeneti tálca    | Cserekazetta a 2. tálcához                                 | Kötelező                              | RM2-5885-000 |

# A festékkazetták cseréje

## Bevezetés

A készülék jelzi, ha egy festékkazettában kevés a festék. A festékkazetták tényleges hátralévő élettartama sok tényezőtől függ. Célszerű lehet kéznél tartani egy csere festékkazettát arra az esetre, ha a nyomtatási minőség már nem elfogadható.

Festékkazetták vásárlásához, illetve a festékkazetta-kompatibilitás ellenőrzéséhez látogasson el a HP SureSupply oldalra a <u>www.hp.com/go/suresupply</u> címen. Az oldal aljára görgetve ellenőrizze, hogy a megfelelő ország/térség van-e beállítva.

A készülék négy színnel dolgozik. Az egyes színekhez külön festékkazettát használ: sárga (Y), cián (C), bíbor (M) és fekete (K). A festékkazetták az elülső ajtó belsejében vannak.

| Elem                                                          | Leírás                                          | Patron száma | Termékszám |
|---------------------------------------------------------------|-------------------------------------------------|--------------|------------|
| HP 201A fekete, eredeti LaserJet<br>tonerkazetta              | Normál kapacitású fekete csere<br>festékkazetta | 201A         | CF400A     |
| HP 201X High Yield eredeti, fekete<br>tonerkazetta ikercsomag | Nagy kapacitású fekete csere festékkazetta      | 201X         | CF400X     |
| HP 201A cián, eredeti LaserJet<br>festékkazetta               | Normál kapacitású cián csere festékkazetta      | 201A         | CF401A     |
| HP 201X High Yield cián, eredeti LaserJet<br>festékkazetta    | Nagy kapacitású cián csere festékkazetta        | 201X         | CF401X     |
| HP 201A sárga, eredeti LaserJet<br>festékkazetta              | Normál kapacitású sárga csere<br>festékkazetta  | 201A         | CF402A     |
| HP 201X High Yield sárga, eredeti Laser Jet<br>festékkazetta  | Nagy kapacitású sárga csere festékkazetta       | 201X         | CF402X     |
| HP 201A bíbor, eredeti Laser Jet<br>festékkazetta             | Normál kapacitású bíbor csere<br>festékkazetta  | 201A         | CF403A     |
| HP 201X High Yield bíbor, eredeti LaserJet<br>festékkazetta   | Nagy kapacitású bíbor csere festékkazetta       | 201X         | CF403X     |

Ne vegye ki a festékkazettát a csomagolásából addig, amíg nem akarja telepíteni.

✓ VIGYÁZAT! A tonerkazetta károsodásának megelőzése érdekében ne tegye ki azt néhány percnél hosszabb ideig fénynek. Ha a festékkazettát hosszabb időre el kell távolítani a készülékből, tegye vissza az eredeti műanyag csomagolásba vagy takarja le egy könnyű, fényt nem áteresztő tárggyal.

A következő ábrán láthatók a festékkazetta alkatrészei.

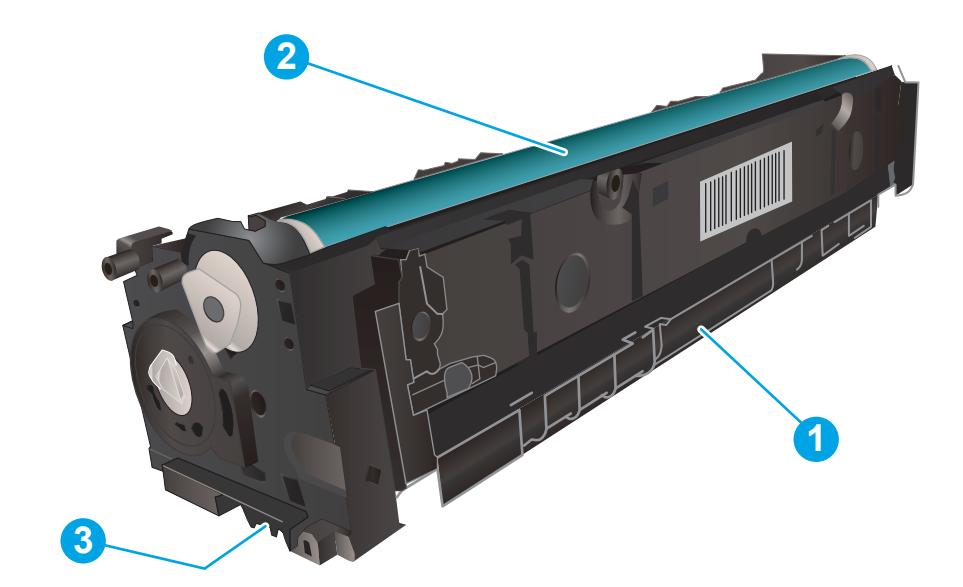

| 1 | Fogantyú      |
|---|---------------|
| 2 | Képalkotó dob |
| 3 | Memóriachip   |

▲ VIGYÁZAT! Ha festék került a ruhájára, száraz törlővel törölje le a festéket, és hideg vízben mossa ki a ruhát. A forró víz hatására megköt a festék a szövetben.

**MEGJEGYZÉS:** A használt festékkazetták újrahasznosítására vonatkozó információk a kazetta dobozán találhatók.

## A festékkazetták eltávolítása és visszahelyezése

1. Nyissa ki az elülső ajtót.

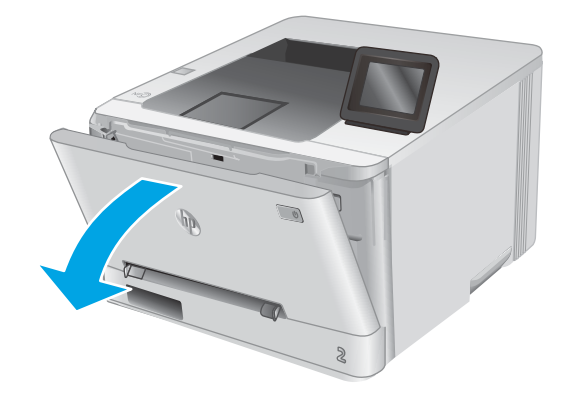

2. A festékkazetta-tartó fiók kék fogantyúját megfogva húzza ki a fiókot.

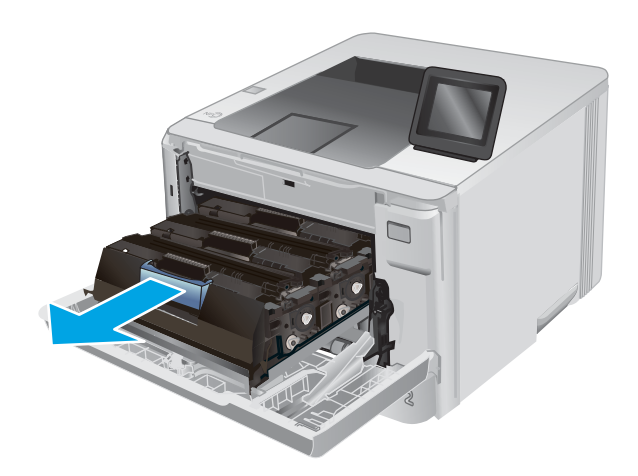

- Fogja meg a tonerkazettát a fogantyú segítségével, és egyenesen kifelé húzva emelje ki a helyéről.
- 4. Vegye ki az új tonerkazetta-csomagot a dobozból, majd húzza meg a kioldó fület a csomagoláson.

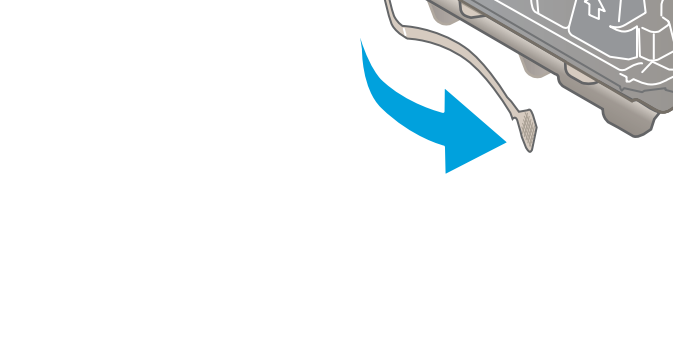

5. Vegye ki a tonerkazettát a kinyitott csomagolásból.

 Fogja a kezébe a tonert annak két végénél, és rázza előre-hátra a tonerkazettát öt vagy hat alkalommal a festék egyenletes eloszlatásához.

 Ne érintse meg a tonerkazetta alján található képalkotó dobot. A képalkotó dobon lévő ujjlenyomatok problémákat okozhatnak a nyomtatási minőségben.

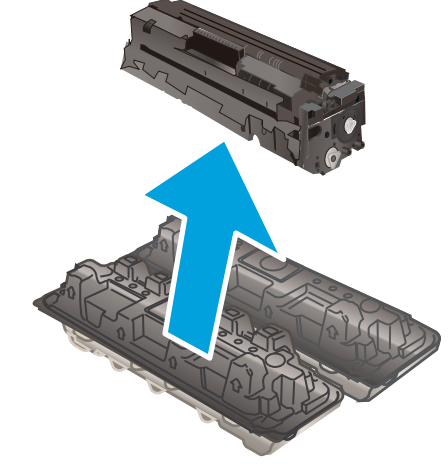

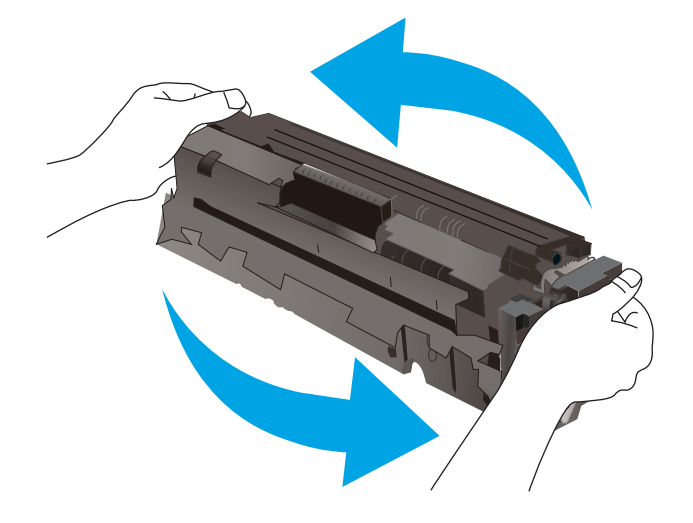

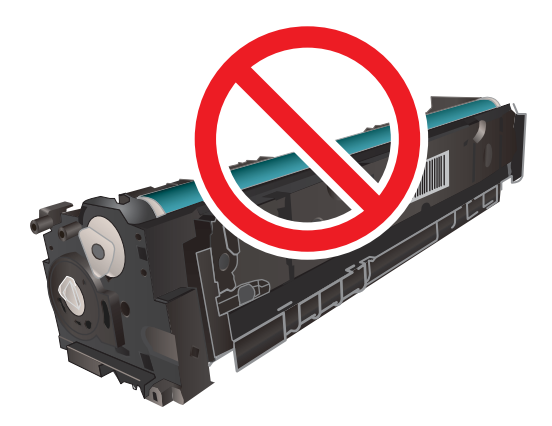

8. Helyezze be a fiókba az új tonerkazettát. Ügyeljen arra, hogy a kazetta színét jelölő chip megegyezzen a fiók színjelölő chipjével.

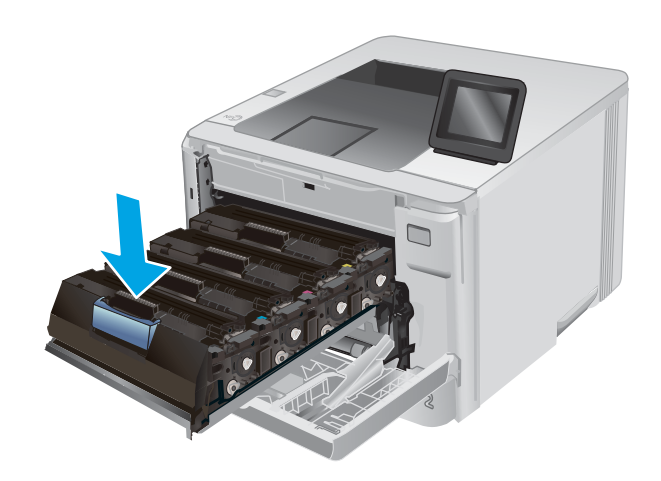

9. Csukja be a tonerkazetta-tartó fiókot.

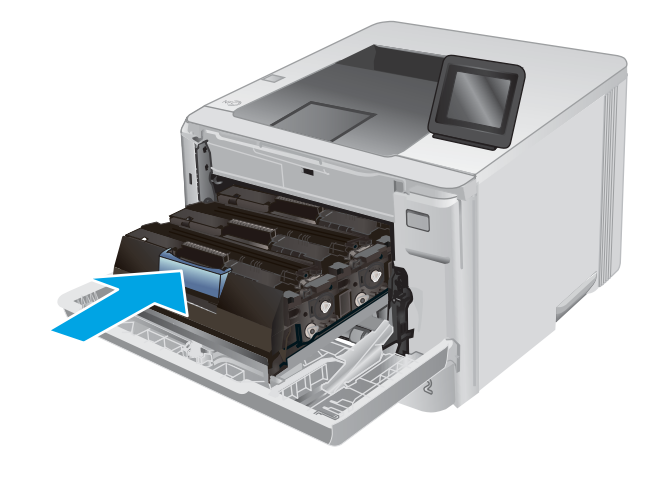

**10.** Zárja be az elülső ajtót.

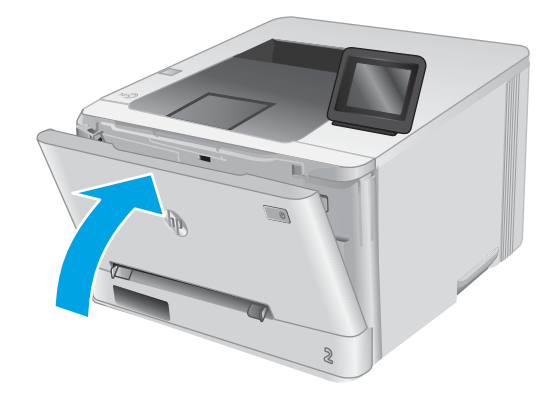

11. A használt tonerkazettát helyezze abba a csomagolásba, amelyben az új kazetta volt.

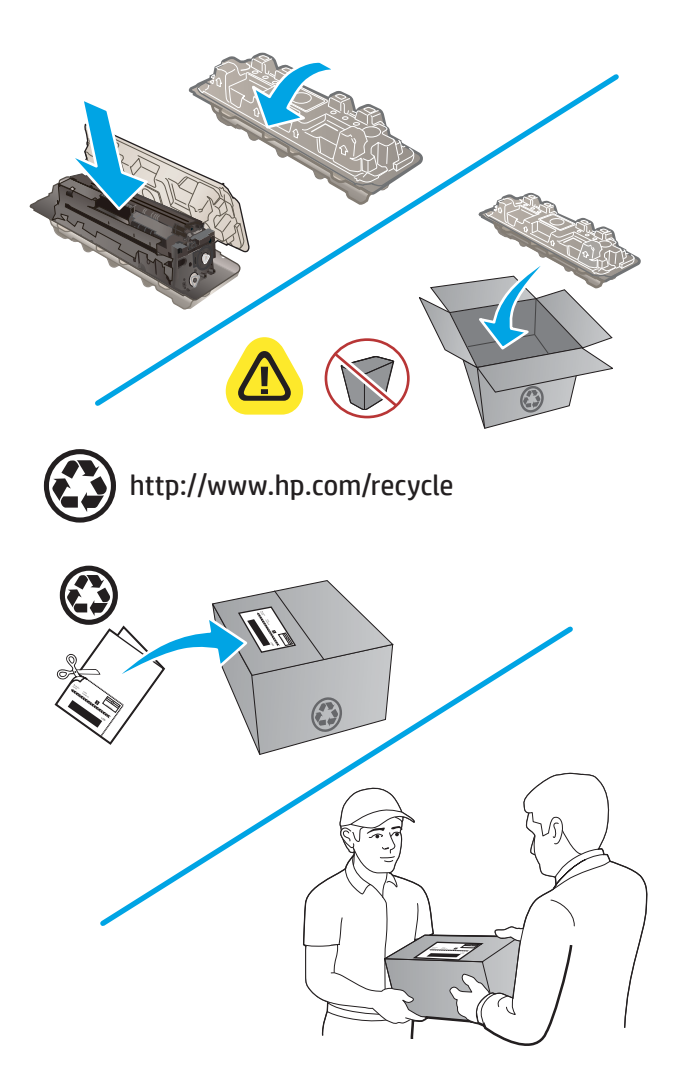

12. A használt tonerkazettákat a címzéssel ellátott, előre kifizetett címkék használatával eljuttathatja a HP részére újrahasznosítás céljából (ahol elérhető).

# 4 Nyomtatás

- <u>Nyomtatási feladatok (Windows)</u>
- Nyomtatási feladatok (macOS)
- <u>Mobil nyomtatás</u>
- <u>Nyomtatás helyileg elérhető USB-ről (csak érintőképernyős modellek)</u>

#### További tudnivalók:

Folytassa a következő címen: <u>www.hp.com/support/colorljM252</u>.

A HP mindenre kiterjedő terméksúgója az alábbi információkat tartalmazza:

- Telepítés és konfigurálás
- Tanulás és használat
- Hibaelhárítás
- Szoftverfrissítések letöltése
- Csatlakozás a támogatási fórumokhoz
- Garanciális és szabályzati információk keresése

## Nyomtatási feladatok (Windows)

## Nyomtatás (Windows)

A következő eljárás ismerteti a Windows rendszeren történő alapvető nyomtatási folyamatot.

- 1. A szoftveralkalmazásban válassza a Nyomtatás lehetőséget.
- 2. Válassza ki a készüléket a nyomtatók listájáról. A beállítások módosításához kattintson a **Tulajdonságok** vagy **Beállítások** gombra, vagy érintse meg azokat a nyomtató-illesztőprogram megnyitásához.
  - 🖹 MEGJEGYZÉS: A gomb neve a különböző szoftveres programokban eltérő lehet.
  - MEGJEGYZÉS: A funkciók Windows 8 vagy 8.1 kezdőképernyőről való eléréséhez válassza ki az Eszközök, majd a Nyomtatás lehetőséget, végül pedig a nyomtatót.

| yomtato                        |                           |   |                                  | _     |                                                                    |
|--------------------------------|---------------------------|---|----------------------------------|-------|--------------------------------------------------------------------|
| Vé <u>v</u> :                  | -                         |   | Bear the statement and statement | -     | Tulajdonságok                                                      |
| Állapot:<br>Típus:             |                           |   |                                  | ^     | Nyomtató keresése                                                  |
| Hely:<br>Megjegyzés:           |                           |   |                                  |       | 📃 Nyomtatás fájl <u>b</u> a<br>📃 Kézi <u>a</u> dagolású kétoldalas |
| lyomtatási tar                 | -Sec.                     |   |                                  |       |                                                                    |
| Minden old                     | -                         |   |                                  |       |                                                                    |
| 🔿 Akt <u>u</u> ális old        |                           |   |                                  | E     |                                                                    |
| 🔿 <u>O</u> ldalak: 🗍           |                           |   |                                  |       |                                                                    |
| rja be az olda<br>tartományoka | 2                         |   |                                  | -     |                                                                    |
| lyomtatan <u>d</u> ó:          | Dokumentum                | - | Nagyitas/kicsinyites             |       |                                                                    |
| <u>N</u> yomtatás:             | A tartomány minden oldala | - | Több oldal egy lapon:            | 1 old | dal 💌                                                              |
|                                |                           |   | Adott papirméretre:              | Nem   | méretezhető 💌                                                      |

 Az elérhető opciók konfigurálásához kattintson a nyomtató-illesztőprogram füleire, vagy érintse meg azokat. Például a papír tájolását a Kivitelezés lapon állíthatja be, a papírforrást, a papírtípust, a papírméretet és a minőségi beállításokat pedig a Papír/Minőség részen.

| Doku   | mentum beállításo<br>omtatás mindkét o<br>Lapozás felfelé<br>zet elrendezése: | k<br>Idalra (kézi) |   |                              |                        | E         |  |
|--------|-------------------------------------------------------------------------------|--------------------|---|------------------------------|------------------------|-----------|--|
| Oldala | kapcsolva<br>k laponként:                                                     |                    | * |                              |                        |           |  |
|        | oldalszegélyek ny<br>lal sorrend:                                             | vomtatása          | • |                              |                        |           |  |
| Jo     | bbra, majd lefelé                                                             |                    | Ŧ | ájolás<br>Alic<br>Fel<br>Efe | ó<br>kvő<br>orgatás 18 | 30 fokkal |  |
|        |                                                                               |                    |   |                              |                        |           |  |

- 4. Kattintson az **OK** gombra, vagy érintse meg azt a **Nyomtatás** párbeszédablakba történő visszatéréshez. Válassza ki a nyomtatandó példányszámot ezen a képernyőn.
- 5. A feladat kinyomtatásához kattintson az **OK** gombra vagy érintse meg azt.

## Automatikus nyomtatás mindkét oldalra (Windows)

Ez az eljárás automatikus duplex egységet tartalmazó készülékekhez használatos. Ha a készülékben nincs automatikus duplex egység, vagy ha a duplex által nem támogatott papírt kíván használni, manuálisan lehet mindkét oldalra nyomtatni.

- 1. A szoftveralkalmazásban válassza a Nyomtatás lehetőséget.
- 2. A nyomtatók listájáról válassza ki a készüléket, majd kattintson a **Tulajdonságok** vagy **Beállítások** gombra, vagy érintse meg azokat a nyomtató-illesztőprogram megnyitásához.
- **MEGJEGYZÉS:** A gomb neve a különböző szoftveres programokban eltérő lehet.
- **MEGJEGYZÉS:** A funkciók Windows 8 vagy 8.1 kezdőképernyőről való eléréséhez válassza ki az **Eszközök**, majd a **Nyomtatás** lehetőséget, végül pedig a nyomtatót.
- 3. Kattintson **Kivitelezés** fülre vagy érintse meg azt.
- 4. Jelölje be a Nyomtatás mindkét oldalra jelölőnégyzetet. Az OK gombra kattintva zárja be a Dokumentum tulajdonságai párbeszédpanelt.
- 5. A Nyomtatás párbeszédpanelen kattintson az OK gombra a feladat kinyomtatásához.

## Nyomtatás mindkét oldalra kézi átfordítással (Windows)

Ez az eljárás a telepített automatikus duplex egységet nem tartalmazó készülékekhez vagy a duplex egység által nem támogatott papírra történő nyomtatáskor használatos.

- 1. A szoftveralkalmazásban válassza a Nyomtatás lehetőséget.
- 2. A nyomtatók listájáról válassza ki a készüléket, majd kattintson a **Tulajdonságok** vagy **Beállítások** gombra, vagy érintse meg azokat a nyomtató-illesztőprogram megnyitásához.
- **MEGJEGYZÉS:** A gomb neve a különböző szoftveres programokban eltérő lehet.
- MEGJEGYZÉS: A funkciók Windows 8 vagy 8.1 kezdőképernyőről való eléréséhez válassza ki az Eszközök, majd a Nyomtatás lehetőséget, végül pedig a nyomtatót.
- 3. Kattintson Kivitelezés fülre vagy érintse meg azt.
- 4. Jelölje be a **Nyomtatás mindkét oldalra (kézi átfordítással)** jelölőnégyzetet. A feladat első oldalainak kinyomtatásához kattintson az **OK** gombra.
- 5. Vegye ki a kinyomtatott köteget a kimeneti tálcából és helyezze az 1. tálcába.
- 6. Ha a rendszer kéri, a folytatáshoz érintse meg a megfelelő gombot a kezelőpanelen.

## Több oldal nyomtatása egy lapra (Windows)

- 1. A szoftveralkalmazásban válassza a Nyomtatás lehetőséget.
- 2. A nyomtatók listájáról válassza ki a készüléket, majd kattintson a **Tulajdonságok** vagy **Beállítások** gombra, vagy érintse meg azokat a nyomtató-illesztőprogram megnyitásához.
- **MEGJEGYZÉS:** A gomb neve a különböző szoftveres programokban eltérő lehet.
- MEGJEGYZÉS: A funkciók Windows 8 vagy 8.1 kezdőképernyőről való eléréséhez válassza ki az Eszközök, majd a Nyomtatás lehetőséget, végül pedig a nyomtatót.
- 3. Kattintson Kivitelezés fülre vagy érintse meg azt.
- 4. Válassza ki az Oldalak laponként legördülő menüből az egy lapra nyomtatni kívánt oldalak számát.
- 5. Válassza ki a megfelelő opciókat az **Oldalszegély nyomtatása**, az **Oldalsorrend**, illetve a **Tájolás** beállításhoz. Az **OK** gombra kattintva zárja be a **Dokumentum tulajdonságai** párbeszédpanelt.
- 6. A Nyomtatás párbeszédpanelen kattintson az OK gombra a feladat kinyomtatásához.

### A papírtípus kiválasztása (Windows)

- 1. A szoftveralkalmazásban válassza a **Nyomtatás** lehetőséget.
- 2. A nyomtatók listájáról válassza ki a készüléket, majd kattintson a **Tulajdonságok** vagy **Beállítások** gombra, vagy érintse meg azokat a nyomtató-illesztőprogram megnyitásához.
  - **MEGJEGYZÉS:** A gomb neve a különböző szoftveres programokban eltérő lehet.

MEGJEGYZÉS: A funkciók Windows 8 vagy 8.1 kezdőképernyőről való eléréséhez válassza ki az Eszközök, majd a Nyomtatás lehetőséget, végül pedig a nyomtatót.

- 3. Kattintson a **Papír/Minőség** fülre vagy érintse meg azt.
- A Papírtípus legördülő listából válassza ki a használt papírt leginkább leíró papírtípust, majd kattintson az OK gombra.
- 5. Az **OK** gombra kattintva zárja be a **Dokumentum tulajdonságai** párbeszédpanelt. A **Nyomtatás** párbeszédpanelen kattintson az **OK** gombra a feladat kinyomtatásához.

# Nyomtatási feladatok (macOS)

## A nyomtatás módja (macOS)

A következő eljárás az alapvető nyomtatási folyamatot írja le macOS rendszer esetében.

- 1. Válassza a Fájl menü Nyomtatás parancsát.
- 2. Válassza ki a nyomtatót.
- 3. Kattintson a **Részletek megjelenítése** vagy a **Példányok és oldalak** elemre, majd válassza az egyéb menüket a nyomtatási beállítások módosításához.

**MEGJEGYZÉS:** Az elem neve a különböző szoftveres programokban eltérő lehet.

4. Kattintson a Nyomtatás gombra.

## Automatikus nyomtatás mindkét oldalra (macOS)

- **MEGJEGYZÉS:** Az alábbi információk azokra a nyomtatókra vonatkoznak, amelyek rendelkeznek automatikus duplex egységgel.
- MEGJEGYZÉS: Ez a funkció a HP nyomtató-illesztőprogram telepítésekor érhető el. Az AirPrint használatakor lehetséges, hogy nem érhető el.
  - 1. Válassza a Fájl menü Nyomtatás parancsát.
  - 2. Válassza ki a nyomtatót.
  - 3. Kattintson a **Részletek megjelenítése** vagy a **Példányok és oldalak** elemre, majd az **Elrendezés** menüre.

**MEGJEGYZÉS:** Az elem neve a különböző szoftveres programokban eltérő lehet.

- 4. A Kétoldalas legördülő menüben válassza ki a kívánt kötési beállítást.
- 5. Kattintson a Nyomtatás gombra.

## Manuális nyomtatás mindkét oldalra (macOS)

MEGJEGYZÉS: Ez a funkció a HP nyomtató-illesztőprogram telepítésekor érhető el. Az AirPrint használatakor lehetséges, hogy nem érhető el.

- 1. Válassza a Fájl menü Nyomtatás parancsát.
- 2. Válassza ki a nyomtatót.
- 3. Kattintson a Részletek megjelenítése vagy a Példányok és oldalak elemre, majd a Kézi kétoldalas menüre.

**MEGJEGYZÉS:** Az elem neve a különböző szoftveres programokban eltérő lehet.

- 4. Kattintson a Kézi kétoldalas mezőre, és jelöljön ki egy kötési lehetőséget.
- 5. Kattintson a Nyomtatás gombra.
- 6. Menjen a nyomtatóhoz, és távolítsa el az 1. tálcában lévő üres papírokat.

- 7. Vegye ki a kinyomtatott köteget a kimeneti tálcából, és helyezze a már nyomtatott oldalával lefelé az adagolótálcába.
- 8. Ha a rendszer kéri, a folytatáshoz érintse meg a megfelelő gombot a kezelőpanelen.

## Több oldal nyomtatása egy lapra (macOS)

- 1. Válassza a Fájl menü Nyomtatás parancsát.
- 2. Válassza ki a nyomtatót.
- 3. Kattintson a Részletek megjelenítése vagy a Példányok és oldalak elemre, majd az Elrendezés menüre.

**MEGJEGYZÉS:** Az elem neve a különböző szoftveres programokban eltérő lehet.

- 4. Adja meg az **Oldalak száma laponként** legördülő menüben, hogy hány oldalt szeretne nyomtatni az egyes lapokra.
- 5. Az Elrendezés iránya részben adja meg az oldalak sorrendjét és elrendezési módját a lapon.
- 6. A Szegélyek menüben jelölje ki a lapon az egyes oldalak köré nyomtatandó szegély típusát.
- 7. Kattintson a Nyomtatás gombra.

## Papírtípus kiválasztása (macOS)

- 1. Válassza a Fájl menü Nyomtatás parancsát.
- 2. Válassza ki a nyomtatót.
- 3. Kattintson a **Részletek megjelenítése** vagy a **Példányok és oldalak** elemre, majd az **Adathordozó és minőség** menüre, vagy a **Papír/minőség** menüre.

**MEGJEGYZÉS:** Az elem neve a különböző szoftveres programokban eltérő lehet.

- 4. Válasszon az Adathordozó és minőség vagy a Papír/minőség lehetőségek közül.
  - MEGJEGYZÉS: A lista a rendelkezésre álló beállítási lehetőségek legteljesebb választékát tartalmazza. Egyes beállítások nem érhetők el minden nyomtatón.
    - Adathordozó típusa: Válassza ki a nyomtatási feladatnak megfelelő papírtípus szerinti lehetőséget.
    - Nyomtatási minőség: Válassza ki a nyomtatási feladatnak megfelelő felbontási szintet.
    - Széltől szélig való nyomtatás: Válassza ezt a lehetőséget, ha a lapszélekhez közel szeretne nyomtatni.
- 5. Kattintson a Nyomtatás gombra.

# Mobil nyomtatás

## Bevezetés

A HP számos mobil és ePrint megoldást kínál a laptopról, táblagépről, okostelefonról, illetve más mobileszközről HP-nyomtatóra történő egyszerű nyomtatás lehetővé tételére. A teljes lista megtekintéséhez és a legjobb megoldás kiválasztásához lásd: <u>www.hp.com/go/LaserJetMobilePrinting</u>.

- **MEGJEGYZÉS:** Frissítse a nyomtató firmware-ét az összes mobilnyomtatási és ePrint funkció támogatásának biztosításához.
  - <u>Wi-Fi Direct és NFC-nyomtatás (csak vezeték nélküli típusokon)</u>
  - <u>HP ePrint e-mailen keresztül</u>
  - HP ePrint szoftver
  - <u>AirPrint</u>
  - <u>Android beágyazott nyomtatás</u>

## Wi-Fi Direct és NFC-nyomtatás (csak vezeték nélküli típusokon)

A Wi-Fi Direct és NFC (Near Field Communication – Kis hatótávolságú kommunikáció) lehetővé teszi a vezeték nélküli mobileszközökről való nyomtatást anélkül, hogy azoknak hálózatra vagy az internetre kellene csatlakozniuk.

Az NFC funkciók közvetlen nyomtatási kapcsolatot tesznek lehetővé a két készülék érintésével csatlakoztatható mobileszközök esetében.

A Wi-Fi Direct nyomtatási funkcióval a következő eszközökről nyomtathat vezeték nélkül:

- Apple AirPrint funkciót vagy HP ePrint alkalmazást futtató iPhone, iPad vagy iPod touch eszközök
- HP ePrint alkalmazást vagy Android beépített nyomtatási megoldást támogató Android mobilkészülékek
- HP ePrint szoftvert használó számítógépek és Mac eszközök

#### Wi-Fi Direct engedélyezése vagy tiltása

A Wi-Fi Direct funkciókat először a készülék kezelőpaneljén kell engedélyezni.

- 1. A készülék kezelőpaneljének kezdőképernyőjén érintse meg a Csatlakozási információk 📇 / ( ) gombot.
- 2. Nyissa meg a következő menüket:
  - Wi-Fi Direct
  - Settings (Beállítások)
  - Be/Ki
- 3. Érintse meg a Bekapcsolva menüpontot. A Ki gombot megérintve letilthatja a Wi-Fi Direct nyomtatást.

A vezeték nélküli nyomtatással kapcsolatos további információkért látogasson el a következő helyre: <a href="https://www.hp.com/go/wirelessprinting">www.hp.com/go/wirelessprinting</a>.

A Wi-Fi Direct funkcióval való nyomtatás módjával kapcsolatos információkért látogasson el a terméktámogatási honlapra: <a href="http://www.hp.com/support/colorljM252">www.hp.com/support/colorljM252</a>.

#### HP ePrint e-mailen keresztül

A HP ePrint segítségével úgy nyomtathatja ki a dokumentumokat, hogy e-mail mellékletben elküldi őket a készülék e-mail címére bármilyen, e-mail küldésre alkalmas eszközről.

A HP ePrint használatához a készüléknek eleget kell tennie az alábbi követelményeknek:

- A készüléknek csatlakoznia kell egy vezetékes vagy vezeték nélküli hálózatra, és rendelkeznie kell interneteléréssel.
- A HP Web Services funkciót engedélyezni kell a készüléken, a terméket pedig regisztrálni kell a HP Connected vagy HP ePrint Center szolgáltatásra.

#### 2 soros kezelőpanelek

- 1. Nyomja meg a készülék kezelőpanelén az OK gombot.
- 2. Nyissa meg a következő menüket:
  - Hálózati telepítés
  - o IP-cím megjelenítése
- **3.** A HP beépített webszerver elindításához a számítógépen egy webböngésző címsorába írja be a készülék IP-címét.
- A HP beépített webszerveren kattintson a HP Web Services (HP webes szolgáltatások) lapra, majd kattintson az Engedélyezés elemre. A készülék engedélyezi a Web Services funkciót, majd kinyomtat egy információs oldalt.

Az információs oldal tartalmazza a nyomtató kódját, amellyel a HP termék regisztrálható a HP Connected szolgáltatásra.

5. HP ePrint fiók létrehozásához és az e-mailen keresztüli ePrint beállítási folyamatának befejezéséhez látogasson el a <u>www.hpconnected.com</u> vagy <u>www.hp.com/go/eprintcenter</u> webhelyre.

#### Érintőképernyős kezelőpanelek

- 1. A készülék kezelőpaneljének kezdőképernyőjén érintse meg a Csatlakozási információk 📇 / ( ) gombot.
- 2. Nyissa meg a következő menüket:
  - o ePrint
  - Settings (Beállítások)
  - Webszolgáltatások engedélyezése
- **3.** A felhasználási feltételek elolvasásához érintse meg a Nyomtatás gombot. A felhasználási feltételek elfogadásához érintse meg az OK gombot, és engedélyezze a HP webes szolgáltatásokat.

A készülék engedélyezi a Web Services funkciót, majd kinyomtat egy információs oldalt. Az információs oldal tartalmazza a nyomtató kódját, amellyel a HP termék regisztrálható a HP Connected vagy HP ePrint Center szolgáltatásra.

**4.** HP ePrint fiók létrehozásához és az e-mailen keresztüli ePrint beállítási folyamatának befejezéséhez látogasson el a <u>www.hpconnected.com</u> vagy <u>www.hp.com/go/eprintcenter</u> webhelyre.

A készülékkel kapcsolatos további támogatási információk áttekintéséhez látogasson el a következő helyre: <a href="https://www.hp.com/support/colorljM252">www.hp.com/support/colorljM252</a>.

## HP ePrint szoftver

A HP ePrint szoftverrel egyszerű a nyomtatás Windows vagy Mac rendszerű asztali számítógépről vagy laptopról bármilyen HP ePrint-kompatibilis nyomtatóra. Ezzel a szoftverrel könnyedén megtalálhatja a HP Connected fiókhoz társított HP ePrint-kompatibilis nyomtatókat. A HP célnyomtató lehet az irodában vagy a világ egy távoli pontján.

- Windows: A szoftver telepítése után válassza az alkalmazásban a Nyomtatás lehetőséget, majd válassza a telepített nyomtatók listájában a HP ePrint lehetőséget. A nyomtatási beállítások konfigurálásához kattintson a Tulajdonságok gombra.
- macOS: A szoftvertelepítést követően válassza ki a Fájl, majd a Nyomtatás elemet, végül a PDF elem melletti nyilat (az illesztőprogram képernyőjén balra alul). Válassza a HP ePrint elemet.

Windows operációs rendszer esetében a HP ePrint szoftver a hálózathoz (LAN vagy WAN) csatlakozó helyi nyomtatókról, támogatott UPD PostScript<sup>®</sup> termékek segítségével történő nyomtatást is támogatja.

A Windows és a macOS is támogatja az ePCL-t támogató, LAN vagy WAN hálózatokhoz csatlakozó termékekre történő IPP-nyomtatást.

A Windows és a macOS támogatja továbbá a PDF-dokumentumok nyilvános nyomtatási helyekre való nyomtatását, valamint az e-mailben, a felhőn keresztül történő nyomtatást a HP ePrint használatával.

Az illesztőprogramokat és a további információkat a <u>www.hp.com/go/eprintsoftware</u> címen találja.

- MEGJEGYZÉS: Windows esetében a HP ePrint szoftver nyomtatási illesztőprogram neve HP ePrint + JetAdvantage.
- MEGJEGYZÉS: A HP ePrint szoftver egy macOS rendszerhez készült segédprogram PDF-munkafolyamatokhoz, ezért szigorúan véve nem nyomtató-illesztőprogram.
- MEGJEGYZÉS: A HP ePrint szoftver nem támogatja az USB-s nyomtatást.

## AirPrint

Az Apple AirPrint szolgáltatásával való közvetlen nyomtatás az iOS rendszer, illetve a macOS 10.7 Lion és újabb rendszereket futtató Mac számítógépek esetében támogatott. Az AirPrint szolgáltatással közvetlenül nyomtathat a nyomtatóval iPad, iPhone (3GS vagy újabb) vagy iPod touch (harmadik generációs vagy újabb) eszközről az alábbi mobil alkalmazásokban:

- Mail
- Photos
- Safari

- iBooks
- Más gyártótól származó alkalmazások

Az AirPrint használatához a nyomtatónak és az Apple-eszköznek ugyanarra a hálózatra (alhálózatra) kell csatlakoznia. Az AirPrint használatával, illetve az AirPrint szolgáltatással kompatibilis HP-nyomtatókkal kapcsolatban a <a href="http://www.hp.com/go/MobilePrinting">www.hp.com/go/MobilePrinting</a> webhelyen található további információ.

MEGJEGYZÉS: Az AirPrint USB-kapcsolaton keresztüli használata előtt ellenőrizze a verziószámot. Az 1.3-as, illetve régebbi AirPrint verziók nem támogatják az USB-kapcsolatot.

### Android beágyazott nyomtatás

A HP beépített nyomtatási megoldása Android és Kindle készülékek számára lehetővé teszi, hogy a vezeték nélküli hálózaton vagy vezeték nélküli tartományban lévő mobil készülékek Wi-Fi Direct nyomtatáshoz automatikusan megtalálják a HP-nyomtatót és nyomtassanak róla.

A nyomtatómegoldás az operációs rendszer többféle változatába is be van építve.

MEGJEGYZÉS: Ha a nyomtatás nem elérhető a készülékén, látogasson el a <u>Google Play > Android alkalmazások</u> oldalra, és telepítse a HP Print bővítményt.

Az Android beágyazott nyomtatás használatára és a támogatott Android készülékekre vonatkozó további információkat ezen a weboldalon találja: <u>www.hp.com/go/LaserJetMobilePrinting</u>.

# Nyomtatás helyileg elérhető USB-ről (csak érintőképernyős modellek)

- 1. Csatlakoztassa az USB flash meghajtót a készülék helyi USB-portjára.
- 2. Megnyílik az USB flash meghajtó menü a következő beállításokkal:
  - Dokumentumok nyomtatása
  - Fényképek megjelenítése és nyomtatása
- 3. A dokumentum nyomtatásához érintse meg a Dokumentumok nyomtatása képernyőt, majd az USBmeghajtón található mappa nevét, amely tartalmazza a dokumentumot. Amikor megnyílik az összesítő képernyő, érintéssel megadhatja a beállításokat. A dokumentum nyomtatásához érintse meg a Nyomtatás gombot.
- 4. Fényképek nyomtatásához érintse meg a Fényképek megjelenítése és nyomtatása képernyőt, majd válassza ki a nyomtatni kívánt fényképekhez tartozó előnézeti képeket. Érintse meg a Kész gombot. Amikor megnyílik az összesítő képernyő, érintéssel megadhatja a beállításokat. Érintse meg a Nyomtatás gombot a fényképek kinyomtatásához.
- 5. Vegye ki a kinyomtatott oldalakat a kimeneti tálcából, és távolítsa el az USB flash meghajtót.

# 5 A készülék kezelése

- <u>A HP webszolgáltatások alkalmazásainak használata (csak érintőképernyős modellek)</u>
- <u>A készülék kapcsolati típusának módosítása (Windows)</u>
- Speciális beállítások a HP beépített webszerver (EWS) és HP Készülék eszköztár (Windows) eszközzel
- <u>Speciális beállítás HP Utility OS X operációs rendszerhez segédprogrammal</u>
- IP hálózati beállítások konfigurálása
- <u>A készülék biztonsági funkciói</u>
- <u>Takarékossági beállítások</u>
- HP Web Jetadmin
- <u>A firmware frissítése</u>

#### További tudnivalók:

Folytassa a következő címen: <u>www.hp.com/support/colorljM252</u>.

A HP mindenre kiterjedő terméksúgója az alábbi információkat tartalmazza:

- Telepítés és konfigurálás
- Tanulás és használat
- Hibaelhárítás
- Szoftverfrissítések letöltése
- Csatlakozás a támogatási fórumokhoz
- Garanciális és szabályzati információk keresése

## A HP webszolgáltatások alkalmazásainak használata (csak érintőképernyős modellek)

A készülékhez számos innovatív alkalmazás áll rendelkezésre, amelyeket közvetlenül az internetről tölthet le. További információkért és az alkalmazások letöltéséhez látogasson el a HP Connected weboldalra, a <u>www.hpconnected.com</u> címen.

A funkció használatához a készüléknek olyan számítógéphez vagy hálózathoz kell csatlakoznia, amely rendelkezik internetkapcsolattal. A HP Web Services szolgáltatást engedélyezni kell a terméken.

- 1. A készülék kezelőpaneljének kezdőképernyőjén érintse meg a Csatlakozási információk 📇 / (۱) gombot.
- 2. Nyissa meg a következő menüket:
  - ePrint
  - Settings (Beállítások)
- 3. Érintse meg a Web Services engedélyezése gombot.

Miután letölt egy alkalmazást a HP Connected weboldalról, az elérhetővé válik a készülék kezelőpaneljének Alkalmazások menüjében. Ez az eljárás mind a HP Web Services funkciót, mind az Alkalmazások gombot engedélyezi.

# A készülék kapcsolati típusának módosítása (Windows)

Ha már használja a készüléket, de szeretné módosítani a kapcsolódás módját, a kapcsolat beállításához kattintson a számítógép asztalán lévő **HP készülék újrakonfigurálása** parancsikonra. Például újrakonfigurálhatja a készüléket, hogy egy másik vezeték nélküli címet használjon, egy adott vezetékes vagy vezeték nélküli hálózathoz csatlakozzon, vagy a hálózati csatlakozást USB-csatlakozásra módosíthatja. A konfiguráció a készülék CD-lemezének behelyezése nélkül módosítható. Miután kiválasztotta a létrehozni kívánt kapcsolat típusát, a program közvetlenül a készülékbeállítási folyamat módosítandó részére lép.

## Speciális beállítások a HP beépített webszerver (EWS) és HP Készülék eszköztár (Windows) eszközzel

A HP beépített webszerver segítségével a készülék kezelőpanelje helyett a számítógépről is vezérelheti a nyomtatási funkciókat.

- A készülék állapotinformációinak megtekintése.
- A fogyóeszközök hátralevő élettartamának meghatározása és új fogyóeszközök rendelése.
- Tálcakonfigurációk megtekintése és módosítása.
- A készülék kezelőpanelje menükonfigurációjának megtekintése és módosítása.
- Belső oldalak megtekintése és nyomtatása.
- Értesítés fogadása a készülék és a fogyóeszközök eseményeiről.
- A hálózati konfiguráció megtekintése és módosítása.

A HP beépített webszerver csak IP alapú hálózatokra csatlakoztatott készülék esetében működik. A HP beépített webszerver nem támogatja az IPX alapú készülékcsatlakoztatást. A HP beépített webszerver megnyitásához és használatához nem kell internet-hozzáféréssel rendelkeznie.

A hálózathoz csatlakoztatott készülék esetében a HP beépített webszerver automatikusan rendelkezésre áll.

MEGJEGYZÉS: A HP Készülék eszköztár csak akkor elérhető, ha a készülék telepítésekor a teljes telepítési lehetőséget választotta. A készülék csatlakozási módját függően előfordulhat, hogy egyes funkciók nem elérhetőek.

🛱 MEGJEGYZÉS: A HP beépített webszerver nem elérhető a hálózati tűzfalon keresztül.

#### A HP beépített webszerver (EWS) megnyitása a Start menüből

- 1. Kattintson a **Start** gombra, majd a **Programok** elemre.
- 2. A HP termékcsoporton belül kattintson a HP Készülék eszköztár elemre.

#### A HP beépített webszerver (EWS) megnyitása webböngészőből

 2 soros kezelőpanelek: Nyomja meg a készülék kezelőpanelén az OK gombot. Nyissa meg a Hálózatbeállítás menüt, majd válassza ki az IP-cím megjelenítése lehetőséget az IP-cím vagy a gazdagép nevének megjelenítéséhez.

Érintőképernyős kezelőpanelek: A termék vezérlőpultján érintse meg a Csatlakoztatási információk Halózati kapcsolattal csatlakoztatott Wi-Fi BE () gombot az IP-cím vagy a gazdagép nevének megjelenítéséhez.  Nyisson meg egy böngészőt, és írja be a címsorába az IP-címet vagy az állomásnevet pontosan úgy, ahogyan a készülék kezelőpaneljén látható. Nyomja le a számítógép billentyűzetének Enter billentyűjét. Megjelenik a HP beépített webszerver.

#### https://10.10.XXXXX/

MEGJEGYZÉS: Ha a Webböngésző a Probléma van a weboldal biztonsági tanúsítványával üzenetet jeleníti meg az EWS megnyitására tett kísérlet során, kattintson a Továbblépés erre a weboldalra (nem ajánlott) lehetőségre.

A **Továbblépés erre a weboldalra (nem ajánlott)** lehetőség kiválasztása nem tesz kárt a számítógépben, amíg a HP termékhez tartozó EWS-ben navigál.

| Lap vagy rész                                                                                                    | Leírá                     | is                                                                                                    |
|----------------------------------------------------------------------------------------------------|---------------------------|----------------------------------------------------------------------------------------------------|
| Saját lap                                                                                                    | •                         | <b>Eszköz állapota</b> : Megjeleníti a készülék állapotát és a HP kellékek hátralévő becsült<br>élettartalmát százalékban.                                                                                                    |
| információkat jelenít meg.<br>• <b>Kellékállapot</b> : Megjeler<br>értékét. A kellék tényle<br>legyen kéznél cserekel<br>kelléket csak akkor kell |                           | <b>Kellékállapot</b> : Megjeleníti a HP kellékek hátralévő élettartamának becsült százalékos<br>értékét. A kellék tényleges hátralévő élettartama változó lehet. Gondoskodjon arról, hogy<br>legyen kéznél cserekellék arra az esetre, ha a nyomtatási minőség már nem elfogadható. A<br>kelléket csak akkor kell kicserélni, ha a nyomtatási minőség már nem elfogadható. |
|                                                                                                    | •                         | Eszközkonfiguráció: Megjeleníti a készülék konfigurációs oldalának adatait.                                                                                                    |
|                                                                                                    | •                         | Hálózati összegzés: Megjeleníti a termék hálózati konfigurációs oldalának adatait.                                                                                                    |
|                                                                                                    | •                         | <b>Jelentések</b> : A készülék által generált konfigurációs oldal és kellékállapot-oldal<br>kinyomtatása.                                                                                                    |
|                                                                                                    | •                         | Eseménynapló: Megjeleníti a készülék eseményeinek és hibáinak listáját.                                                                                                    |
| Rendszer lap                                                                                                    | •                         | Eszközadatok: A készülékre és a vállalatra vonatkozó alapinformációkat mutatja.                                                                                                    |
| Lehetővé teszi a termék                                                                                                    | •                         | Papírbeállítás: A készülék alapértelmezett papírkezelési beállításainak módosítása.                                                                                                    |
| konnguralasat a szamítógéprol.                                                                                                    | •                         | <b>Nyomtatási minőség</b> : A készülék nyomtatási minőségre vonatkozó, alapértelmezett<br>beállításainak módosítása.                                                                                                    |
|                                                                                                    | •                         | <b>EcoSMART konzol</b> : A Készenléti vagy Automatikus kikapcsolás üzemmódba lépéshez<br>szükséges alapértelmezett időtartamok beállítása. Lehetőség van annak módosítására,<br>hogy milyen esemény okozza a készülék feléledését.                                                                                                    |
|                                                                                                    | •                         | Papírtípusok: A termék által elfogadott papírtípusoknak megfelelő nyomtatási módok<br>konfigurálása.                                                                                                    |
|                                                                                                    | •                         | Rendszerbeállítás: A termék rendszerrel kapcsolatos alapbeállításainak módosítása.                                                                                                    |
|                                                                                                    | •                         | Szerviz: A tisztítási folyamat végrehajtása a készüléken.                                                                                                    |
|                                                                                                    | •                         | <b>Mentés és visszaállítás</b> : Elmentheti a készülék aktuális beállításait egy fájlba a<br>számítógépen. Ezt a fájlt használhatja ahhoz, hogy feltöltse a beállításokat egy másik<br>készülékre, illetve hogy később visszaállítsa ezeket a beállításokat ugyanezen a készüléken.                                                                                        |
|                                                                                                    | •                         | <b>Adminisztráció</b> : A készülékhez tartozó jelszó beállítása vagy módosítása. A készülék<br>funkcióinak engedélyezése vagy letiltása.                                                                                                    |
|                                                                                                    | <mark>MEG</mark><br>kérje | JEGYZÉS: A <b>Rendszer</b> lap jelszóval védhető. Ha hálózati készülékről van szó, akkor mindig<br>en tanácsot a rendszergazdától, mielőtt ezen a lapon megváltoztatna valamit.                                                                                                    |

| Lap vagy rész                                                             | Leírá        | is                                                                                                    |
|---------------------------------------------------------------------------|--------------|----------------------------------------------------------------------------------------------------|
| Nyomtatás lap                                                             | •            | <b>Nyomtatás</b> : Módosíthatja a készülék alapértelmezett nyomtatási beállításait, pl. a példányszámot és a papír tájolását. Ezek ugyanazok a beállítások, mint amelyek elérhetőek |
| Lehetővé teszi az alapértelmezett<br>nyomtatási beállítások módosítását a |              | a készülék kezelőpaneljén.                                                                                                    |
| számítógépről.                                                            | •            | PCL5c: A PCL5c beállítások megtekintése és módosítása.                                                                                                    |
|                                                                           | •            | PostScript: A PS hibák nyomtatása funkció be- és kikapcsolására szolgál.                                                                                                    |
| Hálózatkezelés lap                                                        | A há         | lózati rendszergazdák ezen a lapon végezhetik el a hálózattal kapcsolatos beállításokat, ha a                                                                                       |
| (Csak hálózatra csatlakoztatott<br>készülékek esetében)                   | veze<br>közv | vték nélküli közvetlen nyomtatási funkció beállítását is. Ez a lap nem jelenik meg, ha a termék<br>vetlenül van csatlakoztatva egy számítógéphez.                                   |
| Lehetővé teszi a hálózati beállítások<br>módosítását a számítógépről.     |              |                                                                                                    |
| HP Web Services lap                                                       | Ezer         | n a lapon lehet beállítani a különböző webes eszközök használatát.                                                                                                    |

# Speciális beállítás HP Utility OS X operációs rendszerhez segédprogrammal

A HP Utility segítségével a számítógépén ellenőrizheti a készülék állapotát, vagy megtekintheti és módosíthatja a készülék beállításait.

A HP Utility akkor használható, ha a készülék USB-kábellel csatlakozik vagy TCP/IP alapú hálózathoz van csatlakoztatva.

## A HP Utility megnyitása

- Nyissa meg a számítógépen a System Preferences (Rendszerbeállítások) menüt, azután kattintson a Print & Fax (Nyomtatás és fax), Print & Scan (Nyomtatás és beolvasás), vagy a Printers & Scanners (Nyomtatók és lapolvasók) ikonra.
- 2. Válassza ki a készüléket a listán.
- 3. Kattintson az Options & Supplies (Beállítások és kellékek) gombra.
- 4. Kattintson a **Utility** (Segédprogram) fülre.
- 5. Kattintson az Open Printer Utility (Nyomtatósegéd megnyitása) gombra.

## A HP Utility funkciói

A HP Utility eszköztára a következő elemeket tartalmazza:

- **Eszközök**: A HP Utility eszköztára által talált Mac termékek megjelenítéséhez vagy elrejtéséhez kattintson erre a gombra.
- Minden beállítás: Kattintson erre a gombra a HP Utility fő nézetéhez történő visszatéréshez.
- HP ügyfélszolgálat: Kattintson erre a gombra egy böngésző megnyitásához, és a HP támogatási webhelyére történő ugráshoz.
- Kellékek: Kattintson erre a gombra a HP SureSupply webhely megnyitásához.
- **Regisztráció**: Kattintson erre a gombra a HP regisztrációs webhely megnyitásához.
- Újrahasznosítás: Kattintson erre a gombra a HP Planet Partners Recycling Program webhelyének megnyitásához.

A HP Utility több lapból áll, amelyeket a **Minden beállítás** lista elemeire kattintva nyithat meg. A következő táblázat a HP Utility segédprogrammal végrehajtható feladatokat ismerteti.

| Elem                | Leírás                                                                                                    |
|---------------------|----------------------------------------------------------------------------------------------------|
| Kellékállapot       | A fogyóeszközök állapotának megjelenítése és az online fogyóeszköz-rendelést lehetővé<br>tévő hivatkozások elérése.                                                                |
| Készülékinformációk | Információk megjelenítése a jelenleg kiválasztott készülékről, beleértve a termék<br>szolgáltatási azonosítóját (ha kapott), a firmware verzióját, a sorozatszámot és az IP-címet. |
| Parancsok           | Speciális karakterek vagy nyomtatási parancsok küldése a nyomtatónak a nyomtatási<br>feladat után.                                                                                 |
|                     | MEGJEGYZÉS: Ez a beállítás csak akkor elérhető, ha megnyitja a View (Nézet) menüt, és abban kijelöli a Show Advanced (Speciális lehetőségek mutatása) elemet.                      |

| Elem                                                    | Leírás                                                                                                    |
|---------------------------------------------------------|----------------------------------------------------------------------------------------------------|
| Színhasználat                                           | Információk megjelenítése a készülék által készített színes feladatokkal kapcsolatban.                                                                                         |
| (Csak színes készülékek esetében)                       |                                                                                                    |
| Fájlfeltöltés                                           | Fájlok áttöltése a számítógépről a készülékre. A következő fájltípusokat töltheti fel:                                                                                         |
|                                                         | • HP Laser Jet nyomtatóparancsnyelv (.PRN)                                                                                                    |
|                                                         | • PDF formátum (.PDF)                                                                                                    |
|                                                         | • PostScript (.PS)                                                                                                    |
|                                                         | • Egyszerű szöveg (.TXT)                                                                                                    |
| Energiagazdálkodás                                      | A termék gazdaságossági beállításainak konfigurálása.                                                                                                    |
| Firmware frissítése                                     | Firmware-frissítési fájl átvitele a készülékre.                                                                                                    |
|                                                         | MEGJEGYZÉS: Ez a beállítás csak akkor elérhető, ha megnyitja a <b>View</b> (Nézet) menüt, és<br>abban kijelöli a <b>Show Advanced</b> (Speciális lehetőségek mutatása) elemet. |
| HP Connected                                            | Hozzáférés a HP Connected webhelyhez.                                                                                                    |
| Fontok feltöltése                                       | Betűkészletek feltöltése a számítógépről a készülékre.                                                                                                    |
| Üzenetközpont                                           | A készüléken fellépő hibaesemények megjelenítése.                                                                                                    |
| Duplex mód                                              | Az automatikus kétoldalas nyomtatási mód bekapcsolása.                                                                                                    |
| A hálózat beállításai                                   | Hálózati beállítások, pl. az IPv4 és az IPv6 beállításai, a Bonjour beállításai és egyéb értékek<br>konfirurálása                                                              |
| (Csak hálózatra csatlakoztatott készülékek<br>esetében) | Ku nigaratasa.                                                                                                    |
| Kellékek kezelése                                       | Annak beállítása, hogy a készülék hogyan reagáljon, ha a kellékek becsült élettartamuk<br>végéhez közelednek.                                                                  |
| Tálca konfiguráció                                      | A papírméret és -típus módosítása az egyes tálcákhoz.                                                                                                    |
| További beállítások                                     | A HP beépített webszerver (HP Embedded Web Server – EWS) megnyitása a készülékhez.                                                                                             |
|                                                         | MEGJEGYZÉS: Az USB-csatlakozás nem támogatott.                                                                                                    |
| Proxyszerver-beállítások                                | A készülék proxyszerver-beállításainak konfigurálása.                                                                                                    |
| Alapvető faxbeállítások                                 | A faxfejléc mezőinek beállítása és annak konfigurálása, hogyan reagáljon a készülék a<br>bojövő bívásokra                                                                      |
| (csak MFP faxtípusoknál)                                |                                                                                                    |
| Faxtovábbítás                                           | A készülék beállítása úgy, hogy másik számra továbbítsa a bejövő faxokat.                                                                                                    |
| (csak MFP faxtípusoknál)                                |                                                                                                    |
| A faxeseménynaplók                                      | Az összes faxot tartalmazó naplók megtekintése.                                                                                                    |
| (csak MFP faxtípusoknál)                                |                                                                                                    |
| Fax gyorstárcsázások                                    | Faxszámok hozzáadása a gyorstárcsázási listához.                                                                                                    |
| (csak MFP faxtípusoknál)                                |                                                                                                    |
| Kéretlen faxok letiltása                                | A blokkolni kívánt faxszámok tárolása.                                                                                                    |
| (csak MFP faxtípusoknál)                                |                                                                                                    |

| Elem                           | Leírás                                                                           |
|--------------------------------|----------------------------------------------------------------------------------|
| Beolvasás e-mailbe             | A HP beágyazott webszerver (HP Embedded Web Server - EWS) megnyitása az e-mailbe |
| (Csak MFP készülékek esetében) | tu tenu deutvasas deatiitasainak kezetesenez.                                    |
| Beolvasás hálózati mappába     | A HP beágyazott webszerver (HP Embedded Web Server - EWS) megnyitása a hálózati  |
| (Csak MFP készülékek esetében) | mappaba torteno beolvasas beallitasainak kezelesenez.                            |

# IP hálózati beállítások konfigurálása

## Bevezetés

A következő részek használatával konfigurálhatja a termék hálózati beállításait.

- Nyomtatómegosztásra vonatkozó korlátozó nyilatkozat
- <u>Hálózati beállítások megtekintése és módosítása</u>
- <u>A termék átnevezése a hálózaton</u>
- IPv4 TCP/IP-paraméterek kézi beállítása a kezelőpanelen

## Nyomtatómegosztásra vonatkozó korlátozó nyilatkozat

A HP nem támogatja az egyenrangú hálózati működést, mivel ezt a szolgáltatást a Microsoft operációs rendszerek biztosítják, nem pedig a HP nyomtató-illesztőprogramok. Ugrás a Microsoft webhelyre: <a href="http://www.microsoft.com">www.microsoft.com</a>.

## Hálózati beállítások megtekintése és módosítása

A HP beépített webszerver segítségével megtekintheti vagy módosíthatja az IP-konfigurációs beállításokat.

- 1. Nyissa meg a HP beépített webszerver (EWS) lapot:
  - a. 2 soros kezelőpanelek: Nyomja meg a készülék kezelőpanelén az OK gombot. Nyissa meg a Hálózatbeállítás menüt, majd válassza ki az IP-cím megjelenítése lehetőséget az IP-cím vagy a gazdagép nevének megjelenítésére.

Érintőképernyős kezelőpanelek: A termék vezérlőpultján érintse meg a Csatlakoztatási információk La / () gombot, majd érintse meg a Hálózati kapcsolattal csatlakoztatott Hálózati Wi-Fi BE () gombot az IP-cím vagy a gazdagép nevének megjelenítéséhez.

b. Nyisson meg egy böngészőt, és írja be a címsorába az IP-címet vagy az állomásnevet pontosan úgy, ahogyan a készülék kezelőpaneljén látható. Nyomja le a számítógép billentyűzetének Enter billentyűjét. Megjelenik a HP beépített webszerver.

https://10.10.XXXXX/

MEGJEGYZÉS: Ha a Webböngésző a Probléma van a weboldal biztonsági tanúsítványával üzenetet jeleníti meg az EWS megnyitására tett kísérlet során, kattintson a Továbblépés erre a weboldalra (nem ajánlott) lehetőségre.

A **Továbblépés erre a weboldalra (nem ajánlott)** lehetőség kiválasztása nem tesz kárt a számítógépben, amíg a HP termékhez tartozó EWS-ben navigál.

 Kattintson a Hálózatkezelés fülre, hogy hozzájusson a hálózati információhoz. Szükség szerint módosítsa a beállításokat.

## A termék átnevezése a hálózaton

Ha át kívánja nevezni a készüléket valamelyik hálózaton, hogy egyedileg azonosítható legyen, használja a HP beépített webszervert.

- 1. Nyissa meg a HP beépített webszerver (EWS) lapot:
  - a. 2 soros kezelőpanelek: Nyomja meg a készülék kezelőpanelén az OK gombot. Nyissa meg a Hálózatbeállítás menüt, majd válassza ki az IP-cím megjelenítése lehetőséget az IP-cím vagy a gazdagép nevének megjelenítésére.

Érintőképernyős kezelőpanelek: A termék vezérlőpultján érintse meg a Csatlakoztatási információk Hálózati Wi-Fi BE () gombot, majd érintse meg a Hálózati kapcsolattal csatlakoztatott Hálózati Wi-Fi BE () gombot az IP-cím vagy a gazdagép nevének megjelenítéséhez.

**b.** Nyisson meg egy böngészőt, és írja be a címsorába az IP-címet vagy az állomásnevet pontosan úgy, ahogyan a készülék kezelőpaneljén látható. Nyomja le a számítógép billentyűzetének Enter billentyűjét. Megjelenik a HP beépített webszerver.

#### 🥌 https://10.10.XXXXX/

MEGJEGYZÉS: Ha a Webböngésző a Probléma van a weboldal biztonsági tanúsítványával üzenetet jeleníti meg az EWS megnyitására tett kísérlet során, kattintson a Továbblépés erre a weboldalra (nem ajánlott) lehetőségre.

A **Továbblépés erre a weboldalra (nem ajánlott)** lehetőség kiválasztása nem tesz kárt a számítógépben, amíg a HP termékhez tartozó EWS-ben navigál.

- 2. Nyissa meg a **Rendszer** fület.
- Az alapértelmezett készüléknév az Eszközadatok oldal Eszközállapot mezőjében olvasható. Ezt a nevet módosíthatja a készülék egyedi azonosítása érdekében.

**MEGJEGYZÉS:** A lap többi mezőjének kitöltése opcionális.

4. A módosítások mentéséhez kattintson az Alkalmaz gombra.

### IPv4 TCP/IP-paraméterek kézi beállítása a kezelőpanelen

A kezelőpanel-menük segítségével kézzel állíthatja be az IPv4-címet, az alhálózati maszkot és az alapértelmezett átjárót.

#### 2 soros kezelőpanelek

- 1. Nyomja meg a készülék kezelőpanelén az OK gombot.
- 2. Nyissa meg a következő menüket:
  - Hálózati telepítés
  - TCP/IP konfiguráció
  - Kézi
- A nyílgombok és az OK gomb használatával írja be az IP-címet és az alapértelmezett átjárót, majd érintse meg az OK gombot a módosítások mentéséhez.

#### Érintőképernyős kezelőpanelek

HUWW

- 1. A készülék kezelőpaneljének kezdőképernyőjén érintse meg a Beállítás 🛞 gombot.
- 2. Nyissa meg a következő menüket:

- Hálózati telepítés
- TCP/IP konfiguráció
- Kézi
- 3. Írja be az IP-címet az érintőképernyőn látható billentyűzet segítségével, majd érintse meg az OK gombot. A jóváhagyáshoz érintse meg az Igen gombot.
- 4. Írja be az alhálózati maszkot az érintőképernyőn látható billentyűzet segítségével, majd érintse meg az OK gombot. A jóváhagyáshoz érintse meg az Igen gombot.
- 5. Adja meg az alapértelmezett átjárót az érintőképernyőn látható billentyűzet segítségével, majd érintse meg az OK gombot. A jóváhagyáshoz érintse meg az Igen gombot.

# A készülék biztonsági funkciói

## Bevezetés

A termék számos biztonsági funkciót tartalmaz, amelyekkel korlátozható a konfigurációs beállításokhoz hozzáférők személye, biztosíthatók az adatok, és megakadályozható az értékes hardver-összetevőkhöz való hozzáférés.

<u>Rendszerjelszó hozzárendelése vagy módosítása a HP beágyazott webszerverrel</u>

### Rendszerjelszó hozzárendelése vagy módosítása a HP beágyazott webszerverrel

A készülékhez és a HP beépített webszerverhez való hozzáféréshez jelöljön ki egy rendszergazdai jelszót, így a jogosulatlan felhasználók nem módosíthatják a készülék beállításait.

- 1. Nyissa meg a HP beépített webszerver (EWS) lapot:
  - a. 2 soros kezelőpanelek: Nyomja meg a készülék kezelőpanelén az OK gombot. Nyissa meg a Hálózatbeállítás menüt, majd válassza ki az IP-cím megjelenítése lehetőséget az IP-cím vagy a gazdagép nevének megjelenítéséhez.

Érintőképernyős kezelőpanelek: A termék vezérlőpultján érintse meg a Csatlakoztatási információk Galandov () gombot, majd érintse meg a Hálózati kapcsolattal csatlakoztatott Hálózati Wi-Fi BE () gombot az IP-cím vagy a gazdagép nevének megjelenítéséhez.

**b.** Nyisson meg egy böngészőt, és írja be a címsorába az IP-címet vagy az állomásnevet pontosan úgy, ahogyan a készülék kezelőpaneljén látható. Nyomja le a számítógép billentyűzetének Enter billentyűjét. Megjelenik a HP beépített webszerver.

#### *ể* https://10.10.XX.XXX/

MEGJEGYZÉS: Ha a Webböngésző a Probléma van a weboldal biztonsági tanúsítványával üzenetet jeleníti meg az EWS megnyitására tett kísérlet során, kattintson a Továbblépés erre a weboldalra (nem ajánlott) lehetőségre.

A **Továbblépés erre a weboldalra (nem ajánlott)** lehetőség kiválasztása nem tesz kárt a számítógépben, amíg a HP termékhez tartozó EWS-ben navigál.

- 2. Kattintson a **Biztonság** fülre.
- 3. Nyissa meg az Általános biztonság menüt.
- 4. A Helyi rendszergazdai jelszó beállítása területen írja be a jelszóval társítani kívánt nevet a Felhasználónév mezőbe.
- 5. Írja be a jelszót az Új jelszó szövegmezőbe, majd írja be ismét a Jelszó megerősítése szövegmezőbe.

🖉 MEGJEGYZÉS: Meglévő jelszó cseréje esetén először a meglévő jelszót írja be a Régi jelszó mezőbe.

6. Kattintson az Alkalmaz gombra.

**MEGJEGYZÉS:** Jegyezze fel a jelszót, és tegye el biztonságos helyre.

# Takarékossági beállítások

## Bevezetés

A termék számos takarékossági funkciót tartalmaz, amelyekkel energiát és fogyóeszközöket takaríthat meg.

- Nyomtatás Takarékos üzemmódban
- <u>Az Elalvás/Automatikus kikapcsolás ez után beállítás konfigurálása</u>
- <u>Állítsa be az "Kikapcsolás késleltetés után" opciót, és konfigurálja a készüléket 1 watt vagy annál kevesebb</u> energia felhasználására
- <u>A Kikapcsolás késleltetés beállítása</u>

## Nyomtatás Takarékos üzemmódban

A dokumentumok piszkozatainak kinyomtatásához e készülék rendelkezik az EconoMode lehetőséggel. Az EconoMode kevesebb tonert használhat. Az EconoMode alkalmazása azonban a nyomtatás minőségét is rontja.

A HP nem tanácsolja az EconoMode folyamatos használatát. Ha folyamatosan EconoMode üzemmódban nyomtat, a tonerkazetta mechanikus részei az előtt tönkremehetnek, mielőtt kifogyna belőlük a festék. Ha a nyomtatási minőség leromlik és már nem elfogadható, fontolja meg a tonerkazetta cseréjét.

**MEGJEGYZÉS:** Ha ez a lehetőség nem érhető el a nyomtató-illesztőprogramban, beállíthatja a HP beépített webszerver segítségével.

- 1. A szoftveralkalmazásban válassza a Nyomtatás lehetőséget.
- 2. Válassza ki a készüléket, majd kattintson a Tulajdonságok vagy a Beállítások gombra.
- 3. Kattintson a **Papír/Minőség** lapra.
- 4. Kattintson a Takarékos üzemmód jelölőnégyzetre.

## Az Elalvás/Automatikus kikapcsolás ez után beállítás konfigurálása

#### 2 soros kezelőpanelek

- 1. Nyomja meg a készülék kezelőpanelén az OK gombot.
- 2. Nyissa meg a következő menüket:
  - Rendszerbeállítás
  - Energiabeállítások
  - Alvás/Automatikus kikapcsolás ez után:
- 3. A nyílgombok segítségével válassza ki az "Elalvás/Automatikus kikapcsolás késleltetés után" beállítás időtartamát, majd nyomja meg az OK gombot.

#### Érintőképernyős kezelőpanelek

- 1. A készülék kezelőpaneljének kezdőképernyőjén érintse meg a Beállítás 🛞 gombot.
- 2. Nyissa meg a következő menüket:
- Rendszerbeállítás
- Energiabeállítások
- Alvás/Automatikus kikapcsolás ez után:
- 3. A "Elalvás/Automatikus kikapcsolás késleltetés után" időtartamának kiválasztása.

# Állítsa be az "Kikapcsolás késleltetés után" opciót, és konfigurálja a készüléket 1 watt vagy annál kevesebb energia felhasználására

🖉 MEGJEGYZÉS: A készülék kikapcsolása után az energiafogyasztás 1 watt vagy kevesebb

#### 2 soros kezelőpanelek

- 1. Nyomja meg a készülék kezelőpanelén az OK gombot.
- 2. Nyissa meg a következő menüket:
  - Rendszerbeállítás
  - Energiabeállítások
  - Leállítás ezután
- 3. Válassza ki a "Kikapcsolás késleltetés után" idejét.

**MEGJEGYZÉS:** Az alapértelmezett érték 4 óra.

#### Érintőképernyős kezelőpanelek

- 1. A készülék kezelőpaneljének kezdőképernyőjén érintse meg a Beállítás 🛞 gombot.
- 2. Nyissa meg a következő menüket:
  - Rendszerbeállítás
  - Energiabeállítások
  - Leállítás ezután
- 3. Válassza ki a "Kikapcsolás késleltetés után" idejét.

| ľ | MEGJEGYZÉS: | Az alapértelmezett érték 4 óra. |
|---|-------------|---------------------------------|
|---|-------------|---------------------------------|

## A Kikapcsolás késleltetés beállítása

#### 2 soros kezelőpanelek

- 1. Nyomja meg a készülék kezelőpanelén az OK gombot.
- 2. Nyissa meg a következő menüket:

- Rendszerbeállítás
- Energiabeállítások
- Kikapcsolás késleltetés
- 3. Válassza ki az alábbi késleltetési lehetőségek egyikét:
  - Nincs késleltetés: A készülék a "Kikapcsolás késleltetés után" beállítás által meghatározott idejű inaktivitás után kikapcsol.
  - Amikor a portok aktívak: Ha ez az opció ki van választva, a készülék csak akkor kapcsol ki, ha az összes port inaktív. Ha egy hálózati kapcsolat vagy faxcsatlakozás aktív, a készülék nem kapcsol ki.

#### Érintőképernyős kezelőpanelek

- 1. A készülék kezelőpaneljén érintse meg a Beállítás 🛞 gombot.
- 2. Nyissa meg a következő menüket:
  - Rendszerbeállítás
  - Energiabeállítások
  - Kikapcsolás késleltetés
- 3. Válassza ki az alábbi késleltetési lehetőségek egyikét:
  - Nincs késleltetés: A készülék a "Kikapcsolás késleltetés után" beállítás által meghatározott idejű inaktivitás után kikapcsol.
  - Amikor a portok aktívak: Ha ez az opció ki van választva, a készülék csak akkor kapcsol ki, ha az összes port inaktív. Ha egy hálózati kapcsolat aktív, a készülék nem kapcsol ki.

## HP Web Jetadmin

A díjnyertes, iparágvezető HP Web Jetadmin eszköz a hálózati HP-eszközök – például nyomtatók, többfunkciós készülékek és digitális kézbesítők – széles körének hatékony kezelésére szolgál. Ez az integrált megoldás lehetővé teszi a nyomtatási és képfeldolgozási környezet távolból történő telepítését, felügyeletét, karbantartását, hibaelhárítását és védelmét, ami az időmegtakarítás, a költségek visszaszorítása és a befektetések értékének megőrzése révén végső soron az üzleti hatékonyság növelését eredményezi.

A HP rendszeres időközönként elérhetővé teszi a Web Jetadmin frissítéseit a készülék meghatározott funkcióinak támogatására. A frissítésekről a <u>www.hp.com/go/webjetadmin</u> webhely **Self Help and Documentation** (Súgó és dokumentáció) hivatkozására kattintva tájékozódhat.

## A firmware frissítése

A HP bizonyos időközönként készülékfrissítéseket bocsát ki, valamint új Webes szolgáltatások alkalmazásokat és új funkciókat a meglévő Webes szolgáltatások alkalmazásokhoz. Egy adott termékhez kapcsolódó készülékszoftver frissítéséhez hajtsa végre a következő lépéseket. A firmware frissítése közben a Webes szolgáltatások alkalmazások automatikusan frissülnek.

Két támogatott módszer létezik a firmware frissítésére. A firmware-frissítéshez csak az egyik módszert alkalmazza.

## 1. módszer: Firmware frissítése a vezérlőpultról

A következő módon töltse le a firmware-t a vezérlőpultról (csak hálózati csatlakozású termékek esetén), és/vagy állítsa be, hogy a termék automatikusan letöltse a jövőben érkező frissítéseket. USB-kábellel csatlakoztatott készülék esetében lépjen a második módszerre.

1. Ellenőrizze, hogy a készülék vezetékes (Ethernet) vagy aktív internetcsatlakozással rendelkező vezeték nélküli hálózatra csatlakozik-e.

MEGJEGYZÉS: A hálózati csatlakozáson keresztül történő frissítéshez a készüléknek csatlakoznia kell az internetre.

- 2. A készülék kezelőpanelének Kezdőképernyőjén válassza a Beállítás menüt.
  - Az érintőképernyős kezelőpaneleken érintse meg a Beállítás 🛞 gombot.
  - A hagyományos kezelőpaneleken használja a bal vagy jobb nyílgombot.
- 3. Görgessen a Szerviz menühöz, majd nyissa meg a LaserJet frissítés menüt.

🖉 MEGJEGYZÉS: Ha nem találja a LaserJet frissítés lehetőséget, váltson a második módszerre.

- 4. Keressen frissítéseket.
  - Az érintőképernyős kezelőpaneleken érintse meg a Frissítések keresése most opciót.
  - A hagyományos kezelőpaneleken válassza a Frissítések keresése opciót.
  - **MEGJEGYZÉS:** A termék automatikusan keresi a frissítéseket, és ha újabb verziót érzékel, a frissítés automatikusan elindul.
- Állítsa be a készüléket a firmware automatikus frissítésére, amint az új változat elérhetővé válik.

A készülék kezelőpanelének Kezdőképernyőjén válassza a Beállítás menüt.

- Az érintőképernyős kezelőpaneleken érintse meg a Beállítás 🝥 gombot.
- A hagyományos kezelőpaneleken használja a bal vagy jobb nyílgombot.

Görgessen a Szerviz menühöz, nyissa meg a LaserJet frissítés menüt, majd válassza ki a Frissítések kezelése menüt.

Állítsa be a készüléket a firmware automatikus frissítésére.

- Érintőképernyős kezelőpaneleken állítsa a Frissítések engedélyezése lehetőséget IGEN értékre, majd az Automatikus keresés opciót BE értékre.
- Hagyományos kezelőpaneleken állítsa a Frissítések engedélyezése lehetőséget IGEN értékre, majd az Automatikus keresés opciót BE értékre.

## 2. módszer: Firmware frissítése a firmware-frissítő segédprogrammal

Kövesse az alábbi lépéseket a firmware-frissítő segédprogram manuális letöltéséhez és telepítéséhez a HP.com oldalról.

**MEGJEGYZÉS:** Ez a készülékszoftver-frissítési módszer az egyetlen megoldás a számítógépre USB-kábellel csatlakoztatott termékek számára. Hálózatra csatlakoztatott termékek esetében is működik.

- 1. Látogasson el a <u>www.hp.com/go/support</u> oldalra, kattintson az **Illesztőprogramok és szoftver** elemre, írja be az adott termék nevét a keresőmezőbe, nyomja meg az ENTER gombot, majd válassza ki a terméket a keresési eredmények közül.
- 2. Válassza ki az operációs rendszert.
- 3. A Firmware részben keresse meg a Firmware-frissítő segédprogram részt.
- 4. Kattintson a Letöltés gombra, a Futtatás pontra, majd ismét a Futtatás gombra.
- 5. Amikor elindul a segédprogram, válassza ki a terméket a legördülő listából, majd kattintson a **Firmware** küldése gombra.
- **MEGJEGYZÉS:** A konfigurációs oldal kinyomtatásához és a telepített firmware-verzió ellenőrzéséhez a frissítés előtt vagy után kattintson a **Konfiguráció nyomtatása** elemre.
- 6. A képernyőn megjelenő utasítások alapján végezze el a telepítést, majd a **Kilépés** gombbal zárja be a segédprogramot.

# 6 Hibaelhárítás

- <u>Ügyfélszolgálat</u>
- <u>A kezelőpanel súgója (csak érintőképernyős modellek)</u>
- <u>A gyári alapértelmezések visszaállítása</u>
- <u>A készülék kezelőpaneljén megjelenik a "Kazetta alacsony szinten" vagy a "Kazetta nagyon alacsony szinten" üzenet</u>
- <u>A készülék nem húz be papírt a papírtálcáról, vagy hibás a betöltés.</u>
- <u>Papírelakadások megszüntetése</u>
- <u>A nyomtatási minőség javítása</u>
- <u>Vezetékes hálózati problémák megoldása</u>
- <u>Vezeték nélküli hálózati problémák megoldása</u>

#### További tudnivalók:

Folytassa a következő címen: www.hp.com/support/colorljM252.

A HP mindenre kiterjedő terméksúgója az alábbi információkat tartalmazza:

- Telepítés és konfigurálás
- Tanulás és használat
- Hibaelhárítás
- Szoftverfrissítések letöltése
- Csatlakozás a támogatási fórumokhoz
- Garanciális és szabályzati információk keresése

# Ügyfélszolgálat

| Telefonos ügyfélszolgálat az Ön országában/térségében<br>Legyenek kéznél a következő adatok: terméknév, sorozatszám, a<br>vásárlás dátuma és a probléma leírása | Az országra/térségre vonatkozó telefonszámok a termék<br>dobozában mellékelt szórólapon, illetve a következő webhelyen<br>találhatók: <u>www.hp.com/support/</u> |
|----------------------------------------------------------------------------------------------------|----------------------------------------------------------------------------------------------------|
| 24 órás internetes támogatás, valamint szoftver segédprogramok<br>és illesztőprogramok letöltése                                                                | www.hp.com/support/colorljM252                                                                                                    |
| További HP javítási vagy karbantartási szerződések megrendelése                                                                                                 | www.hp.com/go/carepack                                                                                                    |
| A termék regisztrálása                                                                                                    | www.register.hp.com                                                                                                    |

## A kezelőpanel súgója (csak érintőképernyős modellek)

A készülékhez beépített súgórendszer tartozik, amely az egyes képernyők használatát ismerteti. A súgó megnyitásához érintse meg a képernyő jobb felső sarkában lévő Súgó gombot **?**.

Egyes képernyők esetében a Súgó gomb egy globális menüt nyit meg, amelyben rákereshet adott témakörökre. A menüben található gombok megérintésével tallózhat a menüszerkezetben.

Bizonyos súgóképernyők animációkat tartalmaznak, amelyek bemutatják a folyamatok menetét, például az elakadások megszüntetésének módját.

Az egyéni feladatok beállításait tartalmazó képernyők esetében a Súgó gomb egy olyan témakört nyit meg, amely ismerteti a képernyőre vonatkozó opciókat

Ha a készülék hibát jelez vagy figyelmeztetést jelenít meg, a probléma leírását tartalmazó üzenet megnyitásához érintse meg a Súgó ? gombot. Az üzenet a probléma megoldásában segítő utasításokat is tartalmazza.

## A gyári alapértelmezések visszaállítása

A gyári alapértelmezések visszaállítása a termék és a hálózat minden beállítását a gyári beállításokra állítja vissza. A funkció nem állítja vissza az oldalszámot, a tálcaméretet és a nyelvet. A készülék gyári alapértelmezett beállításainak visszaállításához kövesse a következő lépéseket.

VIGYÁZAT! A gyárilag megadott alapértékek visszaállítása az összes beállítást visszaállítja a gyári alapértékre, és törli a memóriában tárolt oldalakat is.

1. 2 soros kezelőpanelek: Nyomja meg a készülék kezelőpanelén az OK gombot.

Érintőképernyős kezelőpanelek: A készülék kezelőpaneljének kezdőképernyőjén érintse meg a Beállítás 🐲 gombot.

- 2. Nyissa meg a Szervizelés menüt.
- 3. Válassza az Alapértelmezések visszaállítása lehetőséget, majd nyomja vagy érintse meg az OK gombot.

A termék automatikusan újraindul.

## A készülék kezelőpaneljén megjelenik a "Kazetta alacsony szinten" vagy a "Kazetta nagyon alacsony szinten" üzenet

**Kazetta alacsony szinten**: A készülék jelzi, ha egy tonerkazettában kevés a festék. A tonerkazetta tényleges hátralévő élettartama eltérő lehet. Gondoskodjon arról, hogy legyen kéznél csere tonerkazetta, ha a nyomtatási minőség már nem elfogadható. A tonerkazettát nem kell most kicserélni.

Folytassa a jelenlegi kazettával a nyomtatást, amíg a festék újraelosztása elfogadható nyomtatási minőséget eredményez. Az egyenletes festékeloszlás érdekében vegye ki a tonerkazettát, majd óvatosan rázza előre-hátra. Helyezze be újra a tonerkazettát a nyomtatóba, majd csukja be a fedelet.

Patron nagyon alacsony szinten: A készülék jelzi, ha a tonerkazettában lévő festék szintje rendkívül alacsony. A tonerkazetta tényleges hátralévő élettartama eltérő lehet. A toner élettartamának meghosszabbítása érdekében óvatosan rázza előre-hátra a kazettát. Gondoskodjon arról, hogy legyen kéznél cserekazetta, ha a nyomtatási minőség már nem elfogadható. Ekkor a tonerkazettát nem kell cserélni, kivéve, ha a nyomtatási minőség már nem elfogadható.

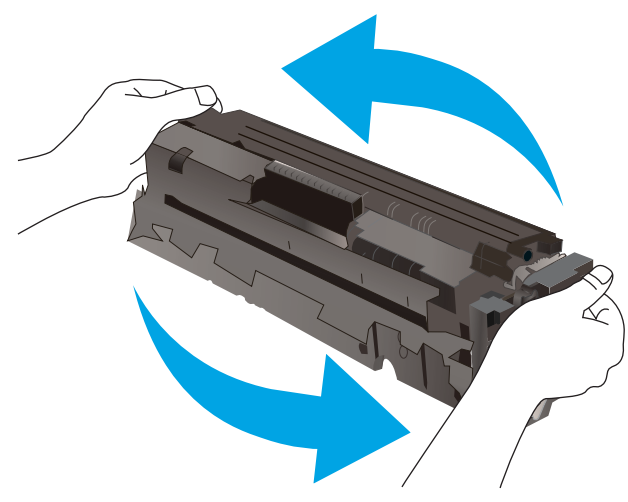

Amint egy HP tonerkazetta elérte a **Nagyon alacsony szinten** jelzést, a rá vonatkozó HP Premium Protection jótállás érvényessége megszűnik.

## A "Nagyon alacsony" beállítások módosítása

Módosíthatja, hogyan viselkedjen a készülék, amikor a kellékek elérik a nagyon alacsony szintet. Ezeket a beállításokat nem kell újból megtennie, amikor új tonerkazettát helyez be.

1. 2 soros kezelőpanelek: Nyomja meg a készülék kezelőpanelén az OK gombot.

Érintőképernyős kezelőpanelek: A készülék kezelőpaneljének kezdőképernyőjén érintse meg a Beállítás () gombot.

- 2. Nyissa meg a következő menüket:
  - Rendszerbeállítás
  - Kellékbeállítások

HUWW

- Fekete kazetta vagy Színes kazetta
- Nagyon alacsony szinten beállítás
- 3. Válassza ki az alábbi lehetőségek egyikét:
  - Válassza a Folytatás lehetőséget, ha azt szeretné, hogy a készülék figyelmeztesse arra, hogy a tonerkazetta nagyon alacsony szinten van, de folytassa a nyomtatást.
  - Válassza a Leállítás lehetőséget, ha azt szeretné, hogy a készülék a tonerkazetta cseréjéig ne nyomtasson.
  - Válassza a Figyelmeztetés lehetőséget, ha azt szeretné, hogy a készülék leállítsa a nyomtatást, és figyelmeztessen a tonerkazetta cseréjére. Ezzel a beállítással nyugtázhatja a figyelmeztetést, és folytathatja a nyomtatást. A felhasználó által megadható beállítás a készüléken "Figyelmeztetés 100 oldalanként, 200 oldalanként, 300 oldalanként, 400 oldalanként vagy soha". Ez a beállítás a felhasználók kényelmét szolgálja, és nem azt jelzi, hogy ezek az oldalak elfogadható minőségben lesznek kinyomtatva.

## Kellékek rendelése

| Kellékek és papírok rendelése                             | www.hp.com/go/suresupply                                                                                                    |
|-----------------------------------------------------------|----------------------------------------------------------------------------------------------------|
| Rendelés szervizen vagy ügyfélszolgálaton keresztül       | Forduljon a hivatalos HP-szervizhez vagy ügyfélszolgálathoz.                                                                                                    |
| Rendelés a HP beépített webkiszolgáló (EWS) használatával | A hozzáféréshez írja be a készülék IP-címét vagy a gazdagép nevét<br>a számítógépen egy támogatott webböngésző címsorába (URL-<br>mezőjébe). A HP beépített webkiszolgálón egy HP SureSupply<br>webhelyre mutató hivatkozás is található, ahol eredeti HP<br>kellékeket vásárolhat. |

## A készülék nem húz be papírt a papírtálcáról, vagy hibás a betöltés.

## Bevezetés

Az alábbi megoldások segíthetnek a problémák elhárításában, ha a készülék nem húzza be a papírt valamelyik tálcáról vagy egyszerre több papírlapot húz be.

- <u>A készülék nem húz be papírt</u>
- <u>A készülék egyszerre több lapot húz be</u>

## A készülék nem húz be papírt

Ha a készülék nem húz be papírt a tálcáról, próbálkozzon az alábbi lehetőségekkel.

- 1. Nyissa ki a készüléket, és távolítsa el az esetlegesen elakadt papírlapokat.
- 2. Töltsön be a tálcára a feladatnak megfelelő méretű papírt.
- 3. Ellenőrizze a termék kezelőpanelén, hogy helyes papírméret és -típus van-e beállítva.
- 4. Győződjön meg róla, hogy a tálca papírvezetői a papírméretnek megfelelően vannak beállítva. Állítsa be megfelelően a papírvezetőket a tálcában.
- 5. Nézze meg, hogy nem látható-e a készülék kezelőpaneljén a papír kézi adagolására felszólító figyelmeztetés. Töltsön be papírt, és folytassa.
- 6. A tálca fölötti hengerek piszkosak lehetnek. Törölje le a hengereket langyos vízzel benedvesített szöszmentes ronggyal.

## A készülék egyszerre több lapot húz be

Ha a készülék egyszerre több lapot húz be a tálcáról, próbálkozzon az alábbi lehetőségekkel.

- 1. Vegye ki a papírköteget a tálcából, hajlítgassa meg, fordítsa meg 180 fokkal, majd fordítsa át. *Ne pörgesse át a papírköteget.* Tegye vissza a papírköteget a tálcába.
- 2. Csak olyan papírt használjon, amely megfelel az erre a termékre vonatkozó HP specifikációknak.
- 3. Ne használjon gyűrött, összehajtott vagy sérült papírt. Ha szükséges, használjon másik csomagból vett papírt.
- 4. Ellenőrizze, hogy a tálca nincs-e túltöltve. Ha a tálca túl van töltve, vegye ki a teljes papírköteget, igazítsa meg, majd helyezzen vissza a köteg egy részét a tálcára.
- 5. Győződjön meg róla, hogy a tálca papírvezetői a papírméretnek megfelelően vannak beállítva. Állítsa be megfelelően a papírvezetőket a tálcában.
- 6. Ellenőrizze, hogy a nyomtatási környezet megfelel-e a tájékoztatóban megadott követelményeknek.

## Papírelakadások megszüntetése

## Bevezetés

Az alábbi információk a készülék papírelakadásainak elhárítására vonatkozó utasításokat tartalmaznak.

- <u>Gyakori, visszatérő papírelakadásokat tapasztal?</u>
- Papírelakadások lehetséges helye
- Papírelakadások megszüntetése az egylapos adagolóban (1. tálca)
- Papírelakadások megszüntetése a 2. tálcában
- <u>A hátsó ajtónál vagy a beégetőmű környékén kialakult papírelakadás megszüntetése</u>
- Papírelakadások megszüntetése a kimeneti tálcában
- Papírelakadás megszüntetése a duplex egységben (csak duplex típusok esetében)

### Gyakori, visszatérő papírelakadásokat tapasztal?

A gyakori papírelakadásokkal kapcsolatos problémák megoldása érdekében kövesse ezeket a lépéseket. Ha az első lépés nem oldja meg a problémát, ugorjon a következő lépésre mindaddig, amíg a probléma meg nem oldódik.

- 1. Ha a készülékben elakadt a papír, szüntesse meg az elakadást, majd a készülék ellenőrzése céljából nyomtasson ki egy konfigurációs oldalt.
- 2. A készülék kezelőpanelén ellenőrizze, hogy a tálca a megfelelő papírméretre és -típusra van konfigurálva. Szükség esetén módosítsa a papír beállításait.
  - a. 2 soros kezelőpanelek: Nyomja meg a készülék kezelőpanelén az OK gombot.

Érintőképernyős kezelőpanelek: A készülék kezelőpaneljének kezdőképernyőjén érintse meg a Beállítás i gombot.

- **b.** Nyissa meg a Rendszerbeállítás menüt.
- c. Nyissa meg a Papírbeállítás menüt.
- d. Válassza ki a tálcát a listáról.
- e. Válassza a Papírtípus lehetőséget, majd válassza ki az adagolótálcában lévő papírtípus nevét.
- f. Válassza a Papírméret lehetőséget, majd válassza ki az adagolótálcában lévő papír méretét.
- 3. Kapcsolja ki a készüléket 30 másodpercre, majd kapcsolja be újra.
- 4. A készülék belsejében lévő felesleges festék eltávolításához nyomtasson ki egy tisztítóoldalt.
  - a. 2 soros kezelőpanelek: Nyomja meg a készülék kezelőpanelén az OK gombot.

Érintőképernyős kezelőpanelek: A készülék kezelőpaneljének kezdőképernyőjén érintse meg a Beállítás 🛞 gombot.

- **b.** Nyissa meg a Szervizelés menüt.
- c. Válassza ki a Tisztítólap lehetőséget.

- **d.** Az erre vonatkozó felszólítás megjelenésekor helyezzen egy Letter vagy A4 méretű normál papírlapot a készülékbe.
- e. A tisztítási folyamat indításához érintse meg az OK gombot.

A termék kinyomtatja az első oldalt, majd a lap kimeneti tálcáról való eltávolítását és az 1. tálcába történő betöltését kéri a tájolás megtartásával. Várjon, amíg a folyamat befejeződik. Dobja ki a kinyomtatott lapot.

- 5. A készülék ellenőrzése céljából nyomtasson egy konfigurációs oldalt.
  - **a. 2 soros kezelőpanelek**: Nyomja meg a készülék kezelőpanelén az **OK** gombot.

Érintőképernyős kezelőpanelek: A készülék kezelőpaneljének kezdőképernyőjén érintse meg a Beállítás 🛞 gombot.

- **b.** Nyissa meg a Jelentések menüt.
- c. Válasszon ki egy Konfigurációs jelentést.

Ha ezen lépések egyike sem oldja meg a problémát, lehetséges, hogy a készüléket szervizelni kell. Vegye fel a kapcsolatot a HP ügyfélszolgálatával.

## Papírelakadások lehetséges helye

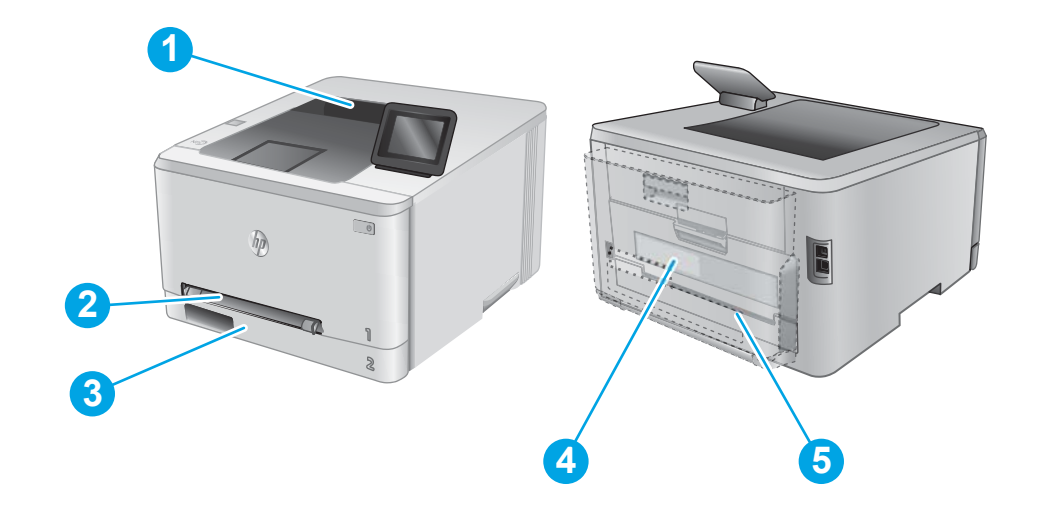

| 1 | Kimeneti tálca                            | Lásd: Papírelakadások megszüntetése a kimeneti tálcában 86. oldal.               |
|---|-------------------------------------------|----------------------------------------------------------------------------------|
| 2 | Egylapos elsőbbségi<br>adagoló (1. tálca) | Lásd: Papírelakadások megszüntetése az egylapos adagolóban (1. tálca) 79. oldal. |
| 3 | 2. tálca                                  | Lásd: Papírelakadások megszüntetése a 2. tálcában 81. oldal.                     |

| 4 | Hátsó ajtó és beégetőmű<br>területe               | Lásd: <u>A hátsó ajtónál vagy a beégetőmű környékén kialakult papírelakadás megszüntetése</u><br><u>84. oldal</u> . |
|---|---------------------------------------------------|----------------------------------------------------------------------------------------------------|
| 5 | Duplexer egység (csak<br>duplex típusok esetében) | Lásd: Papírelakadás megszüntetése a duplex egységben (csak duplex típusok esetében)<br>87. oldal.                   |

## Papírelakadások megszüntetése az egylapos adagolóban (1. tálca)

Elakadás esetén hibaüzenet (2 soros kezelőpanelek) vagy animáció (érintőképernyős kezelőpanelek) jelenik meg a kezelőpanelen, amely segít az elakadás megszüntetésében.

1. Teljesen húzza ki a 2. tálcát a készülékből.

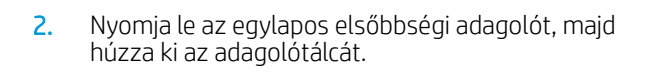

3. Óvatosan, egyenesen húzza ki az elakadt papírt az egylapos elsőbbségi adagolóból.

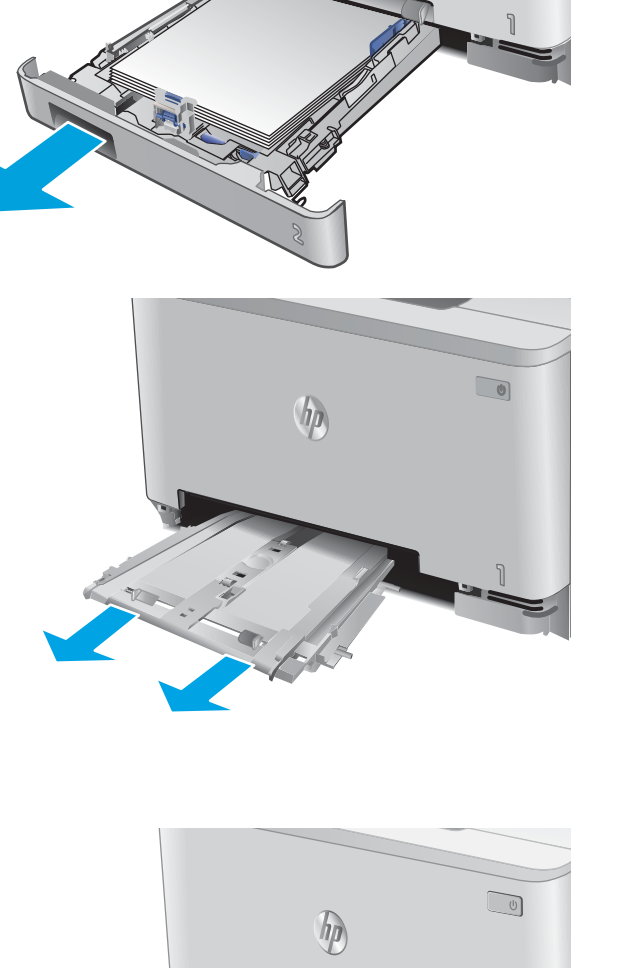

ho

4. Tolja vissza az egylapos elsőbbségi adagolót a készülékbe.

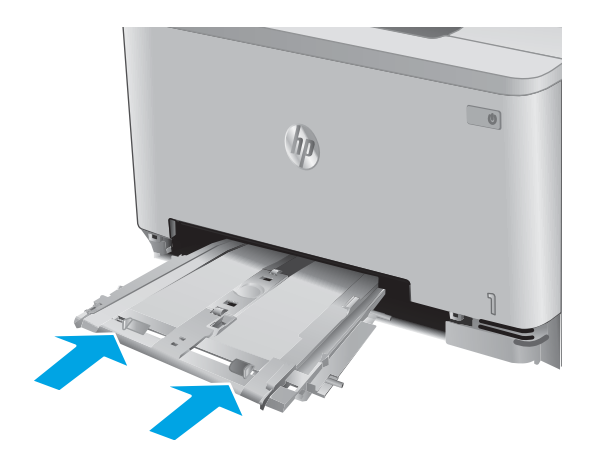

5. Helyezze vissza és zárja be a 2. tálcát.

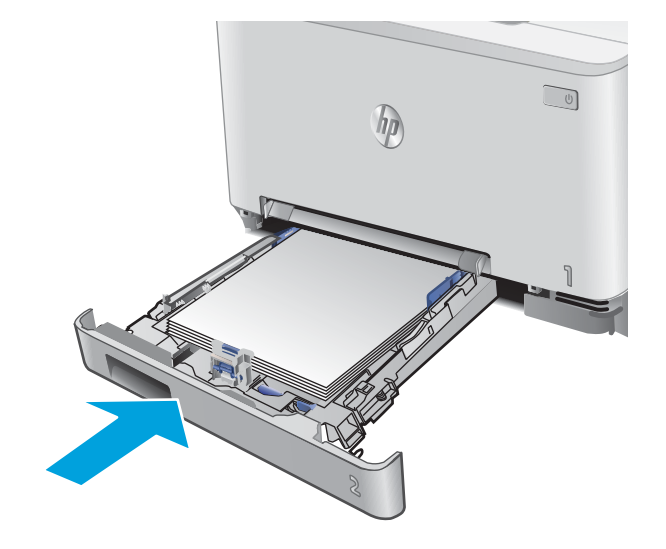

## Papírelakadások megszüntetése a 2. tálcában

A következő eljárással ellenőrizheti a 2. tálcában elakadt papírokat. Elakadás esetén hibaüzenet (2 soros kezelőpanelek) vagy animáció (érintőképernyős kezelőpanelek) jelenik meg a kezelőpanelen, amely segít az elakadás megszüntetésében.

1. Húzza ki teljesen a tálcát a készülékből.

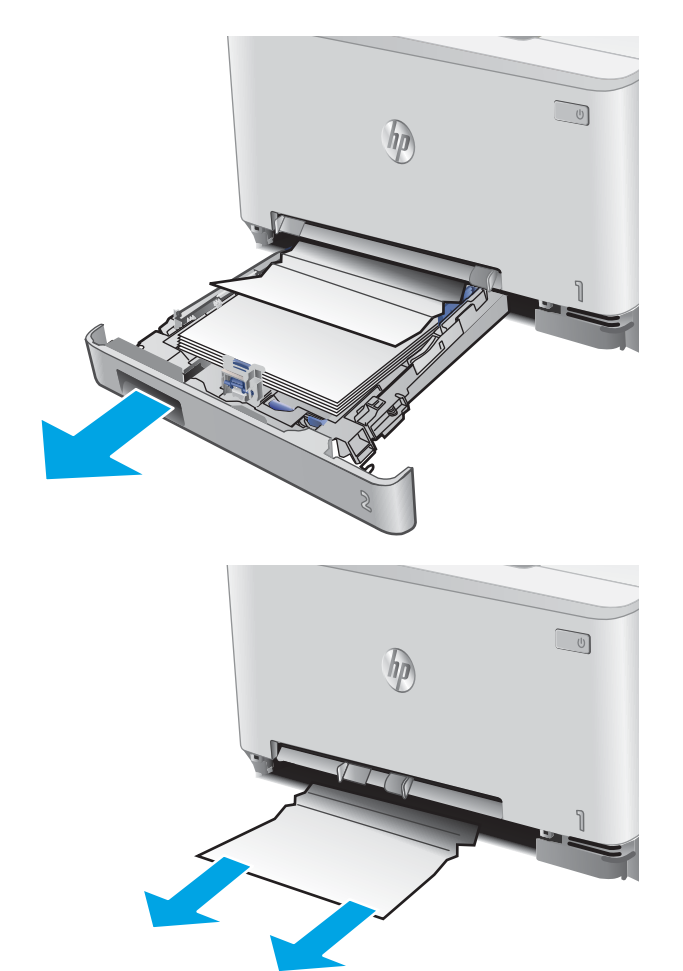

2. Távolítson el minden elakadt vagy sérült papírlapot.

3. Ha nem látható papírelakadás vagy az elakadt papír olyan mélyen van a 2. tálcában, hogy nehéz eltávolítani, nyomja le az egylapos elsőbbségi adagolót, majd vegye ki az adagolótálcát.

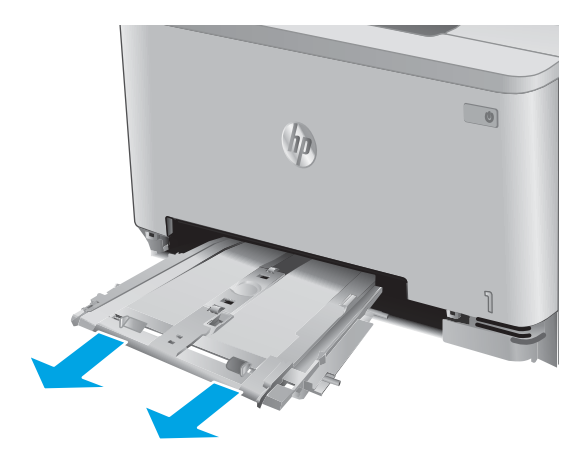

4. Távolítson el minden elakadt vagy sérült papírlapot.

5. Tolja vissza az egylapos elsőbbségi adagolót a készülékbe.

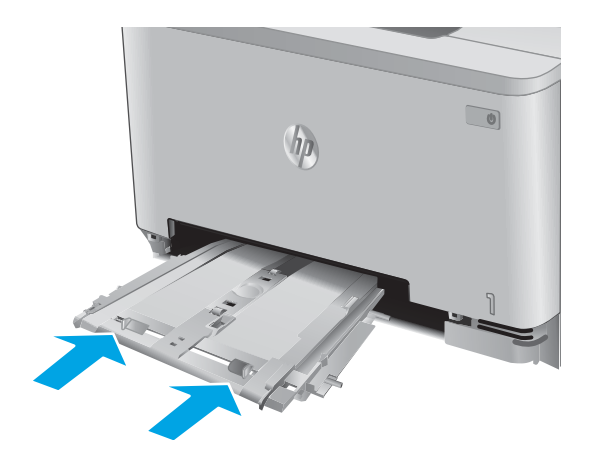

6. Helyezze vissza és zárja be a 2. tálcát.

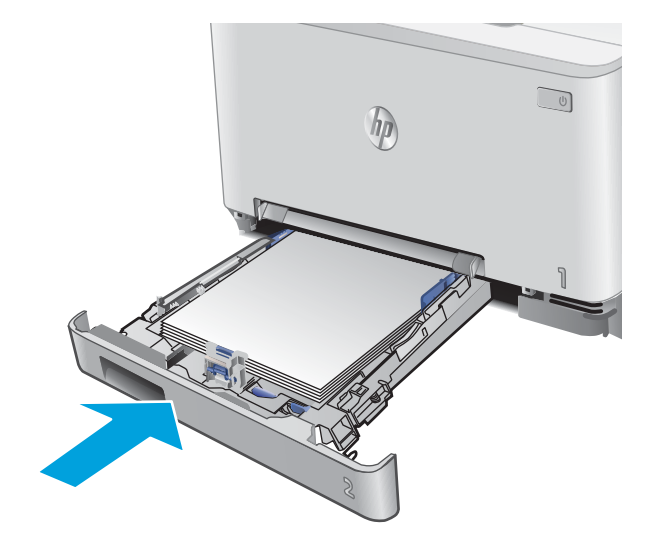

## A hátsó ajtónál vagy a beégetőmű környékén kialakult papírelakadás megszüntetése

A következő eljárással ellenőrizheti a hátsó ajtóban lévő papírokat. Elakadás esetén hibaüzenet (2 soros kezelőpanelek) vagy animáció (érintőképernyős kezelőpanelek) jelenik meg a kezelőpanelen, amely segít az elakadás megszüntetésében.

✓ VIGYÁZAT! A beégetőmű a hátsó ajtó felett található, és forró. Ne kíséreljen meg a hátsó ajtó feletti területre benyúlni, amíg a beégetőmű nem húlt ki.

1. Nyissa ki a hátsó ajtót.

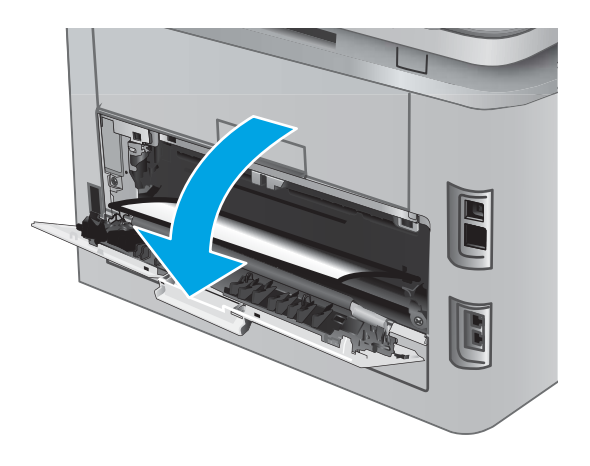

2. Finoman húzza ki az elakadt papírt a görgőktől a hátsó ajtó területén.

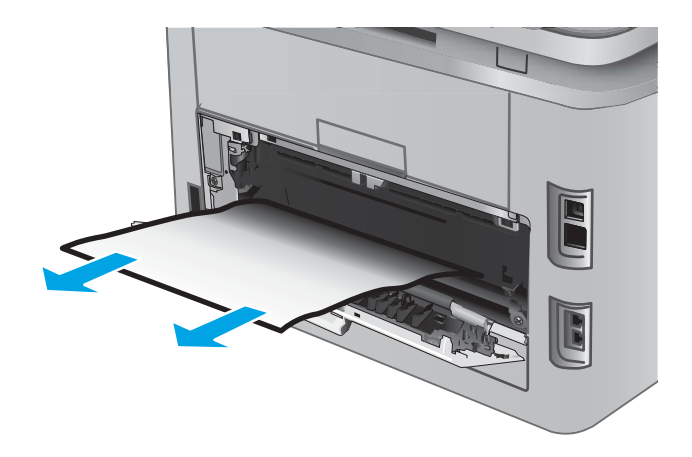

**3.** Zárja be a hátsó ajtót.

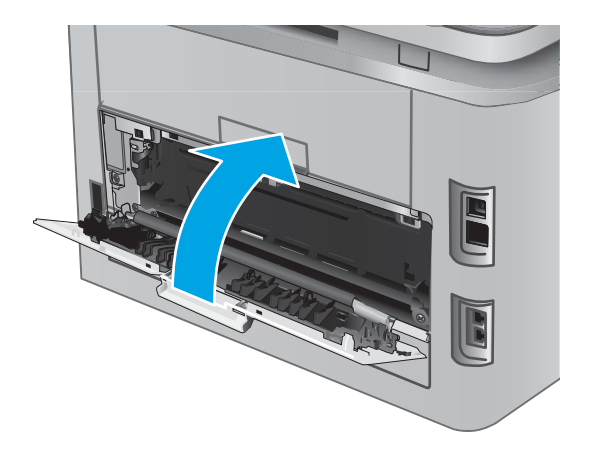

## Papírelakadások megszüntetése a kimeneti tálcában

A következő eljárással háríthatja el a kimeneti tálcában bekövetkező elakadásokat. Elakadás esetén hibaüzenet (2 soros kezelőpanelek) vagy animáció (érintőképernyős kezelőpanelek) jelenik meg a kezelőpanelen, amely segít az elakadás megszüntetésében.

 Ha papír látható a kimeneti tálcában, húzza ki a papírt a kezdőélénél fogva.

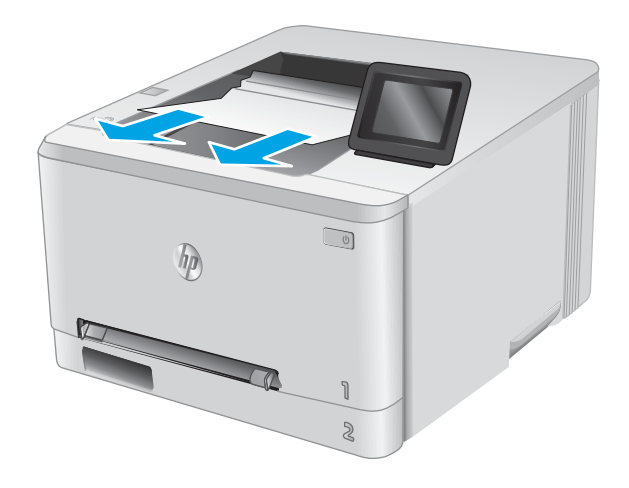

## Papírelakadás megszüntetése a duplex egységben (csak duplex típusok esetében)

A következő eljárással ellenőrizheti a duplex egységben lévő papírokat. Elakadás esetén hibaüzenet (2 soros kezelőpanelek) vagy animáció (érintőképernyős kezelőpanelek) jelenik meg a kezelőpanelen, amely segít az elakadás megszüntetésében.

1. Nyissa ki a duplex egységet a készülék hátoldalán.

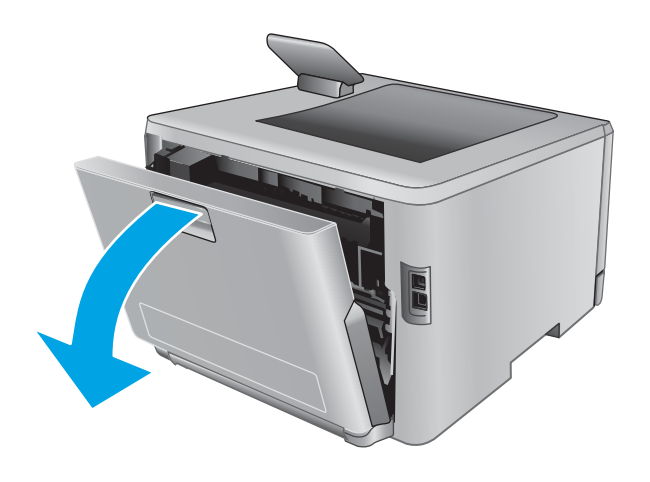

2. Távolítson el minden elakadt vagy sérült papírlapot.

VIGYÁZAT! A beégetőmű a hátsó ajtó felett található, és forró. Ne kíséreljen meg a hátsó ajtó feletti területre benyúlni, amíg a beégetőmű nem hűlt ki.

**3.** Zárja be a duplexer egységet.

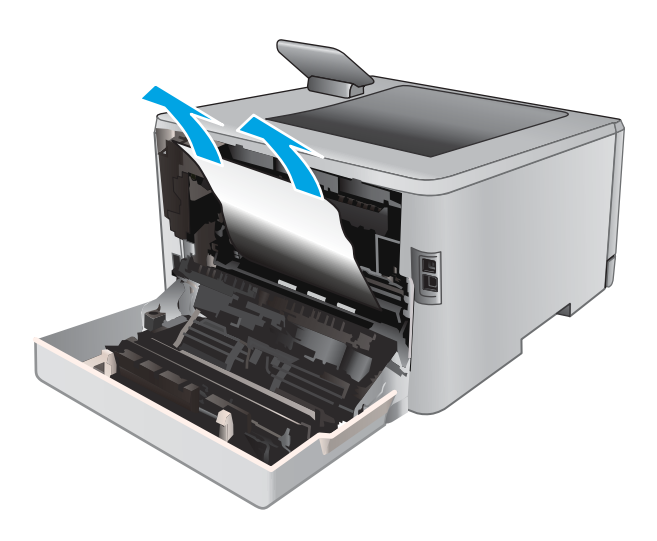

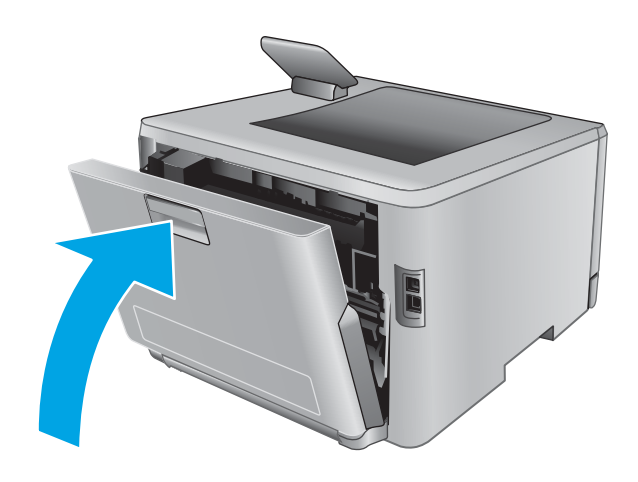

## A nyomtatási minőség javítása

## Bevezetés

Ha problémák mutatkoznak a készülékkel előállított nyomatok minőségében, az alább ismertetett sorrendben próbálkozzon a lehetséges megoldásokkal.

- <u>Nyomtatás másik szoftverből</u>
- <u>A papírtípus ellenőrzése a nyomtatási feladathoz</u>
- <u>A festékkazetta állapotának ellenőrzése</u>
- <u>A nyomtatásiminőség-oldal kinyomtatása és értelmezése</u>
- <u>A készülék tisztítása</u>
- <u>A tonerkazetta vizuális vizsgálata</u>
- <u>Ellenőrizze a papírt és a nyomtatási környezetet</u>
- <u>Színbeállítások módosítása (Windows)</u>
- <u>A készülék kalibrálása a színek beállításához</u>
- Az EconoMode beállítások ellenőrzése
- <u>Másik nyomtató-illesztőprogram kipróbálása</u>

### Nyomtatás másik szoftverből

Próbáljon egy másik szoftverből nyomtatni. Ha a lap helyesen készül el, a nyomtatáshoz használt szoftverrel van a probléma.

### A papírtípus ellenőrzése a nyomtatási feladathoz

Amikor a szoftverprogramból nyomtat és a nyomtatott oldalak elmosódottak, halványak vagy sötétek, a papír hullámos, festékfoltok vagy -nyomok láthatók a lapon, illetve adott részeken nincs toner, ellenőrizze a papírtípus beállításait.

#### A papírtípus-beállítás ellenőrzése (Windows)

- 1. A szoftveralkalmazásban válassza a **Nyomtatás** lehetőséget.
- 2. Válassza ki a készüléket, majd kattintson a **Tulajdonságok** vagy a **Beállítások** gombra.
- 3. Kattintson a Papír/Minőség lapra.
- 4. A Papírtípus legördülő listán kattintson a További lehetőségek opcióra.
- 5. Nyissa le a **Típus** listát.
- 6. Nyissa le azt a papírtípus kategóriát, amelyik leginkább megfelel az aktuálisan használt papírnak.
- 7. Jelölje ki a használt papír típusának megfelelő beállítást, majd kattintson az **OK** gombra.
- 8. Az OK gombra kattintva zárja be a Dokumentum tulajdonságai párbeszédpanelt. A Nyomtatás párbeszédpanelen kattintson az OK gombra a feladat kinyomtatásához.

#### A papírtípus-beállítás ellenőrzése (OS X)

- 1. Válassza a Fájl menü Nyomtatás parancsát.
- 2. Válassza ki a terméket.
- 3. Kattintson a **Részletek megjelenítése** elemre, majd a **Média és minőség** menüre, vagy a **Papír/minőség** menüre.
- 4. Válassza ki a használni kívánt típust a Médiatípus legördülő listáról.
- 5. Kattintson a Nyomtatás gombra.

### A festékkazetta állapotának ellenőrzése

Kövesse az alábbi lépéseket a festékkazetták becsült hátralévő élettartamának, illetve az esetleges más cserélhető kellékalkatrészek állapotának ellenőrzéséhez.

#### 1. lépés: Kellékanyag-állapot oldal nyomtatása (2 soros kezelőpanelek)

- 1. Nyomja meg a készülék kezelőpanelén az OK gombot.
- 2. Görgessen a Jelentések menühöz, majd nyomja meg az OK gombot.
- 3. Görgessen a Kellékanyag-állapot menühöz, majd nyomja meg az OK gombot.
- 4. Görgessen a Kellékállapot oldal nyomtatása elemre, és nyomja meg az OK gombot.

#### 1. lépés: Kellékanyag-állapot oldal nyomtatása (érintőképernyős kezelőpanelek)

- 1. A készülék kezelőpaneljének kezdőképernyőjén navigáljon a Kellékek 🛄 gombhoz, majd érintse meg.
- 2. A kellékállapot-oldal kinyomtatásához érintse meg a Jelentés gombot.
- 3. Ha szeretné kinyomtatni a kellékelemek állapotának egy olyan jelentését, amely tartalmazza az eredeti HP alkatrészek számát is az utánrendeléshez, válassza ki a Kellékek kezelése, majd a Kellékállapot nyomtatása lehetőséget.

#### 2. lépés: Kellékek állapotának ellenőrzése

1. A kellékállapot-jelentésen nézze meg a festékkazetták becsült hátralévő élettartamát és az esetleges egyéb cserélhető alkatrészek állapotát.

A becsült élettartama végére ért festékkazetta használata nyomtatási minőséggel kapcsolatos hibákat okozhat. A kellékállapot-oldal jelzi, ha egy kellék szintje nagyon alacsony. Miután a HP kellék elérte a nagyon alacsony küszöbértéket, a rá vonatkozó HP kiegészítő garancia érvényessége megszűnik.

Ekkor a festékkazettát nem kell cserélni, kivéve, ha a nyomtatási minőség már többé nem elfogadható. Gondoskodjon arról, hogy legyen kéznél csere festékkazetta, ha a nyomtatási minőség már nem elfogadható.

Ha úgy látja, hogy cserélnie kell egy festékkazettát vagy más cserélhető alkatrészt, a kellékállapot-oldal felsorolja az eredeti HP alkatrészszámokat.

2. Ellenőrizze, hogy eredeti HP kazettát használ-e.

Az eredeti HP tintapatronokon a "HP" felirat olvasható, vagy megtalálható rajtuk a HP logó. További tudnivalók a HP kazetták felismerésével kapcsolatban: <u>www.hp.com/go/learnaboutsupplies</u>.

## A nyomtatásiminőség-oldal kinyomtatása és értelmezése

1. 2 soros kezelőpanelek: Nyomja meg a készülék kezelőpanelén az OK gombot.

Érintőképernyős kezelőpanelek: A Kezdőképernyőn érintse meg a Beállítás 🝥 gombot.

- 2. Nyissa meg a Jelentések menüt.
- 3. Válassza ki a Nyomtatási minőség oldal elemet.

Ezen az oldalon öt színsáv található, amelyek négy csoportra vannak osztva, az alábbi ábrán látható módon. Az egyes csoportokat megvizsgálva megállapíthatja, hogy melyik tonerkazetta okozza a problémát.

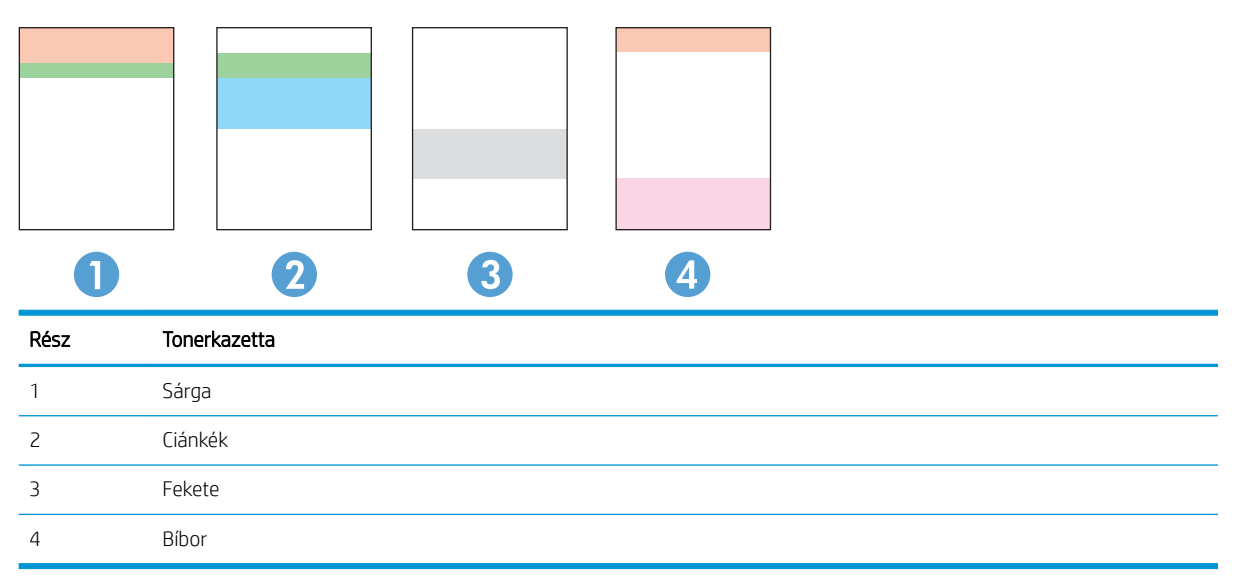

- Ha a pontok vagy csíkok csak az egyik színcsoportban láthatóak, cserélje ki az annak a színcsoportnak megfelelő tonerkazettát.
- Ha több színcsoportban is láthatóak pontok, nyomtasson ki egy tisztítóoldalt. Ha a probléma ezzel nem szűnik meg, állapítsa meg, hogy a pontok mindig ugyanolyan színűek-e. Pl. mind az öt színsávban bíbor színű pontok láthatóak. Ha a pontok mind ugyanolyan színűek, cserélje ki az annak a színnek megfelelő tonerkazettát.
- Ha többféle színsávban láthatóak csíkok, vegye fel a kapcsolatot a HP-val. Valószínűleg a tonerkazettákon kívüli egyéb komponens okozza a problémát.

### A készülék tisztítása

### Tisztítóoldal nyomtatása

#### 2 soros kezelőpanelek

- 1. Nyomja meg a készülék kezelőpanelén az OK gombot.
- 2. Nyissa meg a Szervizelés menüt.
- 3. A nyílgombokkal válassza ki a Tisztítási üzemmód lehetőséget, majd nyomja meg az OK gombot.

A készülék kinyomtatja az első oldalt, majd megkéri, hogy távolítsa el a lapot a kimeneti gyűjtőből, és helyezze vissza az 1. tálcába ugyanazzal a tájolással. Várjon, amíg a folyamat befejeződik. Dobja ki a kinyomtatott lapot.

#### Érintőképernyős kezelőpanelek

- 1. A készülék kezelőpaneljének kezdőképernyőjén érintse meg a Beállítás 🝥 gombot.
- 2. Érintse meg a Szervizelés menüt.
- **3.** Érintse meg az Tisztítólap gombot.
- 4. Az erre vonatkozó felszólítás megjelenésekor helyezzen egy Letter vagy A4 méretű normál papírlapot a készülékbe.
- 5. A tisztítási folyamat indításához érintse meg az OK gombot.

A készülék kinyomtatja az első oldalt, majd megkéri, hogy távolítsa el a lapot a kimeneti gyűjtőből, és helyezze vissza az 1. tálcába ugyanazzal a tájolással. Várjon, amíg a folyamat befejeződik. Dobja ki a kinyomtatott lapot.

### A tonerkazetta vizuális vizsgálata

Vizsgálja meg az összes tonerkazettát a következő lépésekkel.

- 1. Vegye ki a készülékből a tonerkazettát.
- 2. Ellenőrizze, hogy nem sérült-e meg a memóriachip.
- 3. Vizsgálja meg a zöld képalkotó dob felületét.

✓ VIGYÁZAT! Ne érintse meg a képalkotó dobot. A képalkotó dobon lévő ujjlenyomatok problémákat okozhatnak a nyomtatási minőségben.

- 4. Ha karcolások, ujjlenyomatok vagy egyéb sérülés látható a képalkotó dobon, cserélje ki a tonerkazettát.
- 5. Helyezze vissza a tonerkazettát, és néhány oldal kinyomtatásával ellenőrizze, hogy megoldódott-e a probléma.

### Ellenőrizze a papírt és a nyomtatási környezetet

#### 1. lépés: A HP specifikációknak megfelelő papír használata

A nyomtatásminőségi problémák egy része abból fakad, hogy nem a HP előírásainak megfelelő papírt használnak.

- Mindig a készülék által támogatott típusú és súlyú papírt használjon.
- Olyan papírt használjon, amely jó minőségű, és nincsenek rajta vágások, bemetszések, tépések, foltok, laza részecskék, por, gyűrődések, lyukak, kapcsok, illetve hullámosodó vagy meghajlott szélek.
- Ne használjon olyan papírt, amelyre már nyomtattak.
- Olyan papírt használjon, amely nem tartalmaz fémes anyagot, például csillámport.
- Lézernyomtatókhoz készült papírt használjon. Ne használjon olyan papírt, amely csak tintasugaras nyomtatókhoz készült.
- Ne használjon túl durva papírt. A simább papír használata általában jobb nyomtatási minőséget eredményez.

#### 2. lépés: A nyomtatási környezet ellenőrzése

A környezet közvetlenül befolyásolhatja a nyomtatás minőségét, gyakori oka a nyomtatási minőség és a papírbetöltés területén jelentkező problémáknak. Próbálja az alábbi megoldásokat:

- Ha a készülék a huzatos helyen van, például nyitott ajtók vagy ablakok, illetve légkondicionálók befúvónyílásai mellett, helyezze máshová.
- Ügyeljen rá, hogy a készülék ne legyen kitéve a termék műszaki leírásában szereplő határértékeket túllépő hőmérsékletnek vagy páratartalomnak.
- Ne tárolja a készüléket szűk helyen, például szekrényben.
- A készüléket szilárd, sima felületen tartsa.
- Ügyeljen arra, hogy a készülék szellőzőnyílásai ne legyenek eltorlaszolva. A megfelelő működéshez a készüléknek minden oldalán jól kell szellőznie, a tetejét is beleértve.
- Ügyeljen arra, hogy a készülékbe ne kerüljön szálló szennyeződés, por, gőz, zsír vagy bármi más, amely lerakódhat a készülék belsejében.

## Színbeállítások módosítása (Windows)

Ha a kinyomtatott színek nem olyanok, mint a képernyőn láthatók, vagy ha nincs megelégedve a nyomat színeivel, tegye a következőket.

#### A színséma módosítása

- 1. A szoftveralkalmazásban válassza a **Nyomtatás** lehetőséget.
- 2. Válassza ki a készüléket, majd kattintson a **Tulajdonságok** vagy a **Beállítások** gombra.
- 3. Kattintson a **Szín** fülre.
- 4. Rákattintással törölje a jelet a HP EasyColor jelölőnégyzetből.
- 5. A **Színsémák** legördülő listából válasszon ki egy színsémát.
  - Alapértelmezett (sRGB): Ezzel a színsémával a készülék az RGB adatokat feldolgozatlan eszköz módban nyomtatja. Ha ezt a színsémát használja, a színkezelést a megfelelő leképezés érdekében a szoftverben vagy az operációs rendszerben kell elvégezni.
  - Élénk (sRGB): A készülék növeli a színtelítettséget a féltónusokban. Használja ezt a színsémát üzleti grafikák nyomtatásához.

- Fénykép (sRGB): A készülék úgy értelmezi az RGB színt, mintha az egy digitális minilabor használatával készült fényképként lenne nyomtatva. A készülék másképp végzi a mélyebb, telítettebb színek leképezését, mint az Alapértelmezett (sRBG) színséma esetében. Fényképek nyomtatásához használja ezt a színsémát.
- Fénykép (Adobe RGB 1998): Használja ezt a színsémát olyan digitális fényképek nyomtatásához, amelyek nem az sRGB, hanem az AdobeRGB színsémát alkalmazzák. Ha ezt a színsémát használja, kapcsolja ki a színkezelést a szoftverben.
- Nincs: Nincs színséma használva.
- Egyedi profil Ezt az opciót akkor válassza, ha egyedi bemeneti profilt szeretne használni a színkimenet pontos szabályozásához (például egy bizonyos HP Color Laser Jet termék emulálásához). Egyedi profilok a <u>www.hp.com</u> címről tölthetők le.
- 6. Az OK gombra kattintva zárja be a Dokumentum tulajdonságai párbeszédpanelt. A Nyomtatás párbeszédpanelen kattintson az OK gombra a feladat kinyomtatásához.

#### A színbeállítások módosítása

- 1. A szoftveralkalmazásban válassza a Nyomtatás lehetőséget.
- 2. Válassza ki a készüléket, majd kattintson a Tulajdonságok vagy a Beállítások gombra.
- **3.** Kattintson a **Szín** fülre.
- 4. Rákattintással törölje a jelet a HP EasyColor jelölőnégyzetből.
- 5. Kattintson az Automatikus vagy a Kézi beállításra.
  - Automatikus beállítás: A legtöbb színes nyomtatási feladathoz válassza ezt a beállítást.
  - Kézi beállítás: Ezzel a beállítással a többi beállítástól függetlenül módosíthatja a színbeállításokat. Kattintson a **Beállítások** gombra a manuális színbeállítási ablak megnyitásához.

**MEGJEGYZÉS:** A színbeállítások kézi módosítása befolyásolhatja a kimenet minőségét. A HP azt tanácsolja, hogy ezeket a beállításokat csak a színes grafikákhoz értő szakemberek módosítsák.

- 6. A **Print in Grayscale** (Szürkeárnyalatos nyomtatás) lehetőségre kattintva a színes dokumentumokat feketével és a szürke árnyalataival nyomtathatja ki. Ezt a lehetőséget választva kinyomtathatja a színes dokumentumokat fénymásolás vagy faxolás céljából. Ezt a lehetőséget érdemes választani vázlatnyomtatáshoz is, vagy akkor, ha takarékoskodni kíván a színes festékkel.
- 7. Az **OK** gombra kattintva zárja be a **Dokumentum tulajdonságai** párbeszédpanelt. A **Nyomtatás** párbeszédpanelen kattintson az **OK** gombra a feladat kinyomtatásához.

## A készülék kalibrálása a színek beállításához

A kalibrálás a nyomtatási minőség optimalizálására szolgáló funkciója a készüléknek.

A következő lépésekkel oldja meg a nyomtatási minőségi problémákat (elcsúszott szín, színes árnyék, elmosódott grafika, egyéb).

#### 2 soros kezelőpanelek

- 1. Nyomja meg a készülék kezelőpanelén az OK gombot.
- 2. Nyissa meg a következő menüket:

- Rendszerbeállítás
- Nyomtatási minőség
- Színek kalibrálása
- Kalibrálás most
- 3. A kalibrálási folyamat elindításához nyomja meg az OK gombot.

A készülék kezelőpaneljén a **Kalibrálás** üzenet jelenik meg. A kalibrálás néhány percet vesz igénybe. Ne kapcsolja ki a készüléket, amíg a kalibrálási folyamat be nem fejeződik.

4. Várja meg, amíg a készülék befejezi a kalibrálást, majd próbáljon meg újra nyomtatni.

#### Érintőképernyős kezelőpanelek

- 1. A készülék kezelőpaneljén érintse meg a Beállítás 🚳 gombot.
- 2. Nyissa meg a következő menüket:
  - Rendszerbeállítás
  - Nyomtatási minőség
  - Színek kalibrálása
  - Kalibrálás most
- 3. Kalibrálás üzenet jelenik meg a készülék kezelőpaneljén. A kalibrációs folyamat néhány percet vesz igénybe. Ne kapcsolja ki a készüléket, amíg a kalibrálás be nem fejeződik.
- 4. Várja meg, amíg a készülék befejezi a kalibrálást, majd próbáljon meg újra nyomtatni.

## Az EconoMode beállítások ellenőrzése

A HP nem tanácsolja az EconoMode folyamatos használatát. Ha folyamatosan EconoMode üzemmódban nyomtat, a tonerkazetta mechanikus részei az előtt tönkremehetnek, mielőtt kifogyna belőlük a festék. Ha a nyomtatási minőség leromlik és már nem elfogadható, fontolja meg a tonerkazetta cseréjét.

MEGJEGYZÉS: Ez a funkció elérhető a PCL 6 Windows nyomtató-illesztőprogrammal. Ha nem ezt az illesztőprogramot használja, a funkciót a HP beépített webszerverrel engedélyezheti.

Kövesse az alábbi lépéseket, ha a teljes oldal túl sötét, vagy túl világos.

- 1. A szoftveralkalmazásban válassza a Nyomtatás lehetőséget.
- 2. Válassza ki a készüléket, majd kattintson a **Tulajdonságok** vagy a **Beállítások** gombra.
- 3. Kattintson a **Papír/Minőség** fülre, és keresse meg a **Nyomtatási minőség** területet.
- 4. Ha a teljes oldal túl sötét, alkalmazza az alábbi beállításokat:
  - Válassza a 600 dpi lehetőséget.
  - Az engedélyezéshez jelölje be az **EconoMode** jelölőnégyzetet.

Ha a teljes oldal túl világos, alkalmazza az alábbi beállításokat:

- Válassza a FastRes 1200 lehetőséget.
- A letiltásához törölje az EconoMode jelölőnégyzet bejelölését.
- 5. Az **OK** gombra kattintva zárja be a **Dokumentum tulajdonságai** párbeszédpanelt. A **Nyomtatás** párbeszédpanelen kattintson az **OK** gombra a feladat kinyomtatásához.

## Másik nyomtató-illesztőprogram kipróbálása

Használjon másik nyomtatóillesztő-programot, ha szoftverprogramból nyomtat és a kinyomtatott dokumentumon a grafikákban nem várt vonalak láthatóak, illetve ha hiányos a szöveg, hiányos a grafika, nem megfelelő a formátum vagy a betűtípus.

Töltse le az alábbi illesztőprogramok valamelyikét a HP weboldaláról: www.hp.com/support/colorljM252.

| HP PCL 6 illesztőprogram •  | Az alapértelmezett illesztőprogram a termékhez tartozó CD-n található. Ha nem jelöl<br>ki másik illesztőprogramot, a rendszer automatikusan ezt telepíti.                 |
|-----------------------------|----------------------------------------------------------------------------------------------------|
| •                           | Ajánlott minden Windows környezet esetében.                                                                                                    |
| •                           | A lehető legnagyobb sebességet és legjobb nyomtatási minőséget nyújtja, és a<br>legtöbb felhasználónak segít a készülék funkcióival kapcsolatos kérdésekben.              |
| •                           | Kifejezetten a Windows Graphic Device Interface (GDI) felülettel való használatra<br>fejlesztették ki, ezáltal Windows környezetben a legnagyobb sebességet nyújtja.      |
| •                           | Előfordulhat, hogy nem teljesen kompatibilis a PCL 5 formátumon alapuló külső és<br>egyéni szoftverprogramokkal.                                                          |
| HP UPD PS illesztőprogram • | Adobe <sup>®</sup> szoftverprogramokkal vagy más, nagy grafikai igényű alkalmazásokkal<br>történő nyomtatáshoz ajánlott.                                                  |
| •                           | Támogatást biztosít postscript-emulációs igényű feladatok nyomtatásához, illetve<br>postscript betűkészletek flash-memóriából való támogatásához                          |
| HP UPD PCL 5                | Használata Windows-környezetben végzett általános irodai nyomtatáshoz javasolt.                                                                                           |
| •                           | Kompatibilis a PCL előző verzióival, és a régebbi HP LaserJet termékekkel.                                                                                                |
| •                           | ldeális választás külső vagy egyéni szoftverprogramokkal végzett nyomtatáshoz                                                                                             |
| •                           | A legjobb választás vegyes környezetben történő működtetéshez, melyeknél a<br>készüléket PCL 5 (UNIX, Linux, nagyszámítógép) formátumra kell állítani                     |
|                             | A programot vállalati Windows-környezetekben való használatra tervezték, annak<br>érdekében, hogy a sokféle terméktípust egyetlen illesztőprogrammal lehessen<br>kezelni. |
| •                           | Olyankor hasznos, ha hordozható Windows számítógépet használ, amellyel többféle<br>terméktípuson is szokott nyomtatni.                                                    |
| HP UPD PCL 6                | Minden Windows-környezetben ajánlott nyomtatásra                                                                                                    |
| •                           | Összességében a leggyorsabb és legjobb minőségű nyomtatást, valamint a<br>legszélesebb körű nyomtatási funkciókat biztosítja a legtöbb felhasználó számára                |
| •                           | A Windows grafikus eszközillesztőjével (GDI) való összehangolt együttműködésre<br>készült a Windows-környezetekben való lehető leggyorsabb működés érdekében              |
|                             | Előfordulhat, hogy nem teljesen kompatibilis a PCL 5 formátumon alapuló külső és<br>egyéni szoftverprogramokkal.                                                          |

## Vezetékes hálózati problémák megoldása

## Bevezetés

Az alábbiak ellenőrzésével győződjön meg róla, hogy a termék kommunikál a hálózattal. Mielőtt elkezdené, nyomtasson ki egy konfigurációs oldalt a készülék kezelőpaneljéről, és keresse meg azon a készülék IP-címét.

- Rossz minőségű fizikai csatlakozás
- <u>A számítógép nem a készüléknek megfelelő IP-címet használja</u>
- <u>A számítógép nem tud kommunikálni a készülékkel</u>
- <u>A készülék nem megfelelő kapcsolódási és kétoldalas nyomtatási beállításokat használ a hálózathoz</u>
- Lehet, hogy az új szoftverek kompatibilitási problémákat okoznak
- Lehet, hogy a számítógép vagy a munkaállomás nem megfelelően van beállítva
- <u>A készülék le van tiltva, vagy a hálózat egyéb beállításai nem megfelelőek</u>

MEGJEGYZÉS: A HP nem támogatja az egyenrangú hálózati működést, mivel ezt a szolgáltatást a Microsoft operációs rendszerek biztosítják, nem pedig a HP nyomtató-illesztőprogramok. További információkért keresse fel a Microsoft webhelyét a <u>www.microsoft.com</u> címen.

## Rossz minőségű fizikai csatlakozás

- 1. Ellenőrizze, hogy a készülék megfelelő hosszúságú kábellel a megfelelő hálózati porthoz csatlakozik-e.
- 2. Ellenőrizze a kábelcsatlakozások szilárdságát.
- 3. Nézze meg a készülék hátulján a hálózati port csatlakozását, és ellenőrizze, hogy az aktivitást mutató sárga jelzőfény és a kapcsolat állapotát mutató zöld jelzőfény világít-e.
- 4. Ha a probléma továbbra is fennáll, próbáljon ki egy másik kábelt vagy portot az elosztón.

## A számítógép nem a készüléknek megfelelő IP-címet használja

- 1. Nyissa meg a Nyomtató tulajdonságai párbeszédpanelt, és kattintson a **Portok** fülre. Ellenőrizze, hogy a készülék jelenlegi IP-címe van-e kijelölve. A készülék IP-címe megtalálható a konfigurációs oldalon.
- Ha a készüléket a HP szabványos TCP/IP port használatával telepítette, jelölje be a Mindig erre a nyomtatóra nyomtasson, akkor is, ha az IP-címe megváltozik jelölőnégyzetet.
- 3. Ha a készüléket Microsoft szabványos TCP/IP port használatával telepítette, az IP-cím helyett használja a gazdagépnevet.
- 4. Ha az IP-cím helyes, törölje a készüléket a listából, majd vegye fel ismét.

## A számítógép nem tud kommunikálni a készülékkel

- 1. A hálózati kommunikáció teszteléséhez alkalmazza a "ping" parancsot.
  - **a.** Nyisson meg egy parancssort a számítógépen.

- Windows esetében kattintson a **Start** gombra, majd a **Futtatás** pontra, és írja be a cmd parancsot, végül nyomja meg az Enter gombot.
- OS X esetén lépjen az Alkalmazások opcióba, majd Segédprogramok opcióba, és nyissa meg a Terminal lehetőséget.
- **b.** Írja be a ping parancsot, majd a készülék IP-címét.
- c. Ha az ablak megjeleníti a visszafordulási időket, a hálózat működik.
- 2. Ha a pingteszt nem sikerül, ellenőrizze, hogy be vannak-e kapcsolva a hálózati elosztók (hubok), majd ellenőrizze, hogy a készülék és a számítógép hálózati beállításaiban ugyanaz a hálózat van-e megadva.

# A készülék nem megfelelő kapcsolódási és kétoldalas nyomtatási beállításokat használ a hálózathoz

A HP azt tanácsolja, hogy ezeket a beállításokat hagyja automatikus módban (ez az alapértelmezett beállítás). Ha megváltoztatja ezeket a beállításokat, akkor azokat a hálózatra vonatkozóan is módosítania kell.

## Lehet, hogy az új szoftverek kompatibilitási problémákat okoznak

Ellenőrizze, hogy minden új szoftver jól van-e telepítve, és hogy ezek a megfelelő nyomtató-illesztőprogramot használják-e.

## Lehet, hogy a számítógép vagy a munkaállomás nem megfelelően van beállítva

- 1. Ellenőrizze a hálózati illesztőprogramokat, nyomtató-illesztőprogramokat és a hálózati átirányítási beállításokat.
- 2. Ellenőrizze, hogy az operációs rendszer megfelelően van-e konfigurálva.

## A készülék le van tiltva, vagy a hálózat egyéb beállításai nem megfelelőek

- 1. Nézze meg a konfigurációs oldalt a hálózati protokoll állapotának ellenőrzéséhez. Engedélyezze azt, ha szükséges.
- 2. Ha szükséges, konfigurálja újra a hálózati beállításokat.
## Vezeték nélküli hálózati problémák megoldása

## Bevezetés

A hibaelhárításra vonatkozó információk segítségével megszüntetheti a felmerülő problémákat.

MEGJEGYZÉS: Annak megállapításához, hogy a HP NFC és a HP vezeték nélküli közvetlen nyomtatás engedélyezett-e a készüléken, nyomtasson egy konfigurációs oldalt a készülék kezelőpaneljéről. Ha a nyomat tartalmaz egy Vezeték nélküli oldalt, a HP Jetdirect 2800w NFC és vezeték nélküli közvetlen tartozékkal történő nyomtatás engedélyezett a készüléken.

- <u>A vezeték nélküli kapcsolat ellenőrzőlistája</u>
- <u>A készülék nem nyomtat a vezeték nélküli kapcsolat beállításának befejeződése után</u>
- <u>A készülék nem nyomtat, és a számítógéphez külső tűzfal van telepítve</u>
- <u>A vezeték nélküli kapcsolat nem működik a vezeték nélküli útválasztó vagy készülék áthelyezése után</u>
- <u>Nem lehet több számítógépet csatlakoztatni a vezeték nélküli készülékhez</u>
- Ha a vezeték nélküli készülék virtuális magánhálózathoz (VPN) csatlakozik, megszakad a kapcsolat
- <u>A hálózat nem jelenik meg a vezeték nélküli hálózatok listájában</u>
- <u>A vezeték nélküli hálózat nem működik</u>
- <u>Vezeték nélküli hálózat diagnosztikai tesztjének végrehajtása</u>
- <u>Az interferencia csökkentése vezeték nélküli hálózatban</u>

## A vezeték nélküli kapcsolat ellenőrzőlistája

- Győződjön meg róla, hogy a hálózati kábel nincs csatlakoztatva.
- Győződjön meg róla, hogy a készülék és a vezeték nélküli útválasztó be van kapcsolva és áram alatt van. Győződjön meg arról is, hogy a készülékben található vezeték nélküli rádió be van kapcsolva.
- Győződjön meg róla, hogy a szolgáltatáskészlet-azonosító (SSID) helyes. Nyomtasson ki egy konfigurációs oldalt a szolgáltatáskészlet-azonosító megállapításához. Ha nem biztos benne, hogy helyes a szolgáltatáskészlet-azonosító, végezze el újra a vezeték nélküli kapcsolat telepítését.
- Biztonságos hálózatok esetében győződjön meg róla, hogy a biztonsági információ helyes. Ha a biztonsági információ hibás, végezze el újra a vezeték nélküli kapcsolat telepítését.
- Ha a vezeték nélküli hálózat megfelelően működik, próbáljon meg elérni más számítógépeket a vezeték nélküli hálózatban. Ha a hálózat rendelkezik internet-hozzáféréssel, próbáljon meg csatlakozni az internethez vezeték nélküli kapcsolattal.
- Győződjön meg róla, hogy a titkosítási módszer (AES vagy TKIP) ugyanaz a készülékhez, mint a vezeték nélküli hozzáférési ponthoz (WPA biztonságot használó hálózatokban).
- Győződjön meg róla, hogy a készülék a vezeték nélküli hálózat tartományán belül van. A legtöbb hálózat esetében a készülék nem lehet 30 méternél távolabb a vezeték nélküli hozzáférési ponttól (vezeték nélküli útválasztó).
- Győződjön meg róla, hogy a vezeték nélküli jelet nem blokkolják akadályok. Távolítson el minden nagyobb fémtárgyat a készülék és a hozzáférési pont közötti részről. Győződjön meg róla, hogy nincsenek póznák,

falak, illetve fémet vagy betont tartalmazó tartóoszlopok a készülék és a vezeték nélküli hozzáférési pont között.

- Győződjön meg róla, hogy a készülék közelében nincsenek olyan elektromos eszközök, amelyek zavarhatnák a vezeték nélküli jelet. Számos készülék zavarhatja a vezeték nélküli jelet, így pl. motorok, vezeték nélküli telefonok, a biztonsági rendszer kamerái, másik vezeték nélküli hálózatok, illetve egyes Bluetooth-eszközök.
- Győződjön meg róla, hogy a nyomtató-illesztőprogram telepítve van a számítógépen.
- Győződjön meg róla, hogy a megfelelő nyomtatóport van kiválasztva.
- Győződjön meg róla, hogy a számítógép és a készülék ugyanahhoz a vezeték nélküli hálózathoz csatlakozik.
- OS X rendszer esetén ellenőrizze, hogy a vezeték nélküli útválasztó támogatja-e a Bonjour szolgáltatást.

### A készülék nem nyomtat a vezeték nélküli kapcsolat beállításának befejeződése után

- 1. Győződjön meg róla, hogy a készülék be van kapcsolva és üzemkész állapotban van.
- 2. Kapcsoljon ki minden külső tűzfalat a számítógépen.
- 3. Győződjön meg róla, hogy a vezeték nélküli hálózat megfelelően működik.
- 4. Győződjön meg róla, hogy a számítógép megfelelően működik. Ha szükséges, indítsa újra a számítógépet.
- 5. Ellenőrizze, hogy meg tudja-e nyitni a készülék HP beépített webszerverét a hálózat valamelyik számítógépéről.

### A készülék nem nyomtat, és a számítógéphez külső tűzfal van telepítve

- 1. Frissítse a tűzfalat a gyártótól kapható legújabb frissítéssel.
- 2. Ha a készülék telepítése vagy a nyomtatás megkísérlése közben a programok kérik a tűzfal elérését, mindig engedélyezze a programok futtatását.
- 3. Ideiglenesen kapcsolja ki a tűzfalat, majd telepítse a vezeték nélküli készüléket a számítógépre. Kapcsolja be a tűzfalat, miután befejezte a vezeték nélküli készülék telepítését.

# A vezeték nélküli kapcsolat nem működik a vezeték nélküli útválasztó vagy készülék áthelyezése után

- 1. Győződjön meg róla, hogy az útválasztó vagy a készülék ugyanahhoz a hálózathoz csatlakozik, mint a számítógép.
- 2. Nyomtasson konfigurációs oldalt.
- 3. Vesse össze a konfigurációs oldalon látható szolgáltatáskészlet-azonosítót (SSID) a számítógép nyomtatókonfigurációs oldalán találhatóval.
- 4. Ha a számok nem egyeznek, a készülékek nem ugyanahhoz a hálózathoz csatlakoznak. Konfigurálja újra a készülék vezeték nélküli beállítását.

## Nem lehet több számítógépet csatlakoztatni a vezeték nélküli készülékhez

- 1. Győződjön meg róla, hogy a többi számítógép a vezeték nélküli tartományon belül van, és semmi sem akadályozza a jelet. A legtöbb hálózat esetében a vezeték nélküli tartomány a hozzáférési ponttól 30 m távolságon belül található.
- 2. Győződjön meg róla, hogy a készülék be van kapcsolva és üzemkész állapotban van.
- 3. Kapcsoljon ki minden külső tűzfalat a számítógépen.
- 4. Győződjön meg róla, hogy a vezeték nélküli hálózat megfelelően működik.
- 5. Győződjön meg róla, hogy a számítógép megfelelően működik. Ha szükséges, indítsa újra a számítógépet.

## Ha a vezeték nélküli készülék virtuális magánhálózathoz (VPN) csatlakozik, megszakad a kapcsolat

• Általában nem lehet egyszerre csatlakozni virtuális magánhálózathoz és másik hálózatokhoz.

#### A hálózat nem jelenik meg a vezeték nélküli hálózatok listájában

- Győződjön meg róla, hogy a vezeték nélküli útválasztó be van kapcsolva és áram alatt van.
- Lehet, hogy a hálózat rejtve marad. De rejtett hálózathoz is lehet csatlakozni.

#### A vezeték nélküli hálózat nem működik

- 1. Ügyeljen rá, hogy a hálózati kábel ne legyen csatlakoztatva.
- 2. Próbáljon meg másik eszközöket csatlakoztatni a hálózathoz, hogy ellenőrizhesse, hogy a hálózati kommunikáció megszakadt-e.
- 3. A hálózati kommunikáció teszteléséhez alkalmazza a "ping" parancsot.
  - a. Nyisson meg egy parancssort a számítógépen.
    - Windows esetében kattintson a **Start** gombra, majd a **Futtatás** pontra, és írja be a cmd parancsot, végül nyomja meg az Enter gombot.
    - OS X esetén lépjen az Applications (Alkalmazások) menüpontba, majd a Utilities (Segédprogramok) mappába, és nyissa meg a Terminal lehetőséget.
  - **b.** Írja be a ping parancsot, majd az útválasztó IP-címét.
  - c. Ha az ablak megjeleníti a visszafordulási időket, a hálózat működik.
- 4. Győződjön meg róla, hogy az útválasztó vagy a készülék ugyanahhoz a hálózathoz csatlakozik, mint a számítógép.
  - a. Nyomtasson konfigurációs oldalt.
  - **b.** Vesse össze a konfigurációs jelentésen látható szolgáltatáskészlet-azonosítót (SSID) a számítógép nyomtatókonfigurációs oldalán találhatóval.
  - c. Ha a számok nem egyeznek, a készülékek nem ugyanahhoz a hálózathoz csatlakoznak. Konfigurálja újra a készülék vezeték nélküli beállítását.

## Vezeték nélküli hálózat diagnosztikai tesztjének végrehajtása

A készülék kezelőpaneljéről futtathat egy diagnosztikai tesztet, amely információval szolgál a vezeték nélküli hálózat beállításairól.

- 1. A készülék kezelőpaneljének kezdőképernyőjén érintse meg a Beállítás 🛞 gombot.
- 2. Nyissa meg az Öndiagnosztika menüt.
- **3.** A teszt elindításához érintse meg a Vezeték nélküli teszt futtatása gombot. A készülék tesztoldalt nyomtat, amely bemutatja a teszteredményeket.

### Az interferencia csökkentése vezeték nélküli hálózatban

Az alábbi ötletek segítségével csökkenthető az interferencia a vezeték nélküli hálózatokban:

- Tartsa távol a vezeték nélküli készülékeket a nagyobb fémtárgyaktól, pl. irattároló szekrénytől, illetve más elektromágneses készülékektől, pl. mikrohullámú sütőtől vagy vezeték nélküli telefontól. Ezek az eszközök zavarhatják a rádiójeleket.
- Tartsa távol a vezeték nélküli készülékeket a vastagabb falazatoktól és épületszerkezetektől. Ezek elnyelhetik a rádióhullámokat, és csökkenthetik a jelerősséget.
- Helyezze a vezeték nélküli útválasztót központi helyre úgy, hogy akadály nélküli sugárzást biztosítson a hálózathoz kapcsolódó készülékek számára.

## Tárgymutató

#### Jelek és számok

tálca

 elakadások 79
 feltöltés 16
 papírtájolás 19

 tálca

 elakadások 81
 feltöltés 20
 papírtájolás 25

#### Α

a böngészőre vonatkozó követelmények HP beépített webszerver 52 AirPrint 45 akusztikai adatok 13 alapértelmezések, visszaállítás 72 alkalmazások letöltés 50 Alkalmazások menü 50 állapot HP Utility, Mac 55 alváskésleltetés beállítás 62 Android készülékek nyomtatás forrása 46 A webböngészőre vonatkozó követelmények HP beépített webszerver 52

#### В

be/ki gomb, helye 2 beállítások gyári alapértelmezések, visszaállítás 72 beégetőmű elakadások 84 Beépített webszerver (EWS) funkciók 52 jelszó hozzárendelése 61 borítékok 1. tálca betöltése 16 tájolás 19

#### С

cikkszámok tartozékok 28 címkék nyomtatás (Windows) 40

#### CS

csere festékkazetták 30 cserealkatrészek termékszámok 28

#### D

duplex egység elakadások 87 helye 3 duplex nyomtatás Mac 41

#### Е

EconoMode (gazdaságos) üzemmód beállítás 95 egylapos elsőbbségi adagoló elakadások 79 feltöltés 16 papírtájolás 19 elakadások 1. tálca 79 2. tálca 81 beégetőmű 84 duplex egység 87 egylapos elsőbbségi adagoló 79 hátsó ajtó 84 helyek 77 kimeneti tálca 86 elektromos jellemzők 13 ellenőrzőlista vezeték nélküli kapcsolódási lehetőség 99 Energia fogyasztás 13 energiatakarékossági beállítások 62 Explorer, támogatott verziók HP beépített webszerver 52

#### F

feltöltés papír az 1. tálcában 16 papír az 2. tálcában 20 festékkazetta termékszámok 28 festékkazetta állapota 90 festékkazetták csere 30 összetevői 30 fogyóeszközök termékszámok 28

#### GΥ

gyári alapértelmezések, visszaállítás 72 gyári alapértelmezések visszaállítása 72

#### Н

hálózati port helye 3 hálózati telepítés 51 hálózatok a készülék telepítése 51

HP Web Jetadmin 65 támogatott 8 hátsó ajtó elakadások 84 helve 3 hibaelhárítás hálózati problémák 97 vezetékes hálózat 97 vezeték nélküli hálózat 99 HP beépített webszerver (EWS) funkciók 52 HP ePrint 44 HP ePrint szoftver 45 HP EWS. használata 52 HP Készülék eszköztár, használata 52 HP Utility, Mac 55 HP Utility (nyomtatási segédprogram) 55 HP Utility Mac rendszerhez Bonjour 55 funkciók 55 HP ügyfélszolgálat 70 HP Web Jetadmin 65 HP Web Services alkalmazások 50 engedélyezés 50

#### I

illesztőportok helye 3 illesztőprogramok, támogatott 8 interferencia vezeték nélküli hálózatban 102 Internet Explorer, támogatott verziók HP beépített webszerver 52 írásvetítő-fóliák nyomtatás (Windows) 40

#### J

jellemzők elektromos és akusztikai 13 Jetadmin, HP Web 65

#### Κ

kalibrálás színek 94 karbantartási készletek termékszámok 28 kazetta csere 30

kellékek alacsonv határérték beállítások 73 állapot, megtekintés a HP Utility for Mac segítségével 55 használat, amikor kifogyóban van 73 nyomtatókazetták cseréje 30 rendelés 28 kellékek állapota 90 kétoldalas nyomtatás beállítások (Windows) 39 kézi átfordítással (Mac) 41 kézi átfordítással (Windows) 39 Mac 41 Windows 39 kétoldalas nyomtatás kézi átfordítással Mac 41 Windows 39 kezelőpanel helye 2 súgó 71 kezelőpanel gombjainak helve 5 kikapcsolás késleltetés után beállítás 63 kimeneti tálca elakadások megszüntetése 86 helve 2 Kis hatótávolságú kommunikáció alapú nyomtatás 43 különleges papír nyomtatás (Windows) 40

#### М

Macintosh HP Utility 55 memória mellékelve 8 memóriachip (festék) helye 30 méretek, készülék 12 mobil nyomtatás Android készülékek 46 mobilnyomtatás, támogatott szoftver 10 mobil nyomtatási megoldások 8

#### Ν

Netscape Navigator, támogatott verziók HP beépített webszerver 52 NFC nyomtatás 43

#### NY

nyomtatás USB flash meghajtóról 47 nyomtatás helyileg elérhető USB-ről 47 nyomtatási hordozó 1. tálca betöltése 16 nyomtatás két oldalra Windows 39 nyomtatás mindkét oldalra beállítások (Windows) 39 kézi adagolással, Windows 39 Mac 41 Windows 39 nyomtató-illesztőprogramok, támogatott 8

#### 0

oldalak laponként kijelölés (Mac) 42 kijelölés (Windows) 40 oldalak percenként 8 online súgó, kezelőpanel 71 on-line támogatás 70 operációs rendszerek támogatott 8 operációs rendszerek, támogatott 8 OS (operációs rendszer) támogatott 8

#### Ρ

papír 1. tálca feltöltése 16 1. tálca tájolása 19 2. tálca feltöltése 20 2. tálca tájolása 25 kiválasztása 92 papír, rendelés 28 papírbehúzási problémák megoldás 75 papírelakadások 1. tálca 79 2. tálca 81 beégetőmű 84 duplex egység 87 egylapos elsőbbségi adagoló 79 hátsó ajtó 84 helyek 77 kimeneti tálca 86 papírtípus kiválasztás (Mac) 42 kiválasztás (Windows) 40

#### R

rendelés kellékek és tartozékok 28 rendszerkövetelmények HP beépített webszerver 52

#### S

súgó, kezelőpanel 71 súly, készülék 12

#### SZ

színbeállítások módosítás (Windows) 93 színek kalibrálás 94 színséma módosítás (Windows) 93 szoftver HP Utility 55

#### Т

Takarékos üzemmód beállítás 62 tálca, kimeneti elakadások megszüntetése 86 helye 2 tálcák helye 2 kapacitás 8 mellékelve 8 támogatás on-line 70 tápcsatlakozás helye 3 tápkapcsoló, helye 2 tartozékok rendelés 28 termékszámok 28 technikai támogatás on-line 70 termékszámok cserealkatrészek 28 festékkazetta 28 fogyóeszközök 28

tonerkazetták 28 tűzőkazetták 28 tisztítás papírútvonal 92 tonerkazetta alacsony határérték beállítások 73 használat, amikor kifogyóban van 73 tonerkazetták termékszámok 28 több oldal egy lapra nyomtatás (Mac) 42 nyomtatás (Windows) 40 tűzőkazetták termékszámok 28

#### U

USB flash meghajtó nyomtatás erről 47 USB port helye 3 USB-port a számítógéptől független nyomtatáshoz helye 2

#### Ü

ügyféltámogatás on-line 70

#### v

vezeték nélküli hálózat hibaelhárítás 99

#### W

webhelyek HP Web Jetadmin, letöltés 65 ügyféltámogatás 70 Web Services alkalmazások 50 engedélyezés 50 Wi-Fi Direct nyomtatás 43